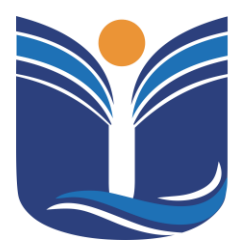

Mantida pela Instituição Cultural e Educacional de Ivaiporã – ICEI Recredenciada pela Portaria MEC nº. 1.273 de 04/07/2019 – D.O.U. – 05/07/2019

#### PORTAL INTEGRADO DO PROFESSOR

Ivaiporã – PR Criado em junho – 2023 Atualizado em março – 2024

Av. Minas Gerais, 651 – Fone/Fax (43) 3472-1414 | 99822.5127 | 99823-1747 – CEP 86.870-000 – Ivaiporã / PR. Home page: www.univale.com.br

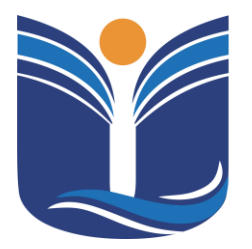

Mantida pela Instituição Cultural e Educacional de Ivaiporã – ICEI Recredenciada pela Portaria MEC nº. 1.273 de 04/07/2019 – D.O.U. – 05/07/2019

| 1   | PORTAL DO PROFESSOR                       |
|-----|-------------------------------------------|
| 2   | BIBLIOTECA VIRTUAL                        |
| 2.1 | Minha Biblioteca 6                        |
| 2.1 | .1 Aplicativo - Tutorial                  |
| 3   | ENSALAMENTO7                              |
| 4   | HORÁRIO8                                  |
| 5   | SISTEMA DE INICIAÇÃO – (PROFESSOR) 8      |
| 5.1 | Professor - Iniciação Científica9         |
| 6   | UTILITÁRIOS DO PROFESSOR 12               |
| 6.1 | Portal do Professor Agenda de Recursos 13 |
| 6.2 | Portal do Gestão de Trabalhos15           |
| 6.3 | Gestão de Trabalhos - Coordenador16       |
| 6.4 | Gestão de Trabalhos Orientador 27         |
| 6.5 | Matriz de Prova 39                        |
| 6.6 | Enviando as Avaliações 39                 |
| 6.7 | Plano de Ensino 50                        |
| 6.8 | Preenchendo o Plano de Ensino 50          |
| 7   | SISTEMA TOTVS                             |
| 7.1 | Sistema TOTVS – lançamento de faltas 57   |

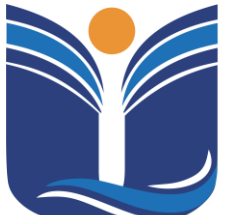

Mantida pela Instituição Cultural e Educacional de Ivaiporã – ICEI Recredenciada pela Portaria MEC nº. 1.273 de 04/07/2019 – D.O.U. – 05/07/2019

| 7.2 | Sistema TOTVS – lançamento de notas6        | <b>37</b>  |
|-----|---------------------------------------------|------------|
| 7.3 | Sistema TOTVS – lançamento de plano de aula | 77         |
| 8   | INSCRIÇÕES DE EVENTOS 8                     | 33         |
| 8.1 | Eventos e Certificados                      | 33         |
| 8.1 | .1 Inscrições 8                             | 34         |
| 8.1 | .2 Certificados 8                           | 36         |
| 9   | SISTEMA DE INICIAÇÃO CIENTÍFICA 8           | 36         |
| 9.1 | Tela Inicial 8                              | 37         |
| 9.1 | .1 Inscrição Ouvinte 8                      | 37         |
| 9.1 | .2 Inscrição Apresentar Trabalho 8          | 38         |
| 10  | CONSIDERAÇÕES FINAIS                        | <b>}</b> 4 |

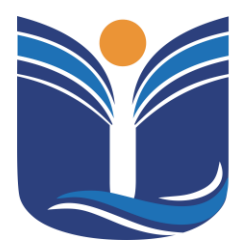

Mantida pela Instituição Cultural e Educacional de Ivaiporã – ICEI Recredenciada pela Portaria MEC nº. 1.273 de 04/07/2019 – D.O.U. – 05/07/2019

4

#### 1 PORTAL DO PROFESSOR

Para acessar o portal do professor (a) o (a) mesmo (a) deverá acessar o site da Faculdade Univale https://univale.com.br, clicar em "Sou Professor".

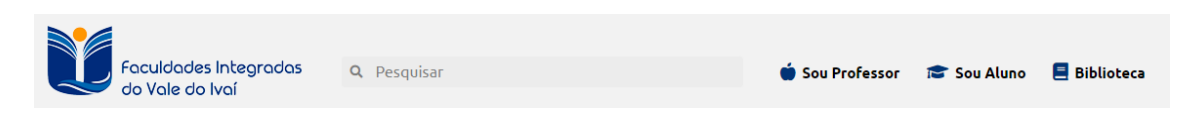

O professor será redirecionado para a página de login, sendo necessário o acesso com a conta de e-mail institucional.

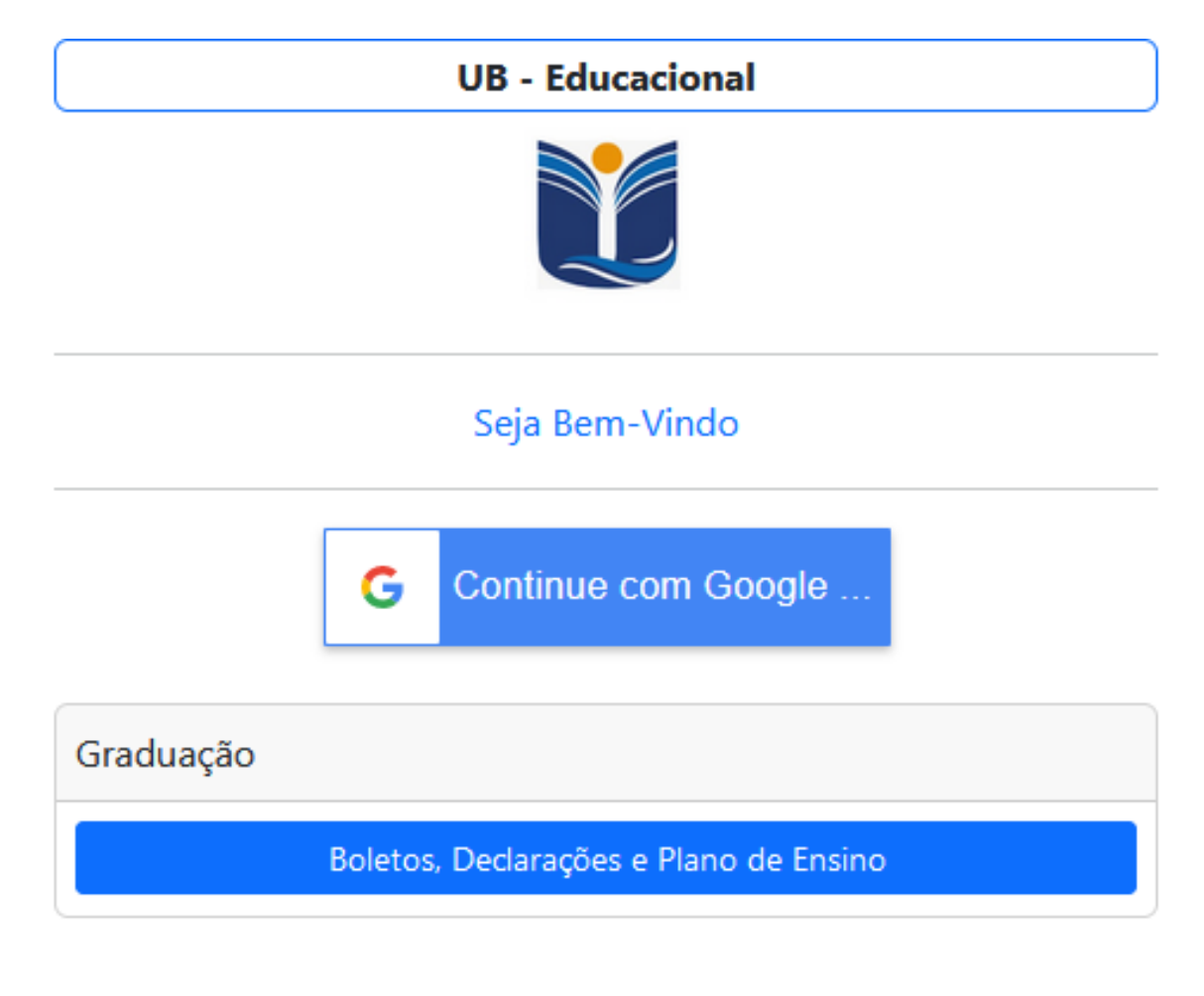

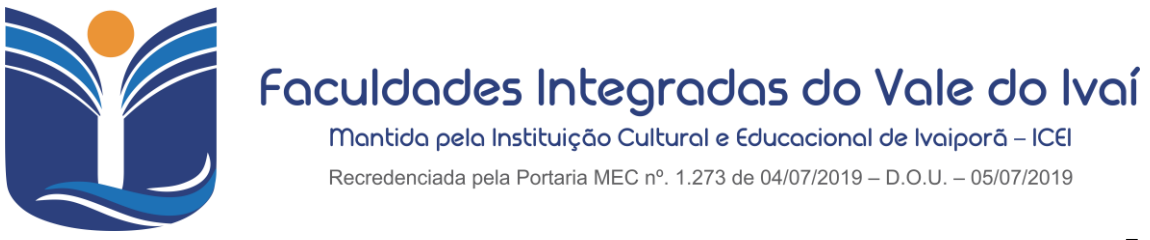

5

Após preencher os dados de acesso, o sistema mostrará ao professor o portal integrado, onde serão exibidas todas as opções que o professor tem acesso.

| Menu Inscrições • Professores • Si | stema *                                     |
|------------------------------------|---------------------------------------------|
|                                    | Paulo Henrique Pereira Lopes 398            |
| Inscrições                         |                                             |
|                                    | Eventos e Certificados Iniciação Científica |
| Professores                        |                                             |
|                                    | 200.195.165.3<br>© Powered by NTI - Ugy     |

Acessando o menu "Professores" o professor terá acesso a vários módulos do sistema.

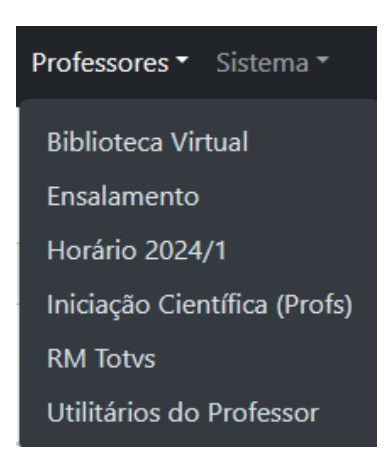

#### 2 BIBLIOTECA VIRTUAL

Para acessar a biblioteca virtual, vá até "Professores/Biblioteca Virtual", e você será redirecionado para o acesso à minha biblioteca.

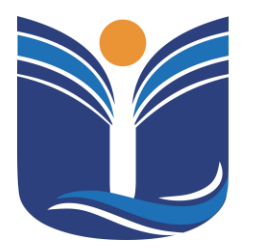

Mantida pela Instituição Cultural e Educacional de Ivaiporã – ICEI Recredenciada pela Portaria MEC nº. 1.273 de 04/07/2019 – D.O.U. – 05/07/2019

Professores 
Sistema
Biblioteca Virtual
Ensalamento
Horário 2024/1
Iniciação Científica (Profs)
RM Totvs
Utilitários do Professor

#### 2.1 Minha Biblioteca

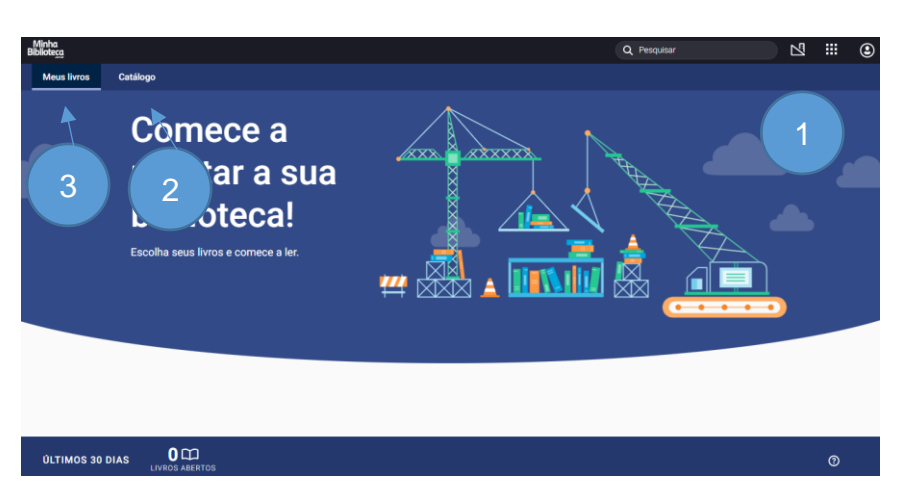

- (1) Pesquisar: Nesta opção, é possível pesquisar por título, autor, ISBN ou termos. Também é possível fazer buscas combinando múltiplos termos no mesmo campo, por exemplo: autor + termo, título + autor.
- (2) Catálogo: Nesta aba são apresentados todos os catálogos contratados pela instituição, com sugestões de livros para o usuário. O usuário também poderá fazer pesquisas de livros e conteúdos específicos.
- (3) Meus Livros: Nesta aba são apresentados todos os livros acessados pelo usuário. O último livro acessado é mostrado com maior destaque, e os demais são exibidos por ordem de acesso no carrossel "Meus Livros".

#### 2.1.1 Aplicativo - Tutorial

A biblioteca virtual contém um tutorial próprio para a utilização da

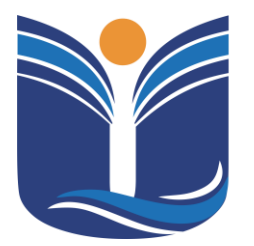

Mantida pela Instituição Cultural e Educacional de Ivaiporã – ICEI Recredenciada pela Portaria MEC nº. 1.273 de 04/07/2019 – D.O.U. – 05/07/2019

7

ferramenta. Basta o professor clicar no menu de aplicativos e abrir o tutorial (

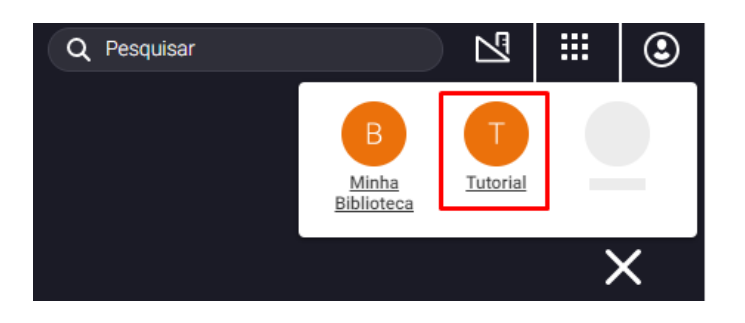

#### **3 ENSALAMENTO**

O professor tem a possibilidade de verificar qual é sua sala de aula de acordo com o ensalamento da instituição clicando no menu "Professores/Ensalamento".

| Professores 👻 Sistema 👻      |
|------------------------------|
| Biblioteca Virtual           |
| Ensalamento                  |
| Horário 2024/1               |
| Iniciação Científica (Profs) |
| RM Totvs                     |
| Utilitários do Professor     |

Ao acessar, será apresentado o ensalamento das salas do ano letivo da instituição.

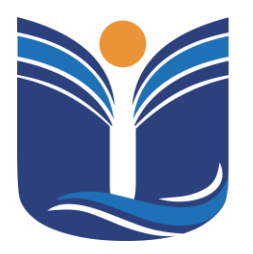

Mantida pela Instituição Cultural e Educacional de Ivaiporã – ICEI Recredenciada pela Portaria MEC nº. 1.273 de 04/07/2019 – D.O.U. – 05/07/2019

8

### 4 HORÁRIO

O acadêmico tem a possibilidade de verificar o horário de aula da instituição clicando no menu "Alunos/Horário 2024/1", onde "2024/1" se refere ao ano/semestre em vigor.

| Professores 👻 Sistema 👻      |
|------------------------------|
| Biblioteca Virtual           |
| Ensalamento                  |
| Horário 2024/1               |
| Iniciação Científica (Profs) |
| RM Totvs                     |
| Utilitários do Professor     |

Ao acessar, será apresentado o horário de aula do ano letivo da instituição.

#### 5 SISTEMA DE INICIAÇÃO – (PROFESSOR)

Para acessar o sistema de Iniciação Científica, o professor deve selecionar o menu "Professores/Iniciação Científica (Profs)".

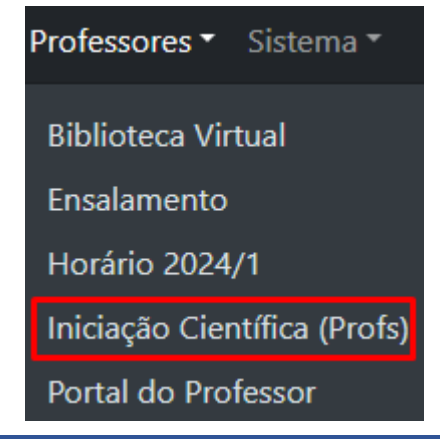

Av. Minas Gerais, 651 – Fone/Fax (43) 3472-1414 | 99822.5127 | 99823-1747 – CEP 86.870-000 – Ivaiporã / PR. Home page: www.univale.com.br

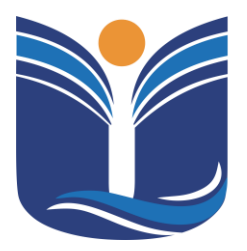

Mantida pela Instituição Cultural e Educacional de Ivaiporã – ICEI Recredenciada pela Portaria MEC nº. 1.273 de 04/07/2019 – D.O.U. – 05/07/2019

9

#### 5.1 Professor - Iniciação Científica

Esse sistema é utilizado quando o professor faz parte de uma iniciação científica como orientador ou coorientador.

| HOME                   | MEU CADASTRO                     | ARTIGOS |   |  |  |
|------------------------|----------------------------------|---------|---|--|--|
| PESQUISA E<br>EXTENSÃO |                                  |         |   |  |  |
|                        | Prof.: Paulo He<br>Pereira Lopes | enrique |   |  |  |
| 1                      | Evento                           |         | * |  |  |

(1) Evento: Selecione a opção do evento de iniciação científica no qual estará participando.

| 6º En iciação Cient                   | ífica e Mostra   | de Pó × 🔻                |                            |                        |                             |   |
|---------------------------------------|------------------|--------------------------|----------------------------|------------------------|-----------------------------|---|
| - Hit Gerenciar                       | /Aceitar de Trab | alhos 😂 Ava              | . da Comissão Científica   | 🗙 Controlar Frequência | Certif. do Orientador       |   |
| Sala Temática * :                     |                  |                          |                            |                        |                             |   |
| Explorando as Tendências Futura       | is em Redes de ( | Computadores: Desa       | fios e Oportunidades [0/1] |                        |                             | ~ |
| Explorando as Tendências Futuras em R | edes de Computac | lores: Desafios e Oporti | inidades                   |                        |                             |   |
| Status: Aberto                        |                  | Turno: N                 |                            | Espaço Virtual:        | Sala:                       |   |
| 🖸 🍷 Modelos/Documentaçã               | io               |                          |                            |                        | (3)(4)                      |   |
| Título                                | 🗍 Tipo           | Participantes            | Aceite do Orientador       | 🔶 Com. Cient.          |                             | Å |
| Redes de Computadores                 | PA               | 1                        | Não Avaliado               | Não Avaliado           | Resumo Exp. Aceitar/Avaliar |   |

- (2) Gerenciar/Aceitar de Trabalhos: Ao selecionar, as opões apresentadas são: "Resumo Exp", e "Aceitar/Avaliar.
- (3) Resumo Exp: Possibilitar o download do documento enviado pelo participante.
- (4) Gerenciar/Aceitar de Trabalhos: Abre a tela opções de aceite ou recusa do trabalho selecionado.

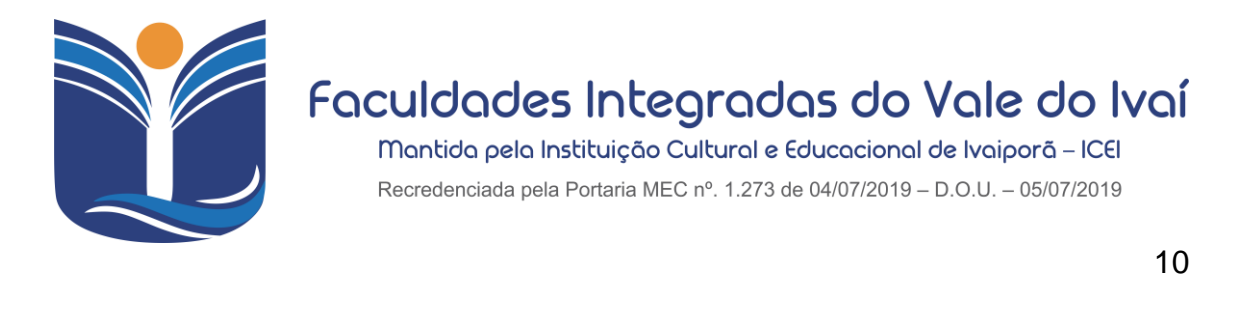

| Título * :               | )      |   |
|--------------------------|--------|---|
| Redes de Computadores    |        |   |
| Aceite do Orientador * : |        |   |
| Não avaliado             |        | ~ |
| Motivo (caso Recusado) : |        |   |
|                          |        |   |
|                          |        |   |
|                          | Column |   |

(5) Tela de Gerenciar/Aceitar de Trabalhos: Nesta etapa, o orientador tem a opção de aceitar o trabalho ou recusá-lo. Caso seja recusado, o professor deve inserir um motivo.

| 6º Encontro de I                    | niciação Científica e      | e Mostra de Pó  | × *                |                    |            |                |              |             |         |   |
|-------------------------------------|----------------------------|-----------------|--------------------|--------------------|------------|----------------|--------------|-------------|---------|---|
|                                     | <b>   </b> Gerenciar/Aceit | ar de Trabalhos | 😂 Aval. da (       | omissão Científica | 🗛 Contro   | lar Frequência | O Certif. do | Orientador  |         |   |
| Sala Temática *<br>Explorando as Te | ndências Futuras em        | Redes de Compi  | itadores: Desafios | 6<br>des [0/1      | 1          |                |              |             |         | ~ |
| Título                              | *                          | Tipo 🗍          | Participantes      | 💂 Aceite do        | Orientador | 🔶 Com. Cient.  | Å            | <b>7</b>    |         |   |
| Redes de Computadores               |                            | со              | 1                  | Aceito             |            | Não Avaliado   |              | Resumo Exp. | Avaliar |   |

- (6) Avaliação da Comissão Científica: Com o trabalho aceito pelo orientador, o projeto de pesquisa seguirá para outra etapa: "Avaliação da Comissão Científica". Nesta etapa, apenas os professores que fazem parte da comissão têm permissão para avaliar a pesquisa.
- (7) Resumo Exp: Os professores que fazem parte da comissão científica têm a opção de visualizar o "resumo expandido".

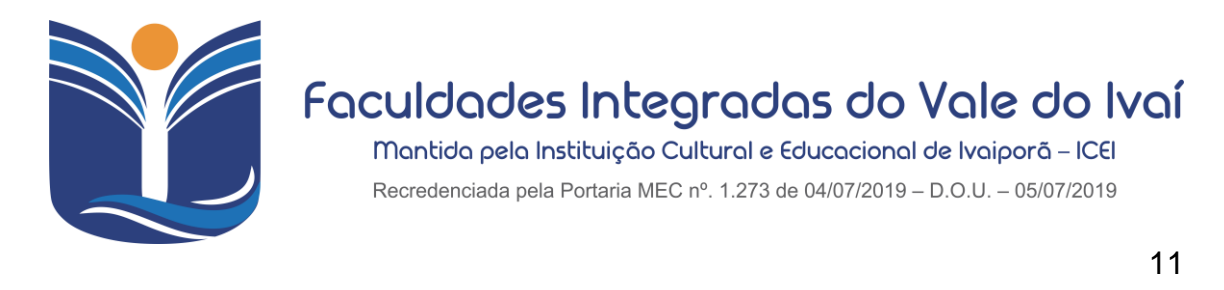

| Título * :                       |          | 8 |            |   |
|----------------------------------|----------|---|------------|---|
| Redes de Computadores            |          |   |            |   |
| Avaliação da Comissão Científica | a*:      |   |            |   |
| Aprovado                         |          |   |            | ~ |
| Motivo (caso Recusado) :         |          |   |            |   |
|                                  |          |   |            |   |
|                                  |          |   |            |   |
|                                  | 😭 Salvar |   | X Cancelar |   |

(8) Resumo Expandido Opões: Nesta tela a comissão tem a opção de avaliar a etapa final da pesquisa, selecionado a opção de aprovado ou reprovado, caso recusado e obrigatório descrever o motivo da recusa.

| 6º Encontro de Iniciação Científica e Mostra de Pó × *           |                          |                        |                         |
|------------------------------------------------------------------|--------------------------|------------------------|-------------------------|
| H Gerenciar/Aceitar de Trabalhos                                 | . da Comissão Científica | ⊷ Controlar Frequência | O Certif. do Orientador |
| Sala Temática * :                                                |                          | 9                      |                         |
| Explorando as Tendências Futuras em Redes de Computadores: Desaf | fios e Oportunidades     |                        | ~                       |
| Título do Trabalho                                               | Inscrito                 | 🗍 Curso                | Frequência              |
| Redes de Computadores                                            | Univale CPD              | OUTROS                 | ● Falta ○ Presença      |

(9) Controlar Frequências: Finalizando a etapa de aprovação da comissão científica, chegou a hora de realizar o controle de frequência dos participantes. Esta responsabilidade também cabe ao professor da Comissão Científica.

| 6º Encontro de | Iniciação Científica e Mostra de Pó | . x *                          |                      |                       |
|----------------|-------------------------------------|--------------------------------|----------------------|-----------------------|
|                | tt Gerenciar/Aceitar de Trabalhos   | 😂 Aval. da Comissão Científica | Controlar Frequência | Certif. do Orientador |
|                |                                     | O Abr                          | ir Certificado       | 10                    |

(10) Certificado do Orientado: Ao concluir as atividades, o sistema libera a opção de emitir o "certificado de orientação".

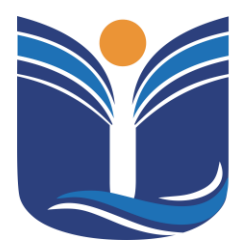

Mantida pela Instituição Cultural e Educacional de Ivaiporã – ICEI Recredenciada pela Portaria MEC nº. 1.273 de 04/07/2019 – D.O.U. – 05/07/2019

12

#### 6 UTILITÁRIOS DO PROFESSOR

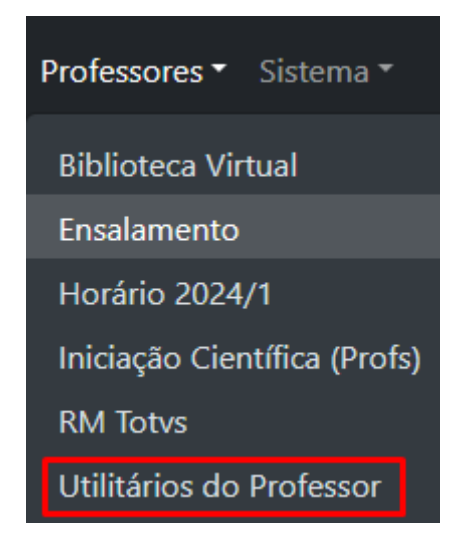

Ao Acesso ao Utilitários do Professor, o usuário será levado ao sistema para agendamento de recursos, gestão de trabalhos matriz de prova e plano de ensino.

| HOME                   | UTILITÁRIOS DO PROFESSOR |  |
|------------------------|--------------------------|--|
| PORTAL AU<br>DO PROFES | Agenda de Recursos       |  |
|                        | Gestão de Trabalhos      |  |
|                        | Planos de Ensino         |  |
|                        | Matriz de Prova          |  |

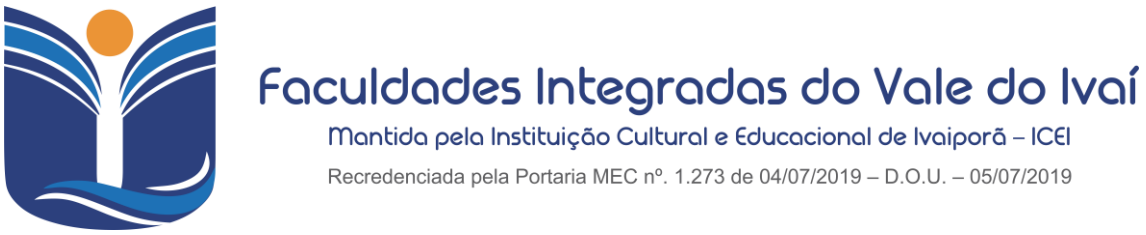

13

#### 27/03/2024 🗸 Univale ~ Laboratórios Noturno 0 agendas - Laboratório de Histologia e Biologia Celular 5 2 4 3 Fevereir 24 - Abri IINGO QUARIA SÁBADO 25 26 27 01 02 28 29 03 04 05 08 09 Ver as Spadriz: aula 34 10 11 12 14 15 16 Ver de Cassi: Aula de Odont 21 23 17 18 19 12345 Ver Grica Brito K: Preparo cavit 22

#### 6.1 Portal do Professor Agenda de Recursos

- (1) Instituição: Professor deve selecionar a instituição.
- (2) Grupo de Recursos: Selecionar o Grupo de Recursos.
- (3) Data prevista: Inserir uma data previa para o seu agendamento.
- (4) Turno: Selecionar o turno que deseja efetuar a reserva.
- (5) Recurso: Selecionar o Recurso que deseja reservar.

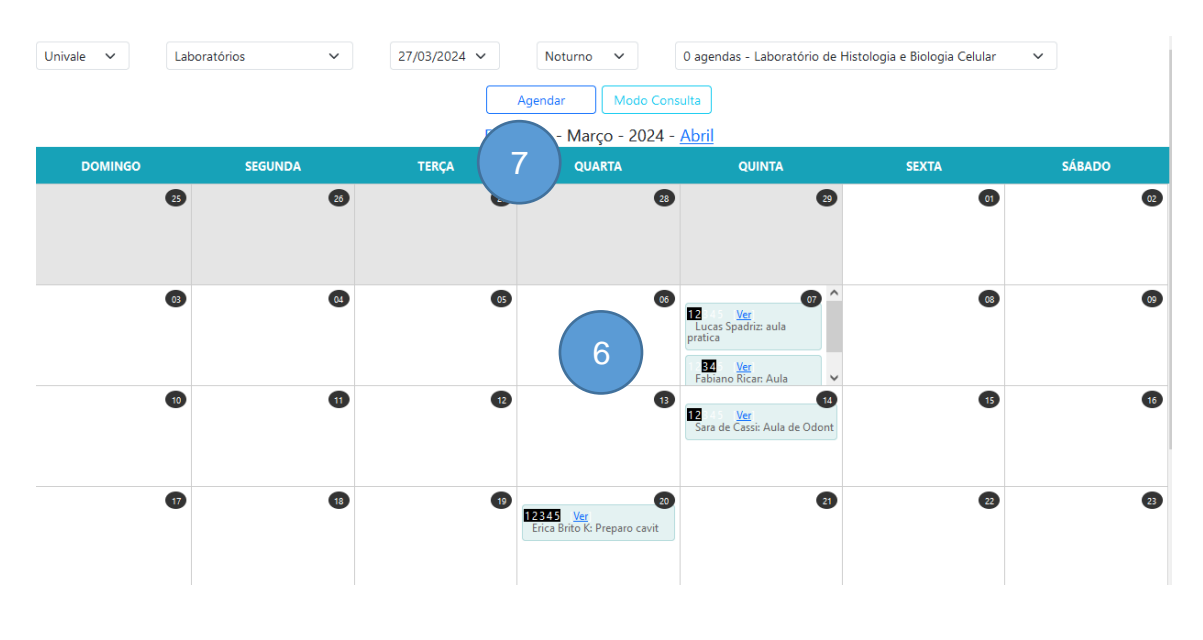

(6) Calendário: Mostra o calendário e as reservas efetuadas para aquele

Av. Minas Gerais, 651 – Fone/Fax (43) 3472-1414 | 99822.5127 | 99823-1747 – CEP 86.870-000 – Ivaiporã / PR. Home page: www.univale.com.br

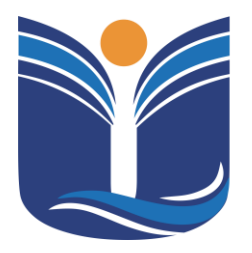

Mantida pela Instituição Cultural e Educacional de Ivaiporã – ICEI Recredenciada pela Portaria MEC nº. 1.273 de 04/07/2019 – D.O.U. – 05/07/2019

14

recurso por outros professores.

(7) Agendar: Agendar o recurso selecionado.

| FORMU                         | LÁRIO DE AGENDAS |
|-------------------------------|------------------|
| Título/Descrição * :          |                  |
| Turma/Disciplina * :          |                  |
| Data * :                      |                  |
| Selecione                     | ~                |
| Período * :                   |                  |
| O Matutino                    |                  |
| O Vespertino                  |                  |
| O Noturno                     |                  |
| Horário de Aula : 1º 2º 3º 5º |                  |

(8) Formulário de Agendas: Nesta tela o professor deve inserir os dados de título, turma, data, período, aula que deseja fazer a reserva.

| INFORMAÇÕES DO POP                                                                                            |     |
|----------------------------------------------------------------------------------------------------|-----|
|                                                                                                    |     |
| Metodologia * :                                                                                               | 11. |
|                                                                                                    | 11. |
| Materiais * :                                                                                                 |     |
| Procedimentos * :                                                                                             | h.  |
|                                                                                                    | 11. |
| Duração * :                                                                                                   |     |
| Atividades Complementares * :                                                                                 |     |
| Referências * :                                                                                               | li. |
|                                                                                                    | 1   |
| Mínimo de <b>24</b> hora(s) de antecedência do 1º horário do turno     Dentro de um prazo de <b>15</b> dia(s) |     |
| • Máximo de 5 aula(s)                                                                                         |     |
| Salvar Voltar                                                                                                 |     |

(9) Informações do POP: Alguns recursos exigem informações adicionais. Quando algum recurso apresentar o pop-up, o professor deve preencher corretamente todas as informações indicadas pelo asterisco (\*). Além disso, o professor deve ficar atento ao horário mínimo de antecedência, ao prazo em

Av. Minas Gerais, 651 – Fone/Fax (43) 3472-1414 | 99822.5127 | 99823-1747 – CEP 86.870-000 – Ivaiporã / PR. Home page: www.univale.com.br

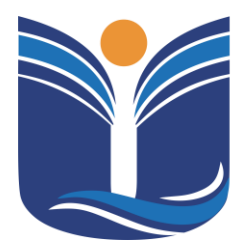

Mantida pela Instituição Cultural e Educacional de Ivaiporã – ICEI Recredenciada pela Portaria MEC nº. 1.273 de 04/07/2019 – D.O.U. – 05/07/2019

15

dias e à quantidade máxima de aulas para a reserva.

(10) Salvar: Após o preenchimento correto dos campos, o professor pode salvar para efetuar sua reserva. Após salvar, no calendário do sistema de agendamento, é mostrado o dia em que ele fez a reserva do equipamento e habilita a opção de editar a reserva.

#### 6.2 Portal do Gestão de Trabalhos

O sistema de gestão de trabalhos de TCC oferece uma plataforma centralizada e eficiente para orientadores, alunos e coordenadores acompanharem o progresso e as etapas do Trabalho de Conclusão de Curso. Com recursos intuitivos e personalizados, os usuários podem acessar informações cruciais, como prazos, orientações, avaliações e feedbacks, de maneira rápida e conveniente. Além disso, o sistema permite o compartilhamento seguro de documentos, facilitando a comunicação e colaboração entre todos os envolvidos no processo. Com ferramentas de monitoramento e relatórios integrados, o sistema proporciona uma visão abrangente do status de cada trabalho, promovendo uma gestão mais eficaz e transparente do TCC.

Tela inicial do sistema de gestão de trabalhos.

| Faculdades Integradas do Vale do Ivaí                                                                         |                                                           |
|----------------------------------------------------------------------------------------------------|-----------------------------------------------------------|
| 20232 ∨ Selecione ∨ Selecione ∨ dd/mm/aaaa □ Selecione ∨ Limpar                                               |                                                           |
| 🗹 * 🕑 🗹 Ações * Relatórios * Impressões Bancas *                                                              | squisar                                                   |
| Curso 🚯 Aluno 🕼 Titulo 🖏 Orientador 👘 Membro A 👘 Membro B 👘 Local 👘 DLBanca 👘 H.Bca 👘 Fin 👘 Pub 👘 Nota 👘 Page | o <sup>†</sup> ↓ Ata <sup>†</sup> ↓ Opções <sup>†</sup> ↓ |
| Nenhum registro encontrado                                                                                    |                                                           |

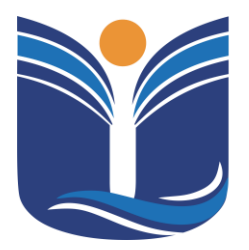

Mantida pela Instituição Cultural e Educacional de Ivaiporã – ICEI Recredenciada pela Portaria MEC nº. 1.273 de 04/07/2019 – D.O.U. – 05/07/2019

16

#### 6.3 Gestão de Trabalhos - Coordenador

Serão apresentados neste tópico o passo a passo para a gestão do coordenador ao sistema.

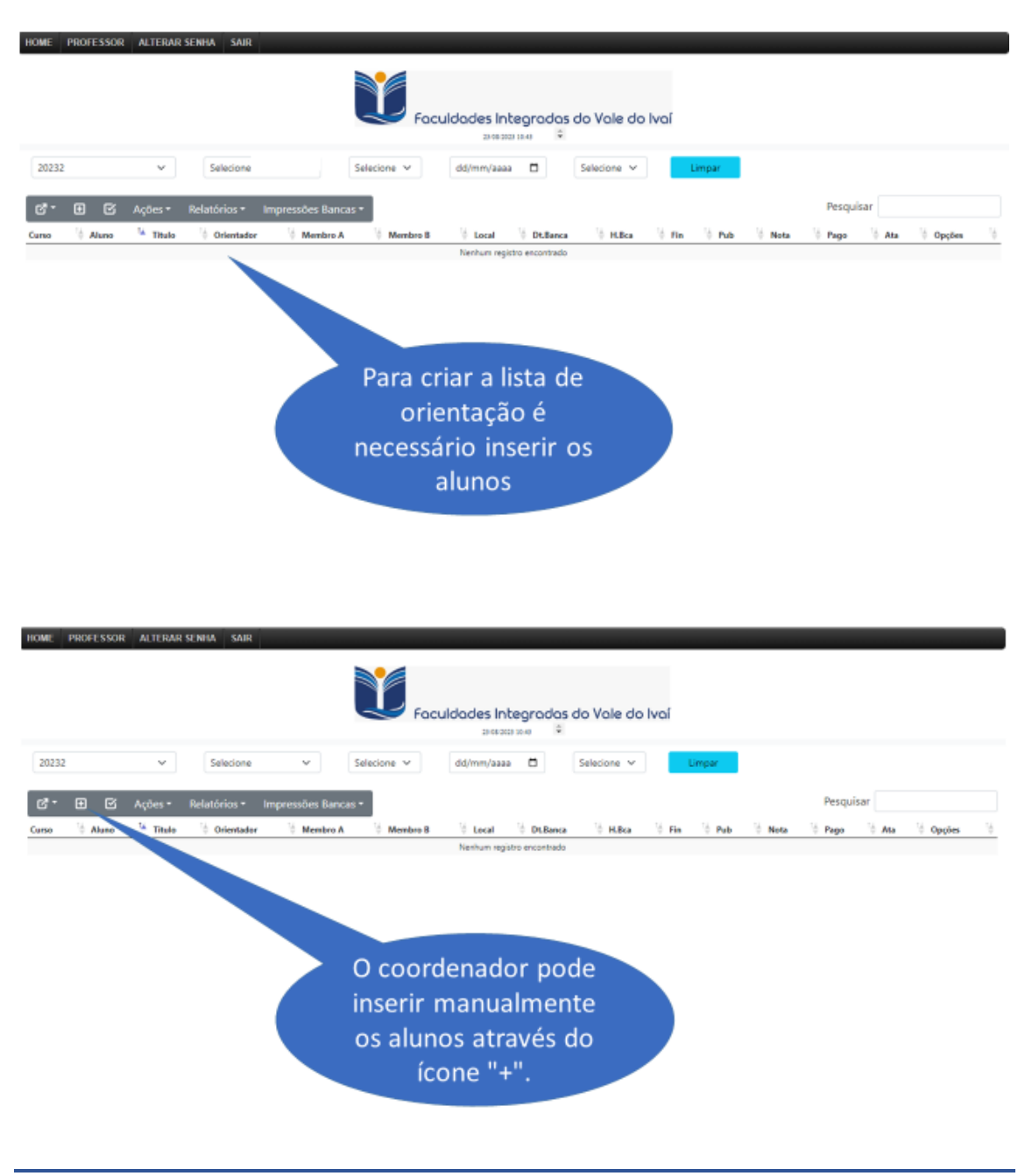

Av. Minas Gerais, 651 – Fone/Fax (43) 3472-1414 | 99822.5127 | 99823-1747 – CEP 86.870-000 – Ivaiporã / PR. Home page: www.univale.com.br

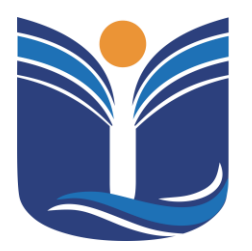

Mantida pela Instituição Cultural e Educacional de Ivaiporã – ICEI Recredenciada pela Portaria MEC nº. 1.273 de 04/07/2019 – D.O.U. – 05/07/2019

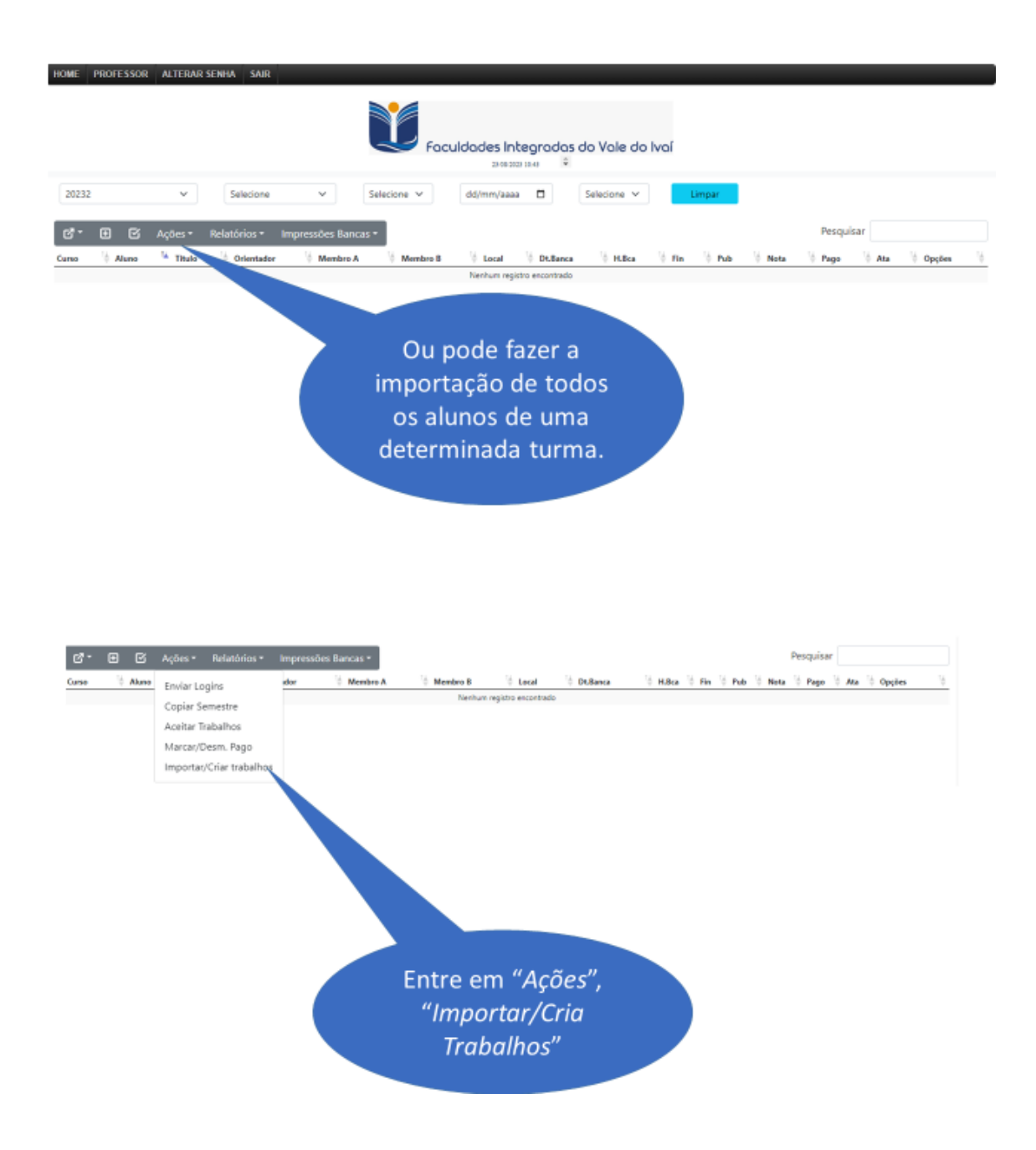

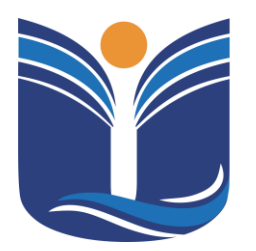

Mantida pela Instituição Cultural e Educacional de Ivaiporã – ICEI Recredenciada pela Portaria MEC nº. 1.273 de 04/07/2019 – D.O.U. – 05/07/2019

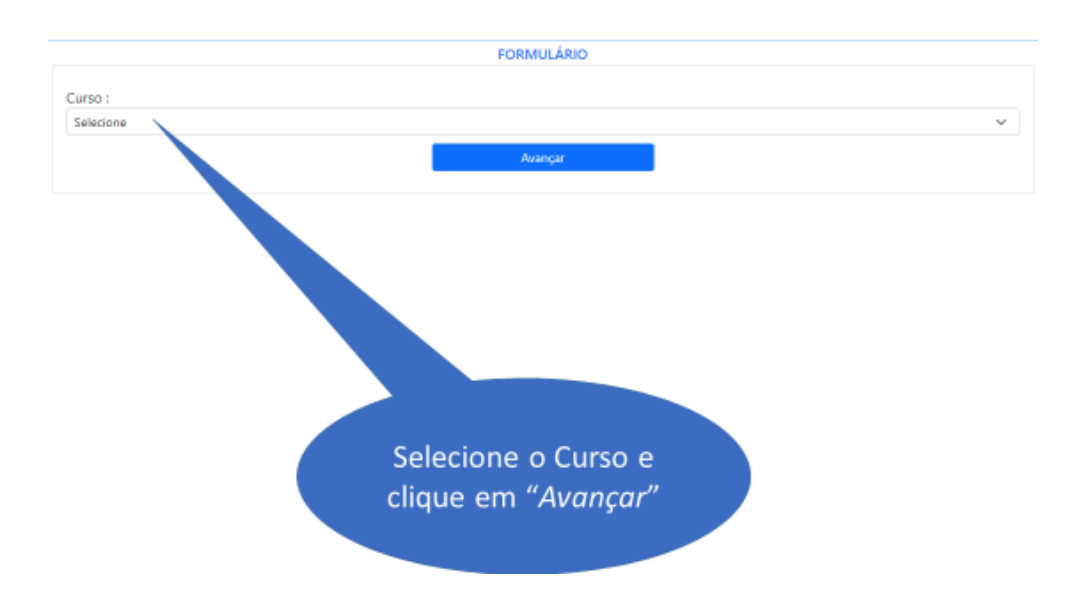

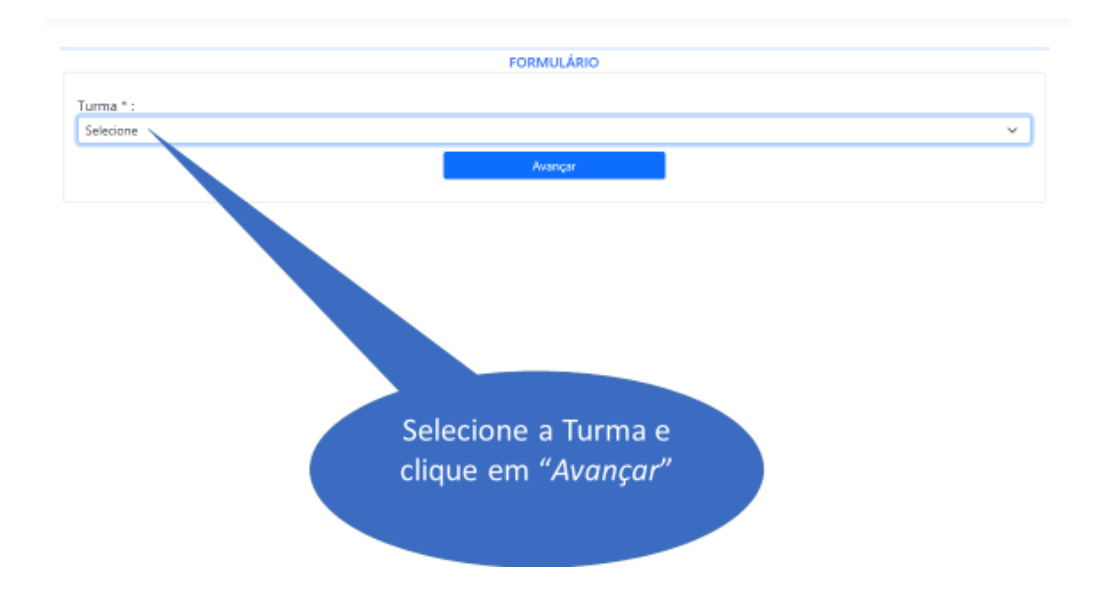

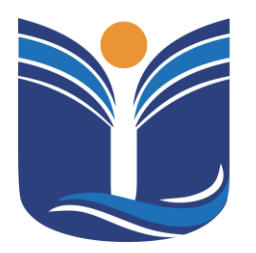

Mantida pela Instituição Cultural e Educacional de Ivaiporã – ICEI Recredenciada pela Portaria MEC nº. 1.273 de 04/07/2019 – D.O.U. – 05/07/2019

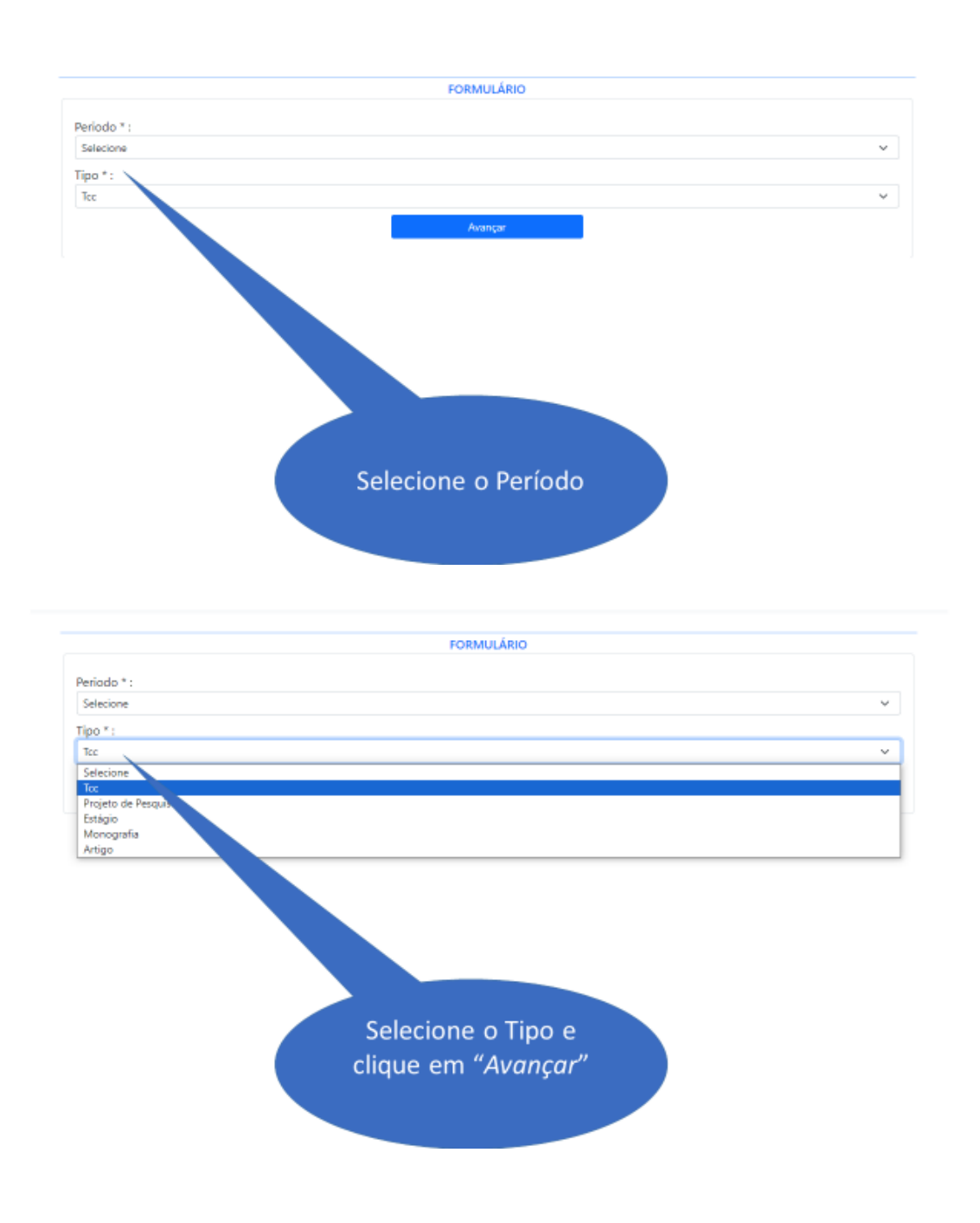

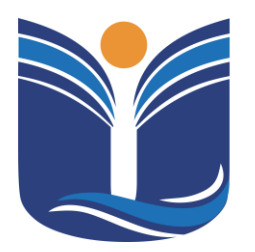

Mantida pela Instituição Cultural e Educacional de Ivaiporã – ICEI Recredenciada pela Portaria MEC nº. 1.273 de 04/07/2019 – D.O.U. – 05/07/2019

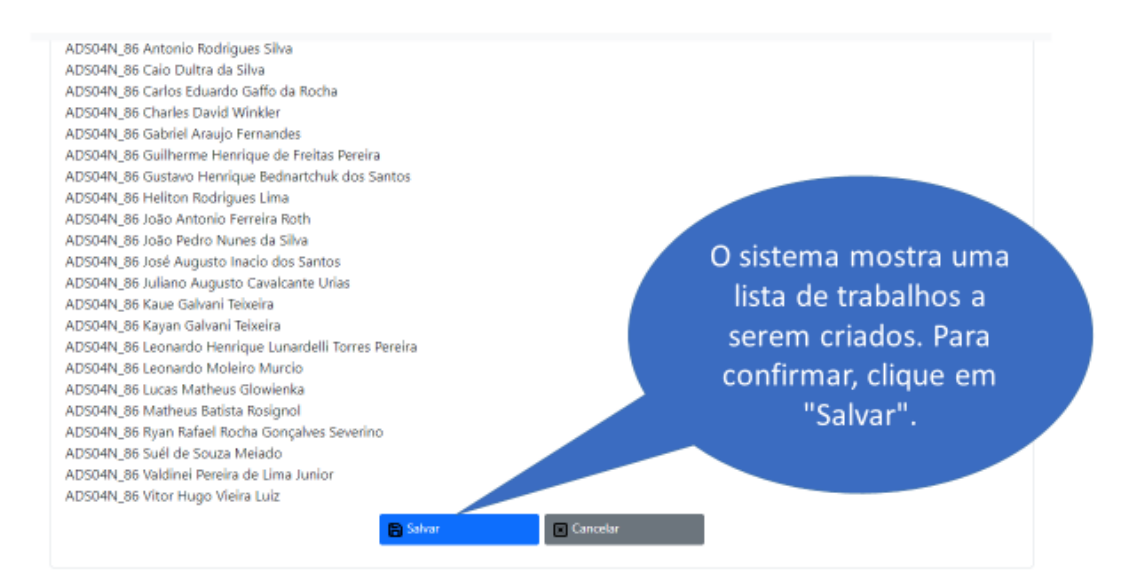

| er<br>Ser V | 🗄 🖻 Ações * Relatórios *                | Impressões Ba          | ancas *                     | Marshoo A Marshoo B | Wilson Williams Williams W | Pesquisar     | the N Course N |
|-------------|-----------------------------------------|------------------------|-----------------------------|---------------------|----------------------------|---------------|----------------|
| ADS         | Alan Yieira                             | Importado em 21/0      | * Michael Pires Berti       | Maturo A V Menuro B | Corar - Droance - Hore -   | N N           |                |
| ADS         | Ana Beatriz Sena da Fonte               | Importado em 23/0      | * Michael Pires Berti       |                     |                            | N             |                |
| AD5         | Antonio Rodrigues Silva                 | Importado em 23/0      | * Michael Pires Berti       | × .                 |                            | N             |                |
| ADS         | Caio Dultra da Silva                    | Importado em 23/0      | * Michael Pires Berli       |                     |                            | N             |                |
| ADS         | Carlos Eduardo Gaffo da Rocha           | Importado em 23/0      | * Michael Pires Berti       |                     |                            | N             | -              |
| ADS         | Charles David Winkler                   | Importado em 23/0      | * Michael Pires Berti       |                     |                            | N             |                |
| ADS .       | Gabriel Araujo Fernandes                | Importado em 23/0      | * Michael Pires Berti       |                     |                            | N             |                |
| ADS         | Guilherme Henrique de Freitas Pereira   | Importado em 23/0      | * Michael Pires Berti       |                     |                            | N             |                |
| ADS .       | Gustavo Henrique Bednartchuk dos Santos | Importado em 23/0      | * Michael Pires Berti       |                     |                            |               |                |
| ADS         | Heliton Rodrigues Lima                  | Importado em 23/0      | * Michael Pires Berti       |                     | <b>C</b> = 1               |               |                |
| AD5         | João Antonio Ferreira Roth              | Importado em 23/0      | * Michael Pires Berti       |                     | Con                        | n os dados    |                |
| AD5         | João Pedro Nunes da Silva               | Importado em 23/0      | * Michael Pires Berti       |                     |                            |               |                |
| ADS .       | José Augusto Inacio dos Santos          | Importado em 23/0      | * Michael Pires Berti       |                     | / imp                      | ortados, o    |                |
| ADS         | Juliano Augusto Cavalcante Urias        | Importado em 23/0      | * Michael Pires Berti       |                     |                            |               |                |
| ADS         | Kaue Galvani Telseira                   | Importado em 23/0      | * Michael Pires Berti       |                     | coorde                     | nador precisa |                |
|             | Rever Robert Televise                   | International and Mark | a set of the set of the set |                     |                            |               |                |

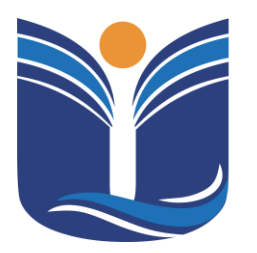

Tipo \* :

Orientador \* :

Michael Pires Berti

Tee

# Faculdades Integradas do Vale do Ivaí

Mantida pela Instituição Cultural e Educacional de Ivaiporã – ICEI Recredenciada pela Portaria MEC nº. 1.273 de 04/07/2019 – D.O.U. – 05/07/2019

21

| Alass Malas                                                                                                    |                                         |                        | then they the test |
|----------------------------------------------------------------------------------------------------|-----------------------------------------|------------------------|--------------------|
| Alan viera                                                                                                    | Importado em 23/0 Michael Pires Berti   |                        | N                  |
| Ana Beatriz Sena da Forrte                                                                                                    | Importado em 23/0 Michael Pires Berti   |                        | 🖌 🕑 Alterar        |
| Antonio Rodrigues Silva                                                                                                    | Importado em 23/0 * Michael Pires Berti |                        | 🛱 Excluir          |
| Calo Dultra da Silva                                                                                                    | Importado em 23/0 Michael Pires Berti   |                        | Orientesia         |
| Carlos Eduardo Garlo de Roche                                                                                                    | Importado em 23/0 • Michael Pires Berti |                        | Onentação          |
| Change Cane winder                                                                                                    | Importado em 25/0 * Michael Pires Berti |                        | Arquivos           |
| Guilherme Henrique de Freites Pereire                                                                                                    | Importado em 23/0 Michael Pires Berti   |                        | N                  |
| Gustavo Henrique Bednartchuk dos Santos                                                                                                    | Importado em 23/0 Michael Pirec Berti   |                        | N                  |
| Helton Rodrigues Lima                                                                                                    | Importado em 23/0 Michael Pires Berti   |                        | N                  |
| João Antonio Ferreira Roth                                                                                                    | Importado em 23/0 • Michael Pires Berti |                        | N 💽                |
| João Pedro Nunes da Silva                                                                                                    | Importado em 23/0 Michael Pires Best    | Para fazer as          | N 📼                |
| José Augusto Inacio dos Santos                                                                                                    | Importado em 23/0 * Michael Pires       | raia lazel as          | N 💶                |
| Juliano Augusto Cavalcante Urias                                                                                                    | Importado em 23/0 * Michael Pir         | alterações selecione o | N 💽                |
| Kaue Galvani Teixeira                                                                                                    | Importado em 23/0 * Michael P           | alterações selecióne o | N 📼                |
| Kayan Galvani Teixeira                                                                                                    | Importado em 23/0 * Michael I           | aluno, clique em       | N                  |
|                                                                                                    |                                         | "Alterar"              |                    |
|                                                                                                    |                                         | "Alterar"              |                    |
| Aluno * :<br>Alan Vieira                                                                                                    |                                         | "Alterar"              |                    |
| Aluno * :<br>Alan Vieira                                                                                                    |                                         | "Alterar"              |                    |
| Aluno * :<br>Alan Vieira<br>R.A. * :                                                                                                    |                                         | "Alterar"              |                    |
| Aluno * :<br>Alan Vieira<br>R.A. * :<br>2022113423                                                                                         |                                         | "Alterar"              |                    |
| Aluno * :<br>Alan Vieira<br>R.A. * :<br>2022113423<br>E-mail * :                                                                           |                                         | "Alterar"              |                    |
| Aluno * :<br>Alan Vieira<br>R.A * :<br>2022113423<br>E-mail * :<br>tad-slanvieira©ucpparana.eo                                             | subr                                    | "Alterar"              |                    |
| Aluno * :<br>Alan Vieira<br>R.A. * :<br>2022113423<br>E-mail * :<br>tad-alam/ieira@ucpparana.eo<br>Título * :                              | sabr                                    | "Alterar"              |                    |
| Aluno * :<br>Alan Vieira<br>R.A. * :<br>2022113423<br>E-mail * :<br>tad-alamieira@ucpparans.co<br>Título * :<br>Importado em 23/08/2023 10 | Aubr<br>254:24                          | "Alterar"              |                    |

Altere o título (pode ser alterado pelo orientador")

v

××

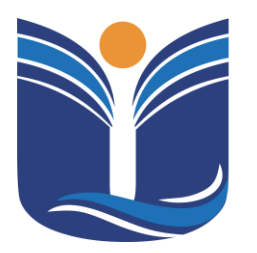

Mantida pela Instituição Cultural e Educacional de Ivaiporã – ICEI Recredenciada pela Portaria MEC nº. 1.273 de 04/07/2019 – D.O.U. – 05/07/2019

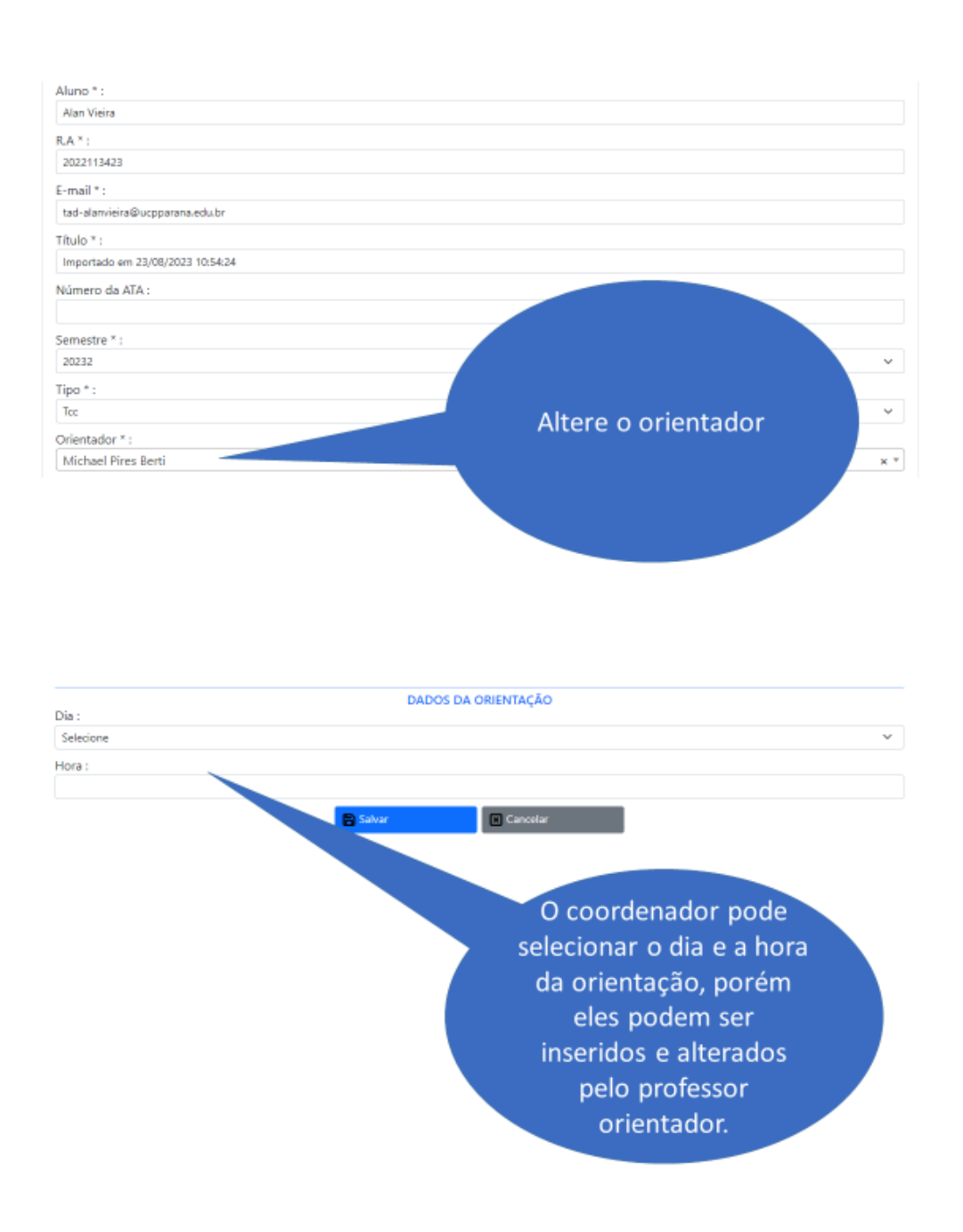

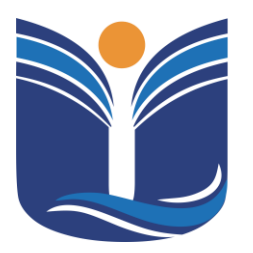

Mantida pela Instituição Cultural e Educacional de Ivaiporã – ICEI Recredenciada pela Portaria MEC nº. 1.273 de 04/07/2019 – D.O.U. – 05/07/2019

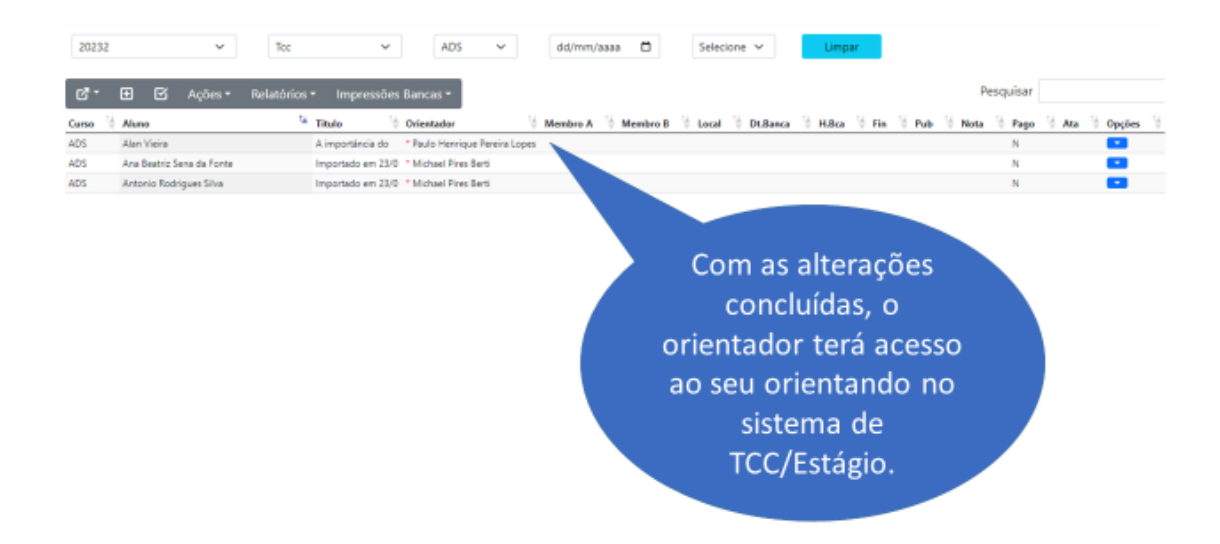

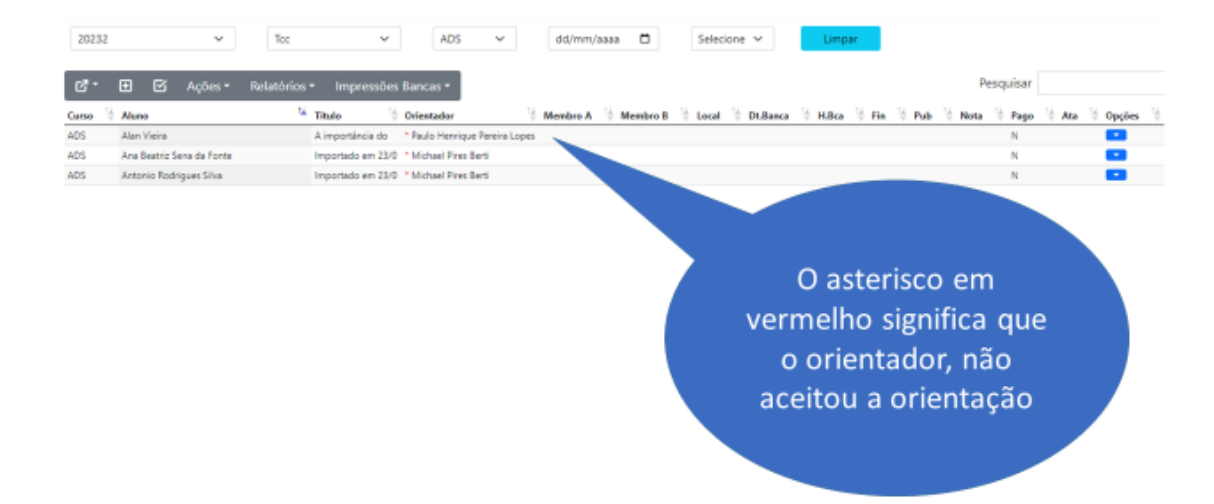

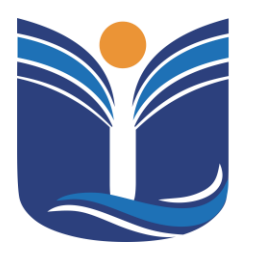

Mantida pela Instituição Cultural e Educacional de Ivaiporã – ICEI Recredenciada pela Portaria MEC nº. 1.273 de 04/07/2019 – D.O.U. – 05/07/2019

| ď       | 🕀 🖸 Ações - Rela              | tórios - Impressões | ancas *                                                              | Pesquisar   |              |
|---------|-------------------------------|---------------------|----------------------------------------------------------------------|-------------|--------------|
| Curso 👋 | Aluna                         | Mitulo 👌            | tador 👘 Membro A 👘 Membro B 👘 Local 👘 Dt.Banca 👘 H.Bca 👘 Fin 👘 Pub 👘 | Nota 🤴 Pago | Ata 👌 Opções |
| AD5     | Alan Vieina                   | A importância do    | Paul prique Pereira Lopes                                            | N           |              |
| 4D5     | Ana Beatric Sena da Fonte     | Importado em 23/0   | Michael Renti                                                        | N           |              |
| DS      | Antonio Rodrigues Silva       | Importado em 23/0   | Michael P.                                                           | N           |              |
| ADS .   | Calo Dultra da Silva          | Importado em 23/0   | Michael Piret                                                        | N           |              |
| ADS .   | Carlos Eduardo Gaffo da Rocha | Importado em 23/0   | Michael Pires De                                                     | N           |              |
|         |                               |                     |                                                                      |             |              |

Atas e dados da banca podem ser definidos posteriormente, pois estes dados será usado para as impressões da bancas

| 150 👌 | Aluno                                   | Titulo 👌          | Orientador            | Membro A   | Membro B | 0 Local 0 D | t.Banca 👘 I | H.Bca 👋 Fir | i 🖗 Pub 👘 | Nota 👘 | Pago 👋 Ata | 0 Opções |
|-------|-----------------------------------------|-------------------|-----------------------|------------|----------|-------------|-------------|-------------|-----------|--------|------------|----------|
| 5     | Alan Vieira                             | Importado em 23/0 | * Michael Pires Berti |            |          |             |             |             |           |        | N          |          |
| 5     | Ana Beatriz Sena da Forrte              | Importado em 23/0 | * Michael Pires Berti |            |          |             |             |             |           |        | Alterar    |          |
| \$    | Antonio Rodrigues Silva                 | Importado em 23/0 | * Michael Pires Berti |            |          |             |             |             |           |        | e turbic   |          |
| 5     | Caio Dultra da Silva                    | Importado em 23/0 | * Michael Pires Berti |            |          |             |             |             |           |        | Excluir    |          |
| i.    | Carlos Eduardo Gaffo da Rocha           | Importado em 23/0 | * Michael Pires Berti |            |          |             |             |             |           |        | Orientação |          |
| 5     | Charles David Winkler                   | Importado em 23/0 | * Michael Pires Berti |            |          |             |             |             |           |        | Arquivos   |          |
| 5     | Gabriel Anaujo Fernandes                | Importado em 23/0 | * Michael Pires Berti |            |          |             |             |             |           |        |            | -        |
| ŝ     | Guilherme Henrique de Freitas Pereira   | Importado em 23/0 | * Michael Pires Berti |            |          |             |             |             |           | 1      | N          |          |
| 5     | Gustavo Henrique Bednartchuk dos Santos | Importado em 23/0 | * Michael Pires Berti |            |          |             |             |             |           | 1      | N          |          |
|       | Heliton Rodrigues Lima                  | Importado em 23/0 | * Michael Pires Berti |            |          |             |             |             |           |        | N          |          |
| 5     | João Antonio Ferreira Roth              | Importado em 23/0 | * Michael Pires Berti |            |          |             |             |             |           |        | N          |          |
| 5     | João Pedro Nunes da Silva               | Importado em 23/0 | * Michael Pires Bed   |            |          |             |             |             |           | 1      | N          |          |
| 5     | José Augusto Inacio dos Santos          | Importado em 23/0 | * Michael Pires       |            |          |             |             |             |           |        | N          |          |
| 5     | Juliano Augusto Cavalcante Urias        | Importado em 23/0 | * Michael Pig         |            |          |             |             |             |           |        | N          |          |
|       | Kaue Galvani Teixeira                   | Importado em 23/0 | * Michael P           |            | Outro    | c opcõ      | oc or       | 2           |           | -      | N          |          |
| 5     | Kayan Galvani Teixeira                  | Importado em 23/0 | * Michael I           |            | Outra    | s opço      | es ei       |             |           |        | N          |          |
|       |                                         |                   |                       | <i>u</i> , | Oncão    | ~" ~ "I     | Altors      |             |           |        |            |          |

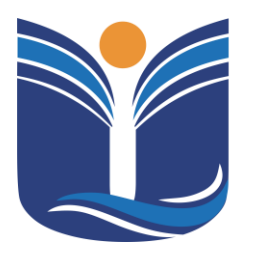

Mantida pela Instituição Cultural e Educacional de Ivaiporã – ICEI Recredenciada pela Portaria MEC nº. 1.273 de 04/07/2019 – D.O.U. – 05/07/2019

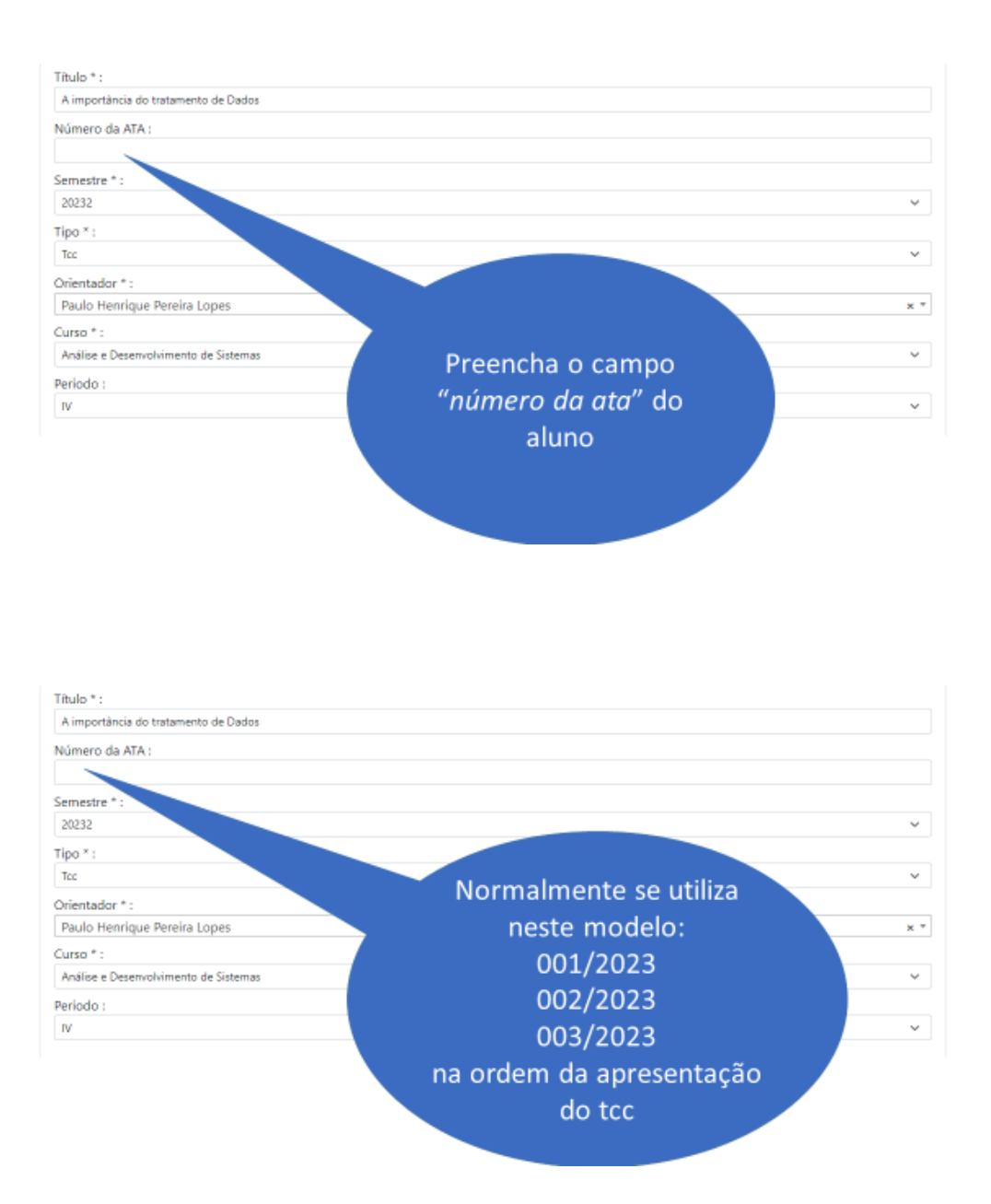

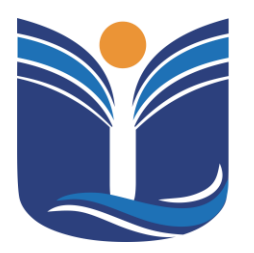

Mantida pela Instituição Cultural e Educacional de Ivaiporã – ICEI Recredenciada pela Portaria MEC nº. 1.273 de 04/07/2019 – D.O.U. – 05/07/2019

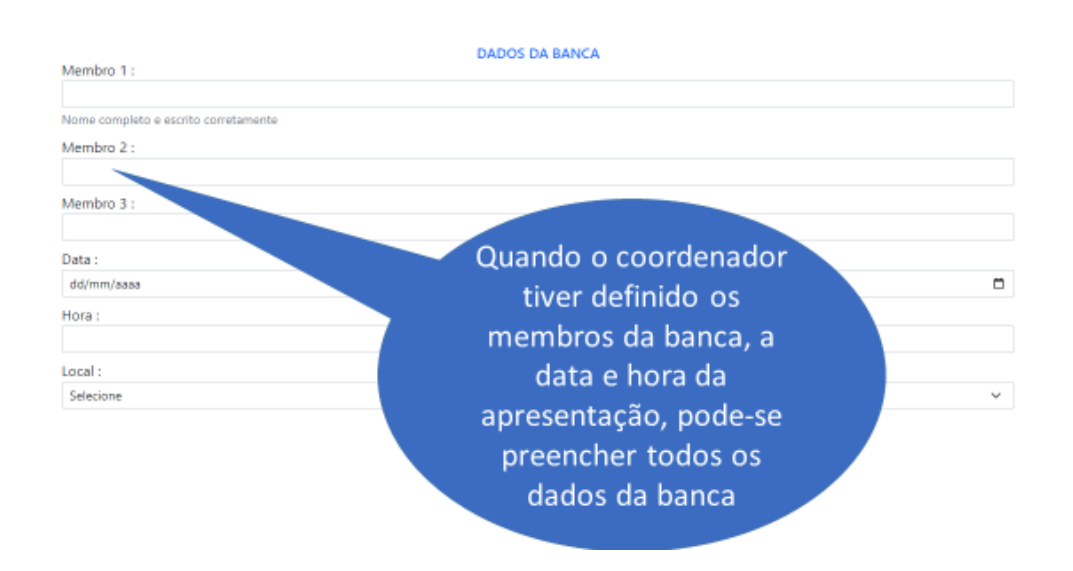

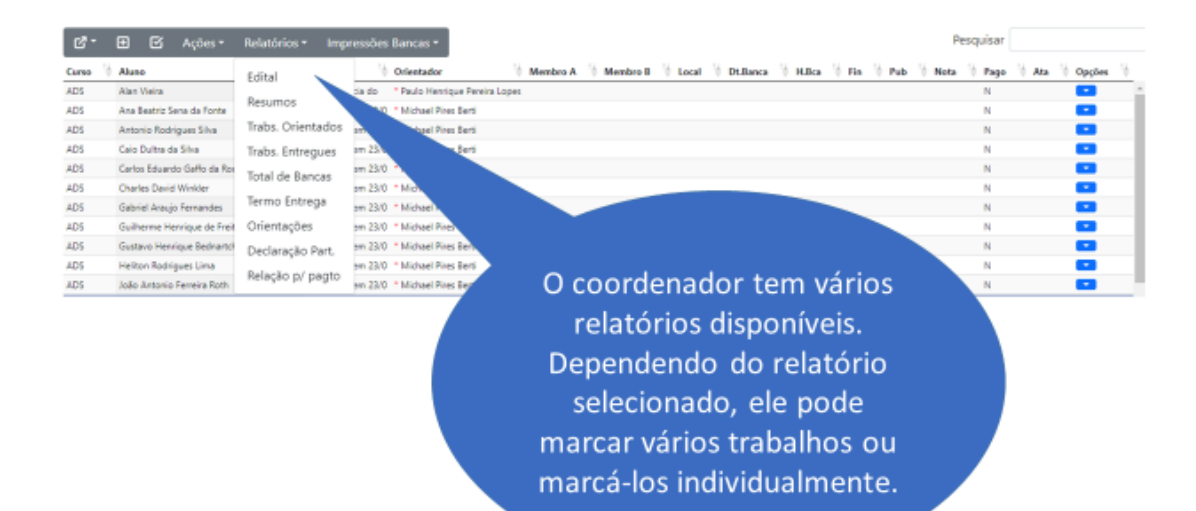

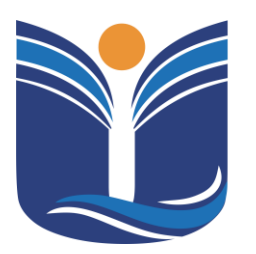

Mantida pela Instituição Cultural e Educacional de Ivaiporã – ICEI Recredenciada pela Portaria MEC nº. 1.273 de 04/07/2019 – D.O.U. – 05/07/2019

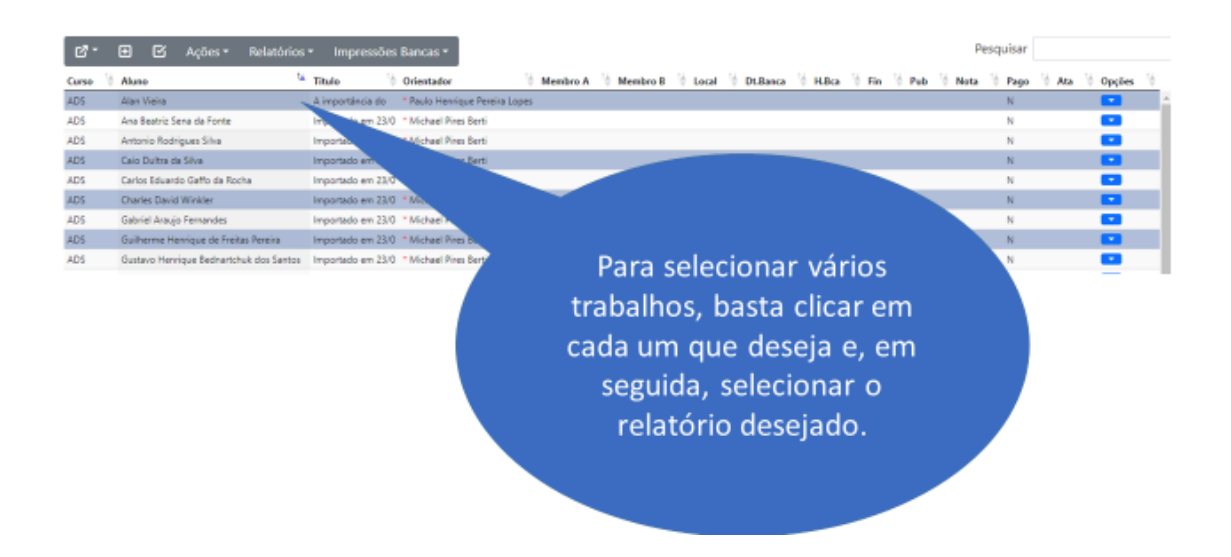

#### 6.4 Gestão de Trabalhos Orientador

Neste tópico, serão apresentados o passo a passo para a gestão do orientador no sistema.

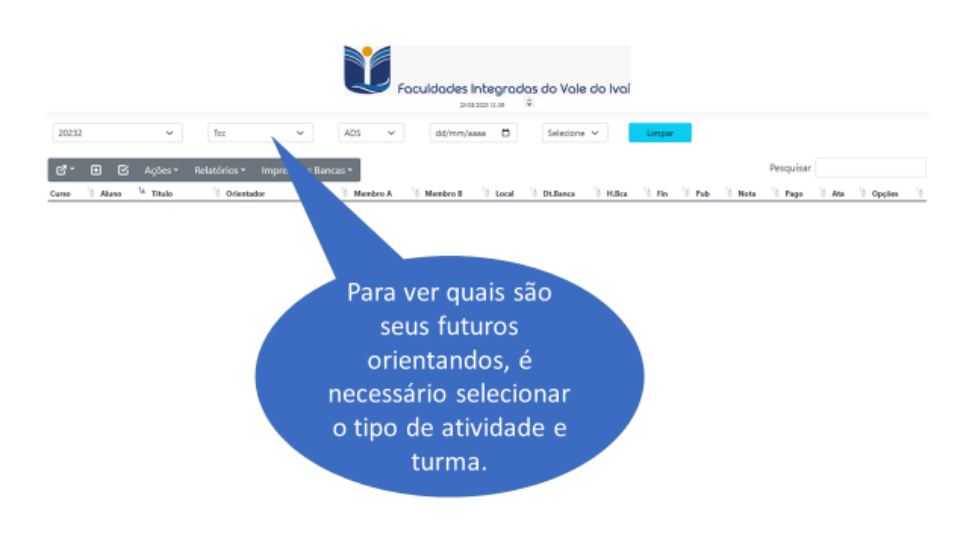

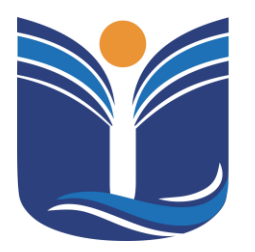

Mantida pela Instituição Cultural e Educacional de Ivaiporã – ICEI Recredenciada pela Portaria MEC nº. 1.273 de 04/07/2019 – D.O.U. – 05/07/2019

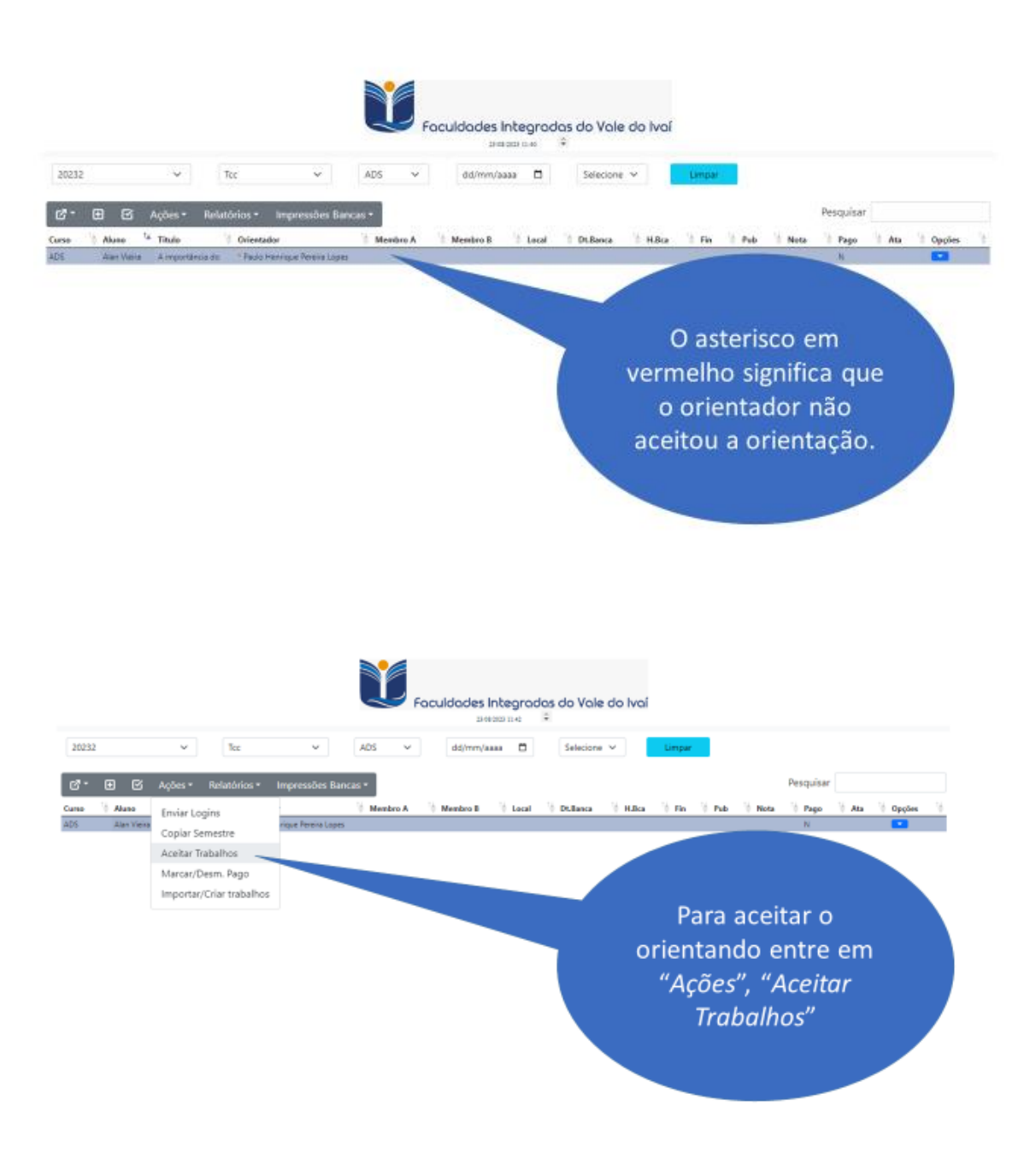

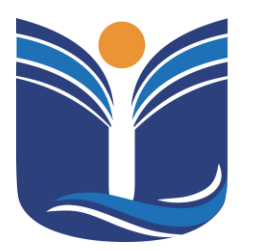

Mantida pela Instituição Cultural e Educacional de Ivaiporã – ICEI Recredenciada pela Portaria MEC nº. 1.273 de 04/07/2019 – D.O.U. – 05/07/2019

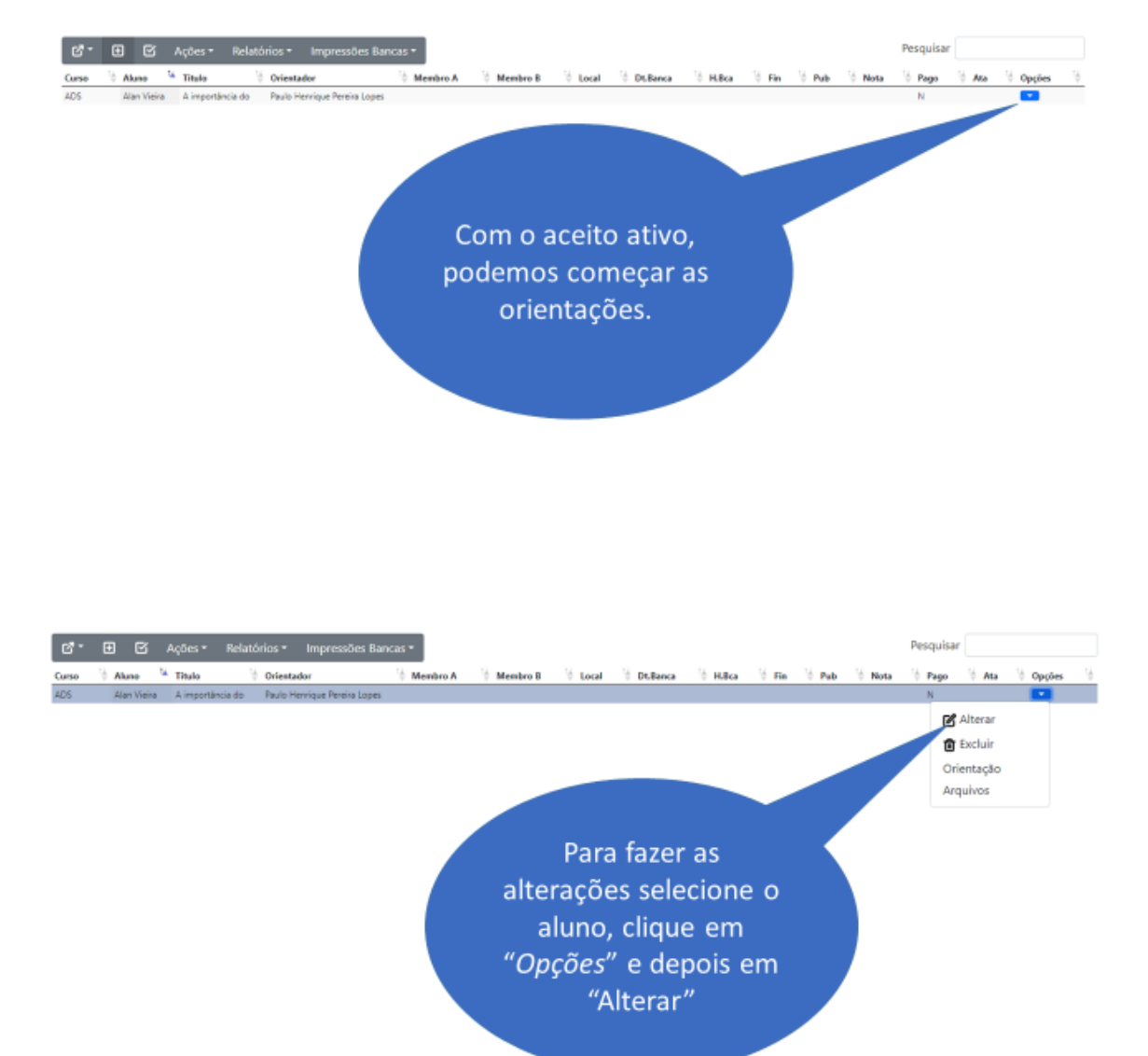

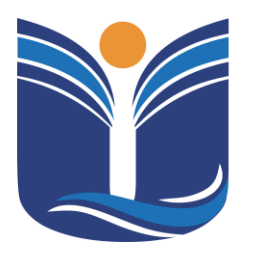

Mantida pela Instituição Cultural e Educacional de Ivaiporã – ICEI Recredenciada pela Portaria MEC nº. 1.273 de 04/07/2019 – D.O.U. – 05/07/2019

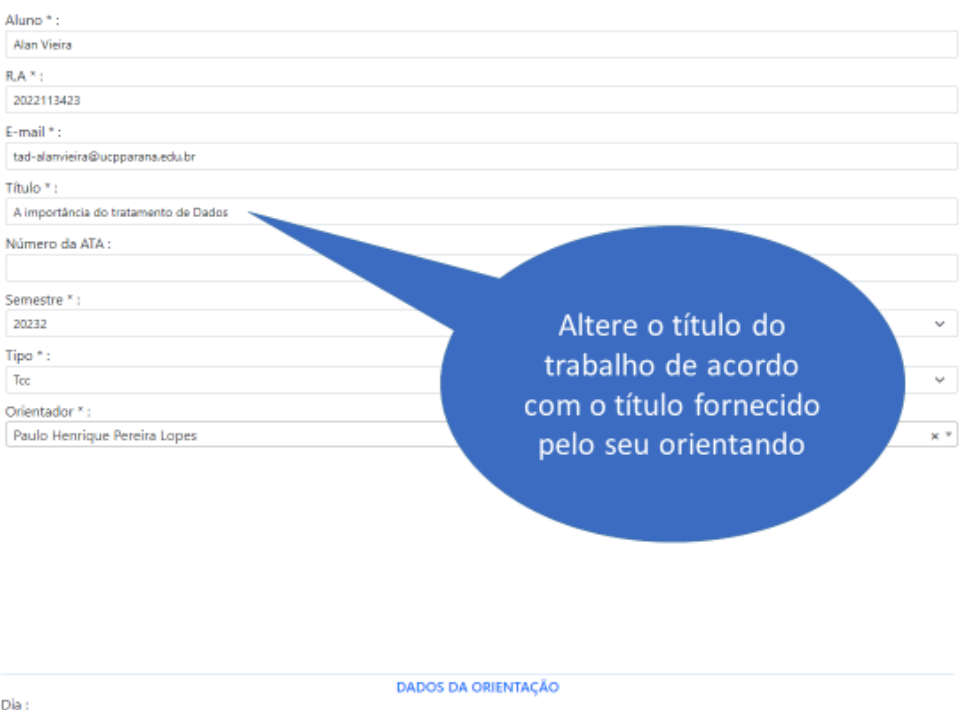

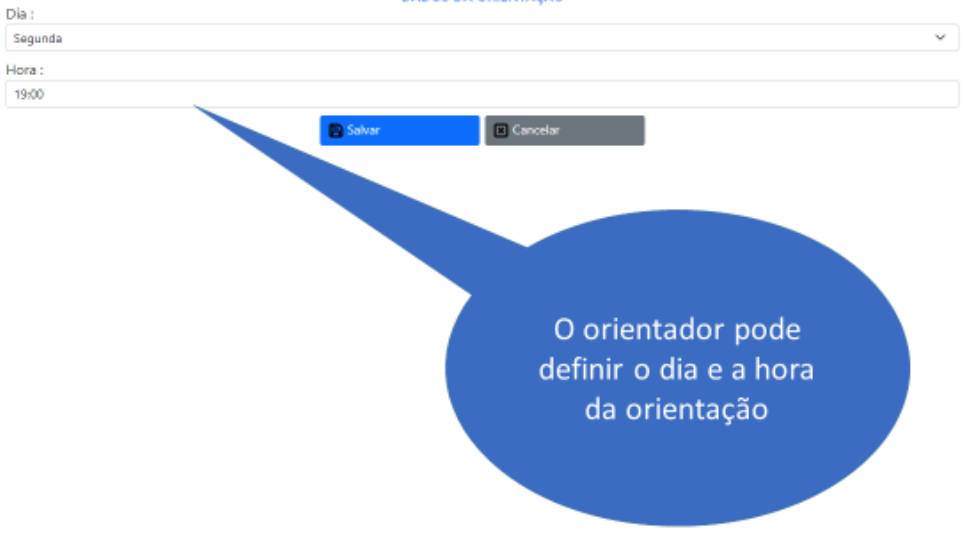

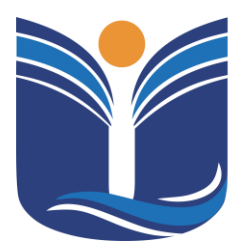

Mantida pela Instituição Cultural e Educacional de Ivaiporã – ICEI Recredenciada pela Portaria MEC nº. 1.273 de 04/07/2019 – D.O.U. – 05/07/2019

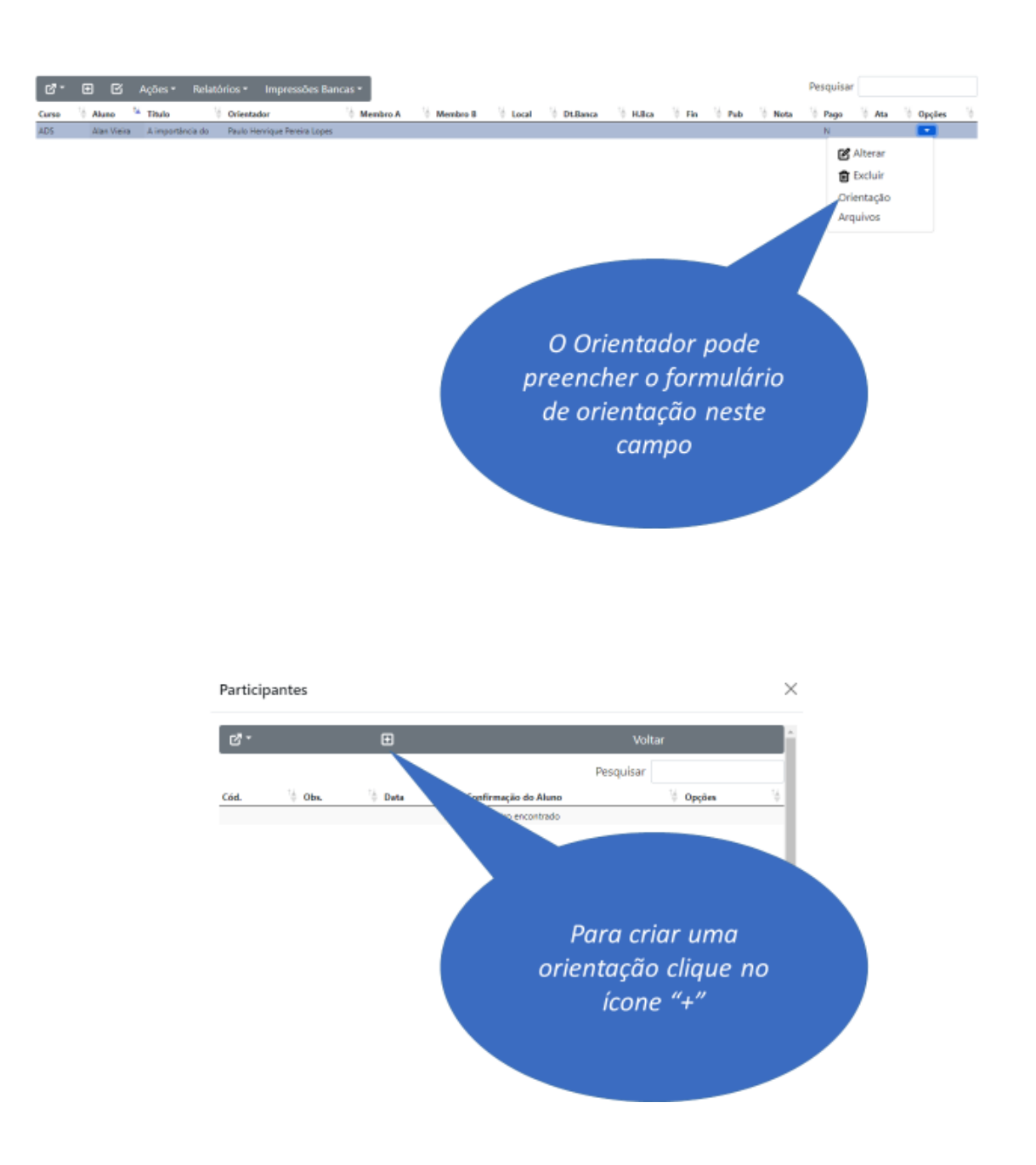

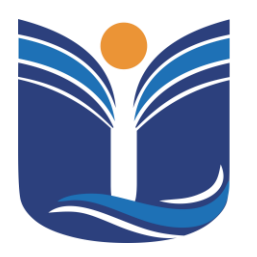

Mantida pela Instituição Cultural e Educacional de Ivaiporã – ICEI Recredenciada pela Portaria MEC nº. 1.273 de 04/07/2019 – D.O.U. – 05/07/2019

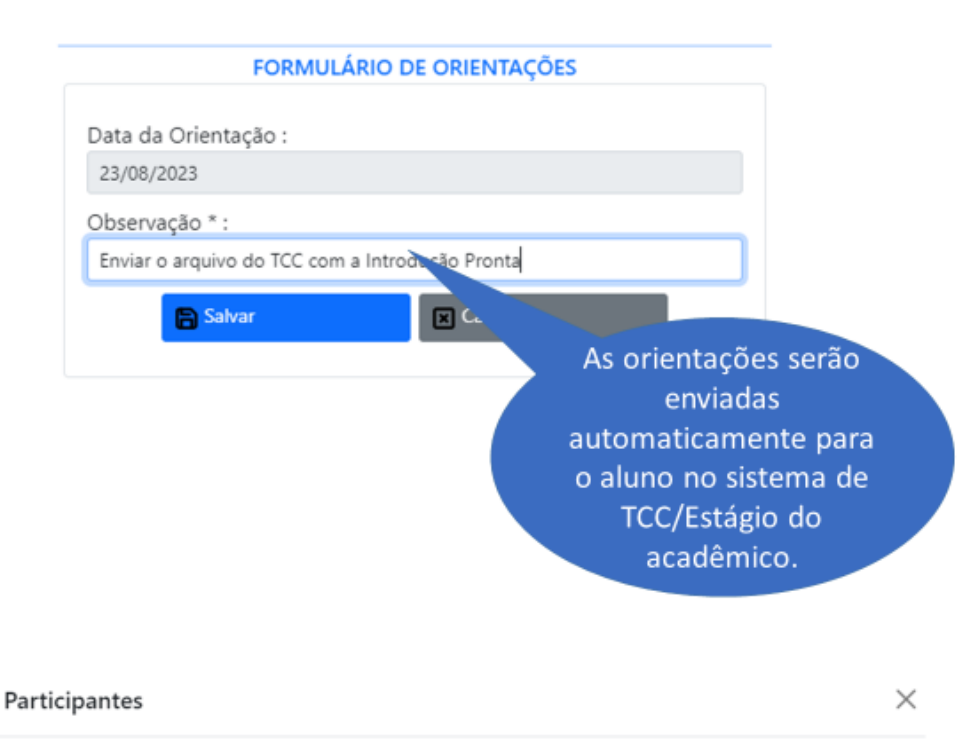

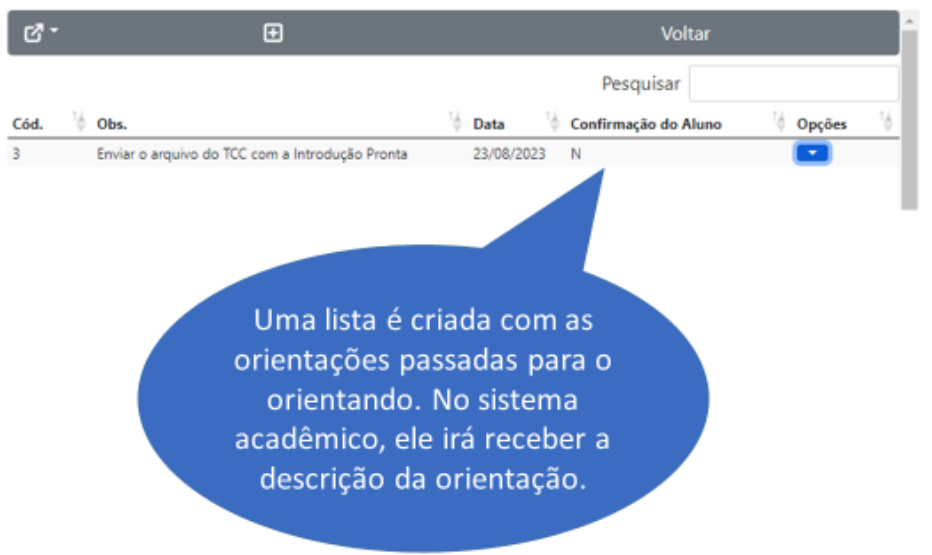

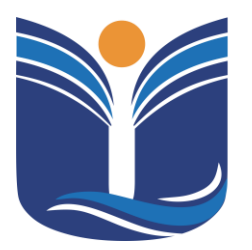

Mantida pela Instituição Cultural e Educacional de Ivaiporã – ICEI Recredenciada pela Portaria MEC nº. 1.273 de 04/07/2019 – D.O.U. – 05/07/2019

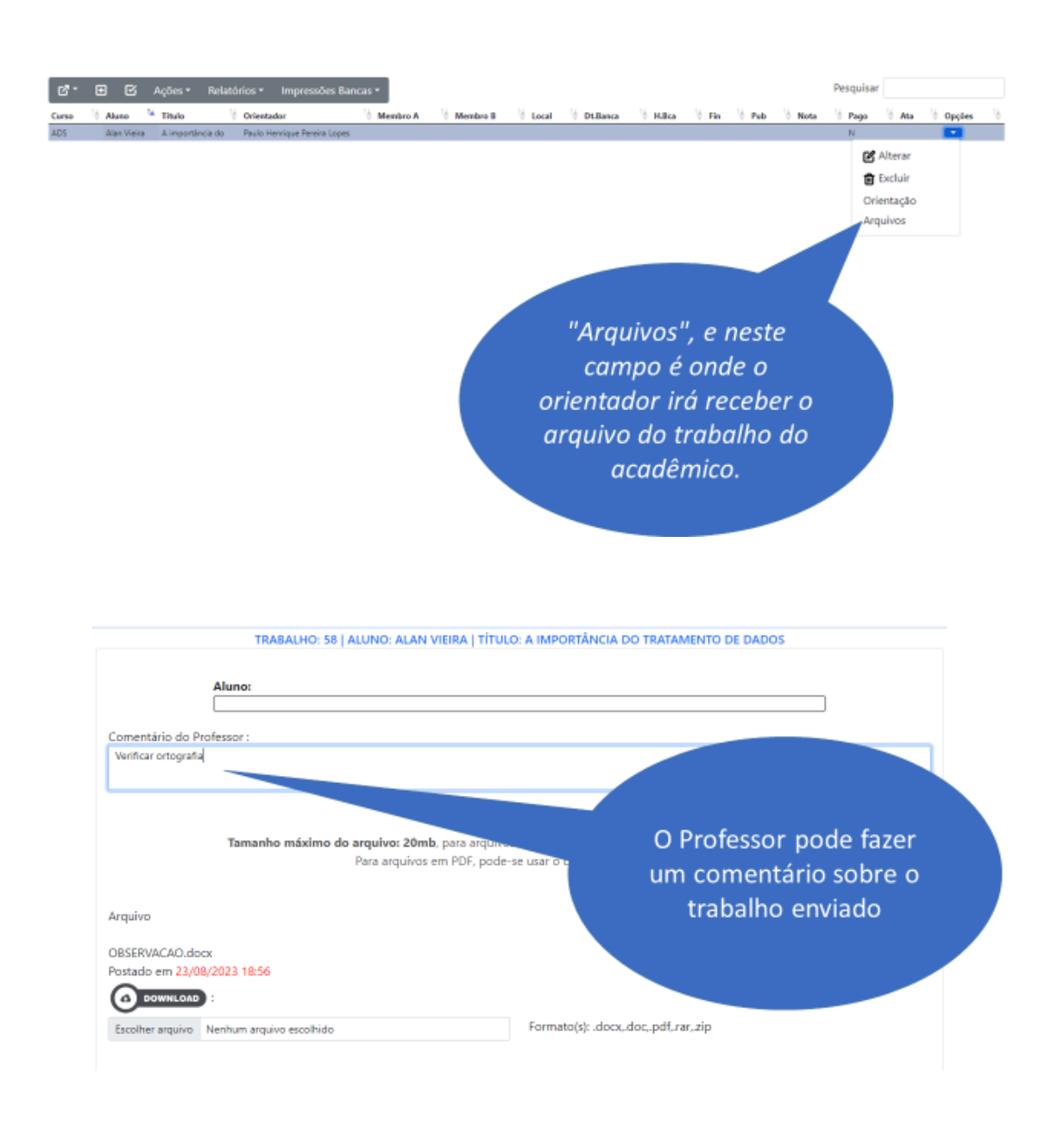

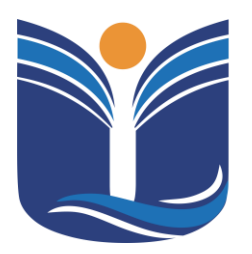

Mantida pela Instituição Cultural e Educacional de Ivaiporã – ICEI

Recredenciada pela Portaria MEC nº. 1.273 de 04/07/2019 - D.O.U. - 05/07/2019

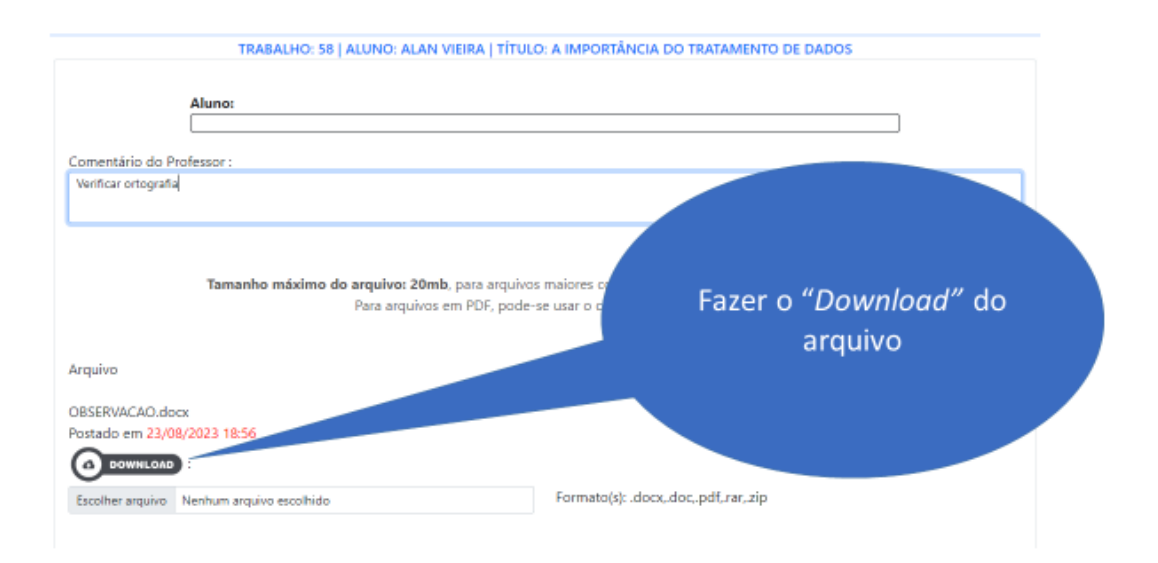

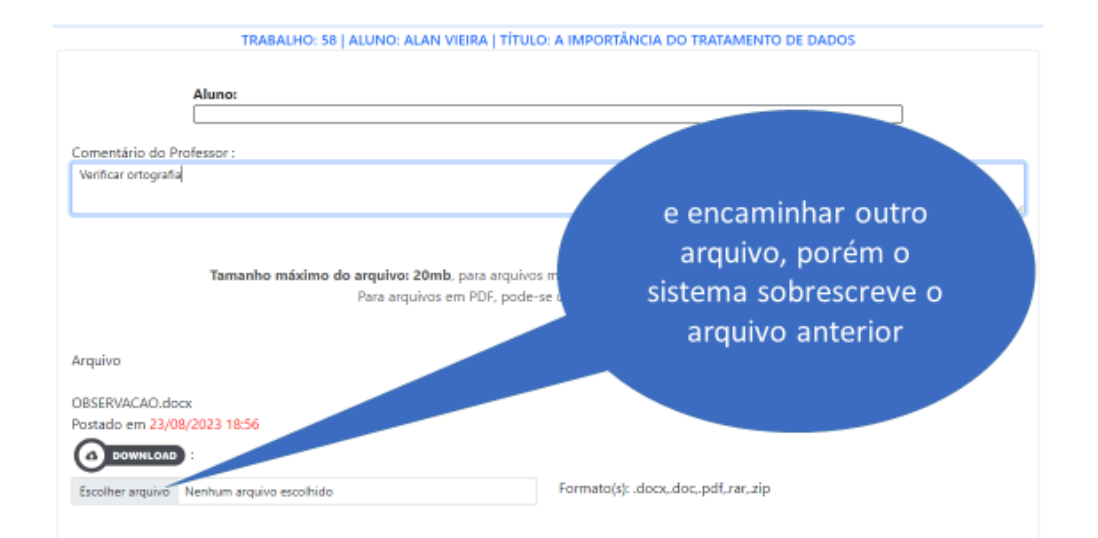

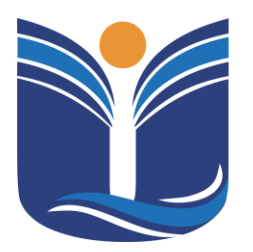

Mantida pela Instituição Cultural e Educacional de Ivaiporã – ICEI

Recredenciada pela Portaria MEC nº. 1.273 de 04/07/2019 - D.O.U. - 05/07/2019

| 18 :                                                                                           |                                                                                                    |
|------------------------------------------------------------------------------------------------|----------------------------------------------------------------------------------------------------|
|                                                                                                |                                                                                                    |
| ata da Entrega :                                                                               |                                                                                                    |
| dd/mm/azaa                                                                                     |                                                                                                    |
|                                                                                                | Var Cancelar                                                                                                    |
|                                                                                                |                                                                                                    |
|                                                                                                |                                                                                                    |
|                                                                                                |                                                                                                    |
|                                                                                                |                                                                                                    |
|                                                                                                |                                                                                                    |
|                                                                                                | Marque esta opção caso                                                                                                    |
|                                                                                                | esta seia a versão final                                                                                                    |
|                                                                                                | do TCC                                                                                                    |
|                                                                                                | do ree.                                                                                                    |
|                                                                                                |                                                                                                    |
|                                                                                                |                                                                                                    |
|                                                                                                |                                                                                                    |
|                                                                                                |                                                                                                    |
|                                                                                                |                                                                                                    |
|                                                                                                |                                                                                                    |
|                                                                                                |                                                                                                    |
|                                                                                                |                                                                                                    |
| Jonñes : 🔿 Versão final do TCC? – 🗍 Recomendo e Aut                                            | rorizo a publicação nas revistas institucionais 🗌 Encaminhar E-mail                                                                                 |
| Dpções : ◯ Versão final do TCC? □ Recomendo e Aut                                              | torizo a publicação nas revistas institucionais 🗌 Encaminhar E-mail                                                                                 |
| Dpções : 🗌 Versão final do TCC? 🛛 🗌 Recomendo e Aut<br>Nota :                                  | torizo a publicação nas revistas institucionais 🦳 Encaminhar E-mail                                                                                 |
| Dpções : 🗌 Versão final do TCC? 🔄 Recomendo e Aut<br>Nota :<br>Data da Entrega :               | torizo a publicação nas revistas institucionais 🦳 Encaminhar E-mail                                                                                 |
| Dpções : O Versão final do TCC? O Recomendo e Aut<br>Nota :<br>Data da Entrega :<br>dd/mm/asaa | torizo a publicação nas revistas institucionais 🦳 Encaminhar E-mail                                                                                 |
| Opções : _ Versão final do TCC? Recomendo e Aut<br>Nota :<br>                                  | torizo a publicação nas revistas institucionais 🦳 Encaminhar E-mail                                                                                 |
| Dpções : O Versão final do TCC? O Recomendo e Aut<br>Nota :<br>Data da Entrega :<br>dd/mm/assa | torizo a publicação nas revistas institucionais 🦳 Encaminhar E-mail<br>Mar                                                                          |
| Dpções : O Versão final do TCC? O Recomendo e Aut<br>Nota :<br>Data da Entrega :<br>dd/mm/asaa | torizo a publicação nas revistas institucionais 🦳 Encaminhar E-mail<br>Nar 🖿 Cancelar                                                               |
| Dpções : O Versão final do TCC? O Recomendo e Aut<br>Nota :<br>Data da Entrega :<br>dd/mm/asaa | torizo a publicação nas revistas institucionais 🦳 Encaminhar E-mail<br>Nar 🛛 Cancelor                                                               |
| Dpções : O Versão final do TCC? O Recomendo e Aut<br>Nota :<br>Data da Entrega :<br>dd/mm/asaa | torizo a publicação nas revistas institucionais 🦳 Encaminhar E-mail<br>Nar 🛛 Cancelar                                                               |
| Dpções : O Versão final do TCC? O Recomendo e Aut<br>Nota :<br>Data da Entrega :<br>dd/mm/asaa | torizo a publicação nas revistas institucionais 📄 Encaminhar E-mail                                                                                 |
| Dpções : O Versão final do TCC? O Recomendo e Aut<br>Nota :<br>Data da Entrega :<br>dd/mm/asaa | torizo a publicação nas revistas institucionais<br>Mar Cancelar<br>Marcar a opção para que                                                          |
| Dpções : O Versão final do TCC? O Recomendo e Aut<br>Vota :<br>Data da Entrega :<br>dd/mm/asaa | torizo a publicação nas revistas institucionais<br>Nar<br>Cancelar<br>Marcar a opção para que<br>este registro seja                                 |
| Dpções : O Versão final do TCC? O Recomendo e Aut<br>Vota :<br>Data da Entrega :<br>dd/mm/asaa | torizo a publicação nas revistas institucionais<br>Marcar a opção para que<br>este registro seja                                                    |
| Dpções : O Versão final do TCC? O Recomendo e Aut<br>Vota :<br>Data da Entrega :<br>dd/mm/asaa | torizo a publicação nas revistas institucionais<br>Marcar a opção para que<br>este registro seja<br>encaminhado ao e-mail                           |
| Dpções : Versão final do TCC? Recomendo e Aut<br>Iota :<br>Nata da Entrega :<br>dd/mm/assa     | torizo a publicação nas revistas institucionais<br>Marcar a opção para que<br>este registro seja<br>encaminhado ao e-mail<br>institucional do aluno |

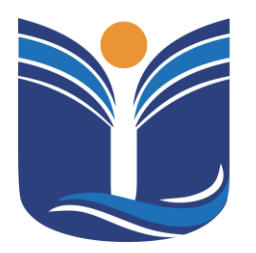

Mantida pela Instituição Cultural e Educacional de Ivaiporã – ICEI

Recredenciada pela Portaria MEC nº. 1.273 de 04/07/2019 - D.O.U. - 05/07/2019

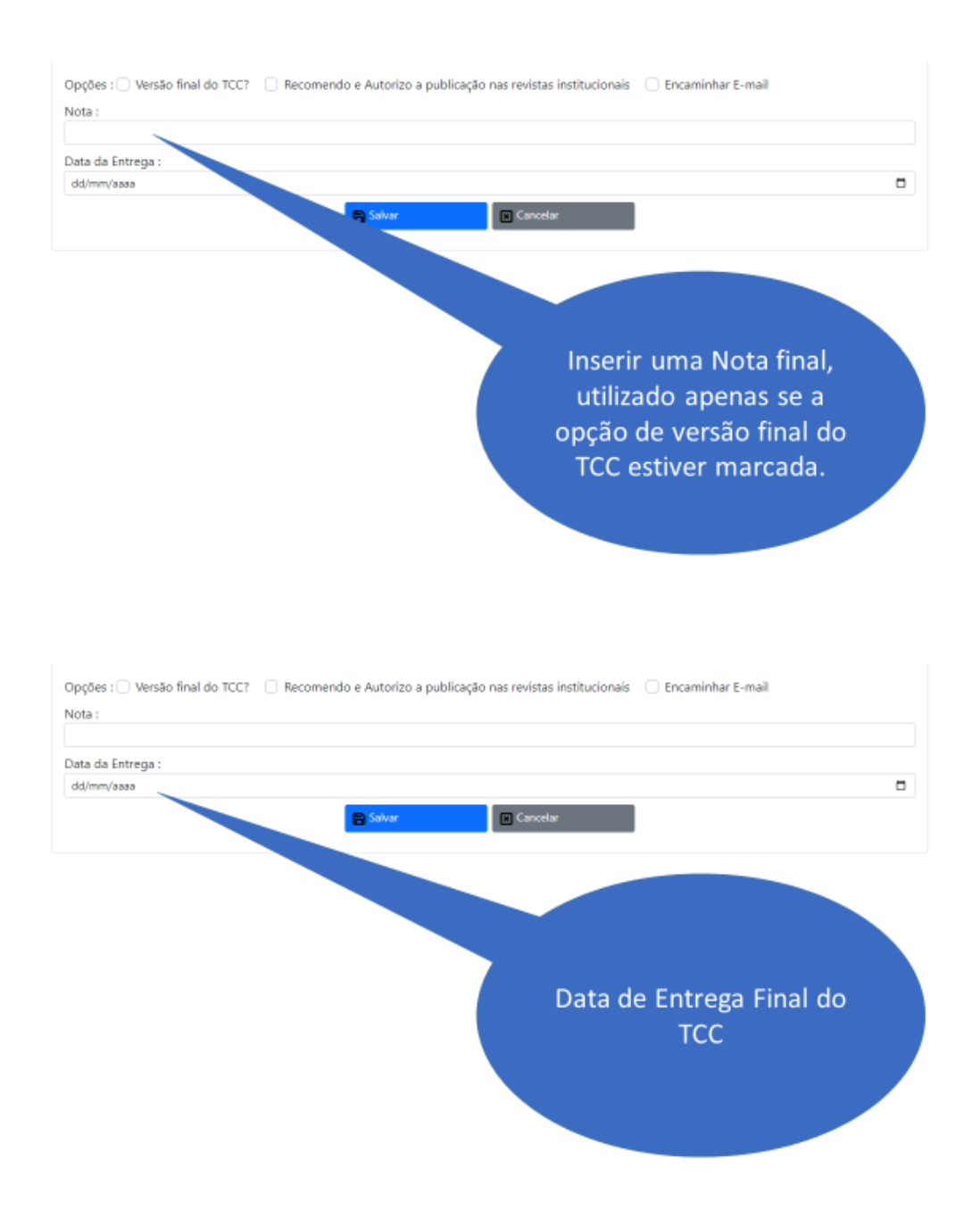
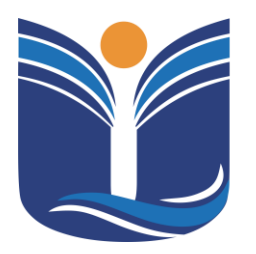

Mantida pela Instituição Cultural e Educacional de Ivaiporã – ICEI

Recredenciada pela Portaria MEC nº. 1.273 de 04/07/2019 - D.O.U. - 05/07/2019

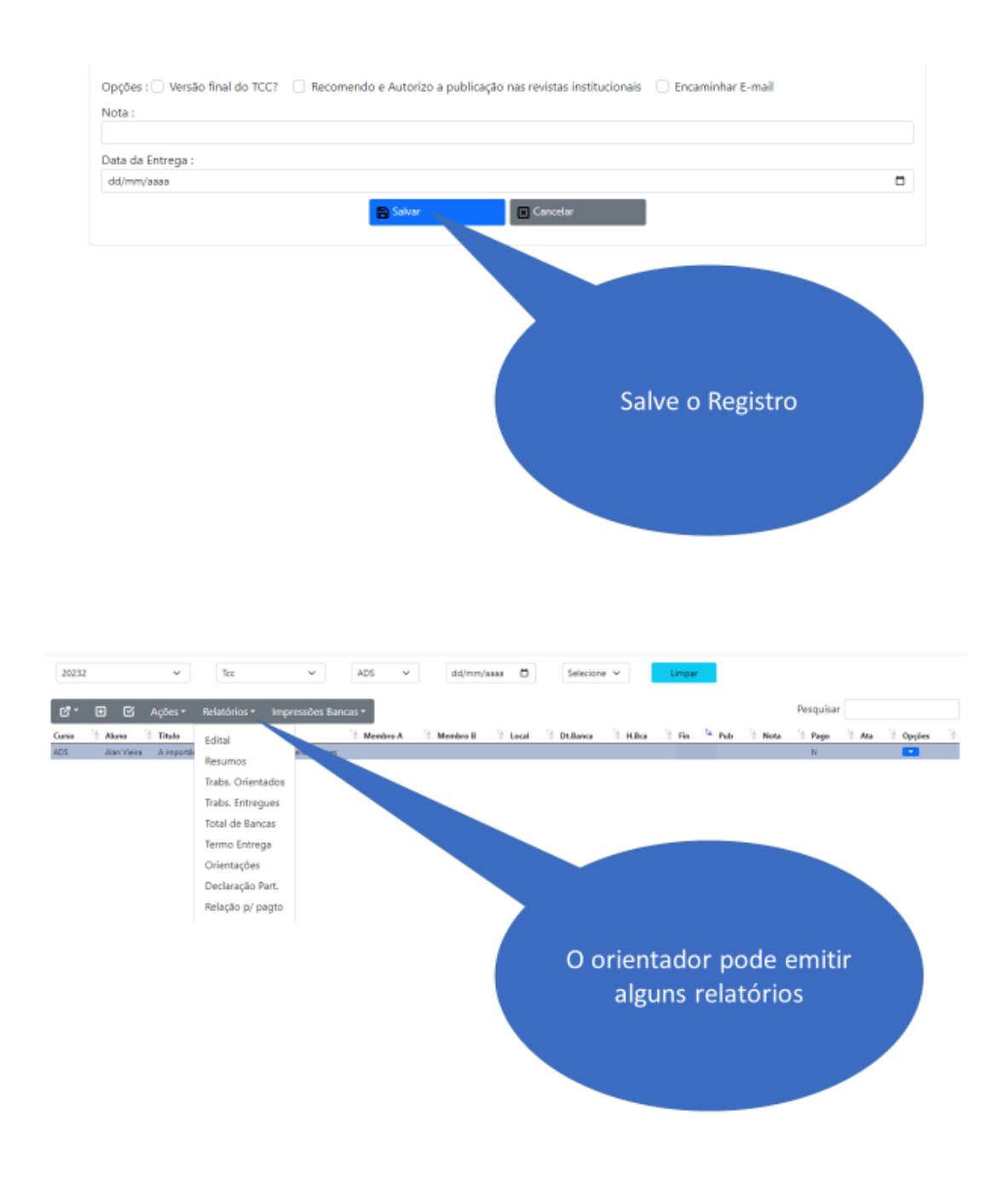

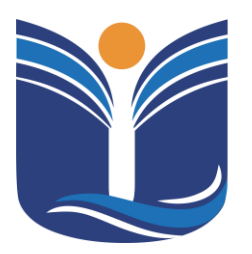

Mantida pela Instituição Cultural e Educacional de Ivaiporã – ICEI Recredenciada pela Portaria MEC nº. 1.273 de 04/07/2019 – D.O.U. – 05/07/2019

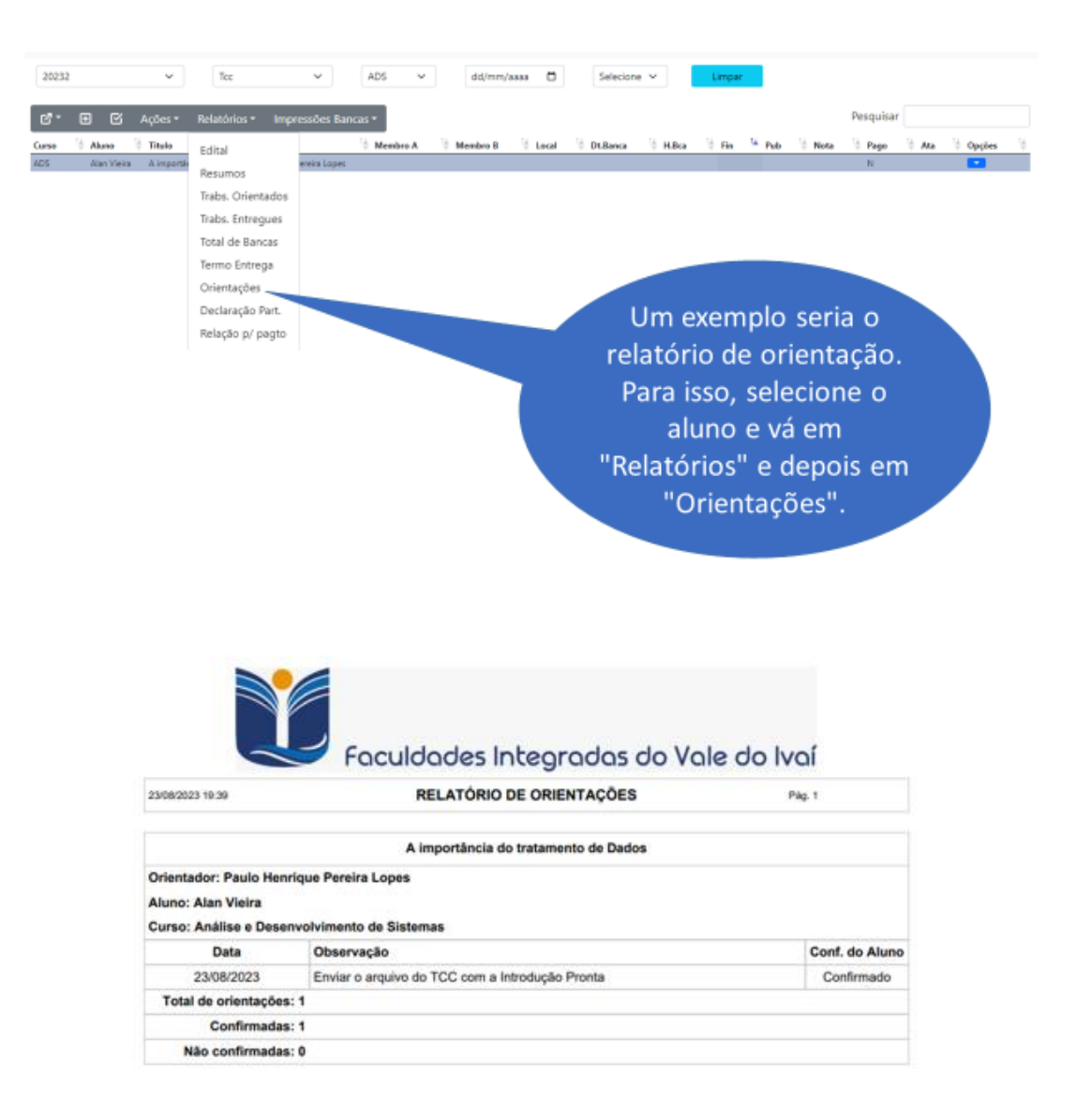

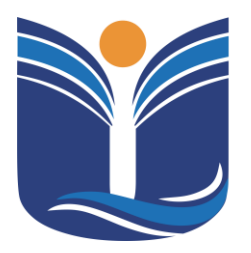

Mantida pela Instituição Cultural e Educacional de Ivaiporã – ICEI Recredenciada pela Portaria MEC nº. 1.273 de 04/07/2019 – D.O.U. – 05/07/2019

39

#### 6.5 Matriz de Prova

Para maior facilidade dos professores e equipe técnica, a instituição conta com um sistema para envio de avaliações bimestrais. Este sistema permite que os professores enviem as avaliações no formato PDF.

Acesso a menu Matrizes de Prova, Utilitários do Professor/Matriz de Prova.

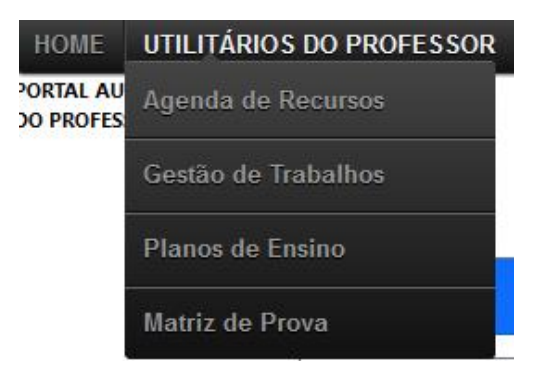

#### 6.6 Enviando as Avaliações

Neste tópico, serão apresentados o passo a passo para a forma de enviar as avaliações pelo sistema.

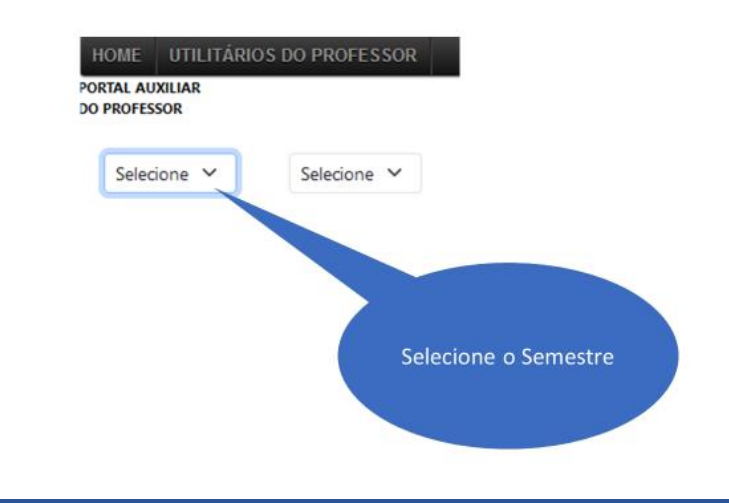

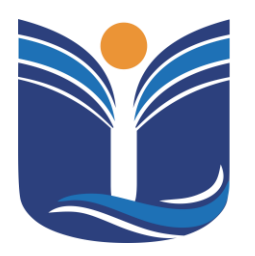

Mantida pela Instituição Cultural e Educacional de Ivaiporã – ICEI Recredenciada pela Portaria MEC nº. 1.273 de 04/07/2019 – D.O.U. – 05/07/2019

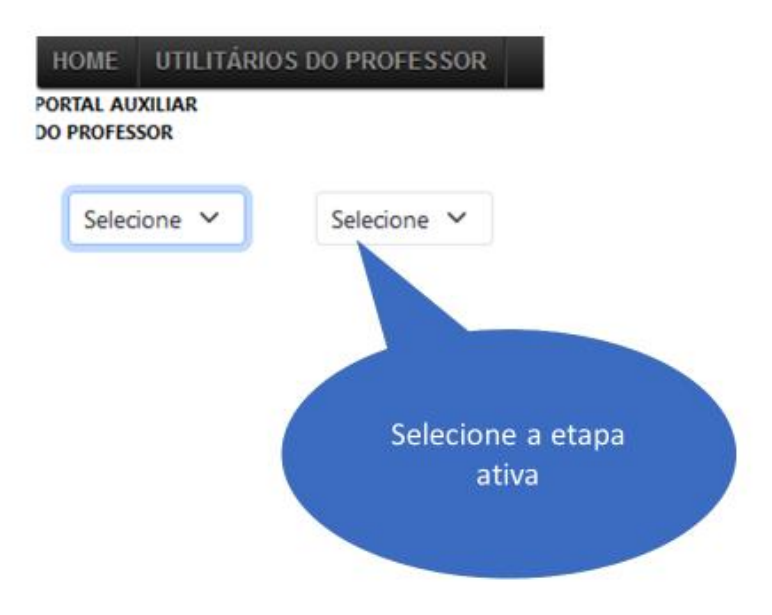

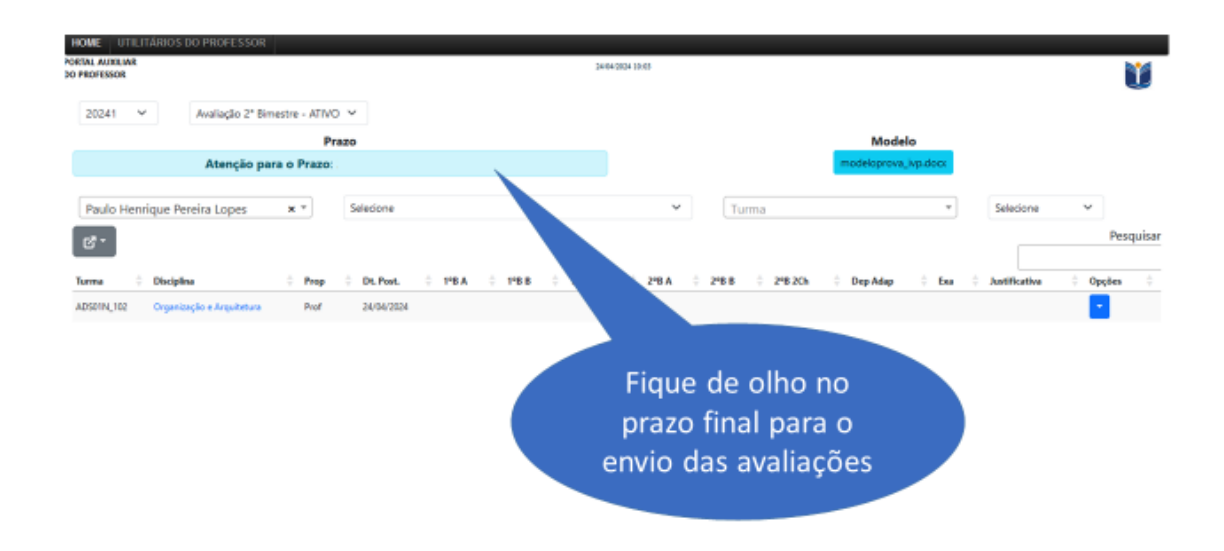

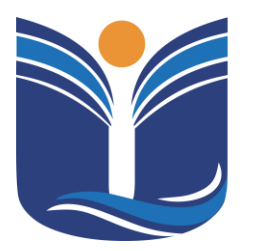

Mantida pela Instituição Cultural e Educacional de Ivaiporã – ICEI Recredenciada pela Portaria MEC nº. 1.273 de 04/07/2019 – D.O.U. – 05/07/2019

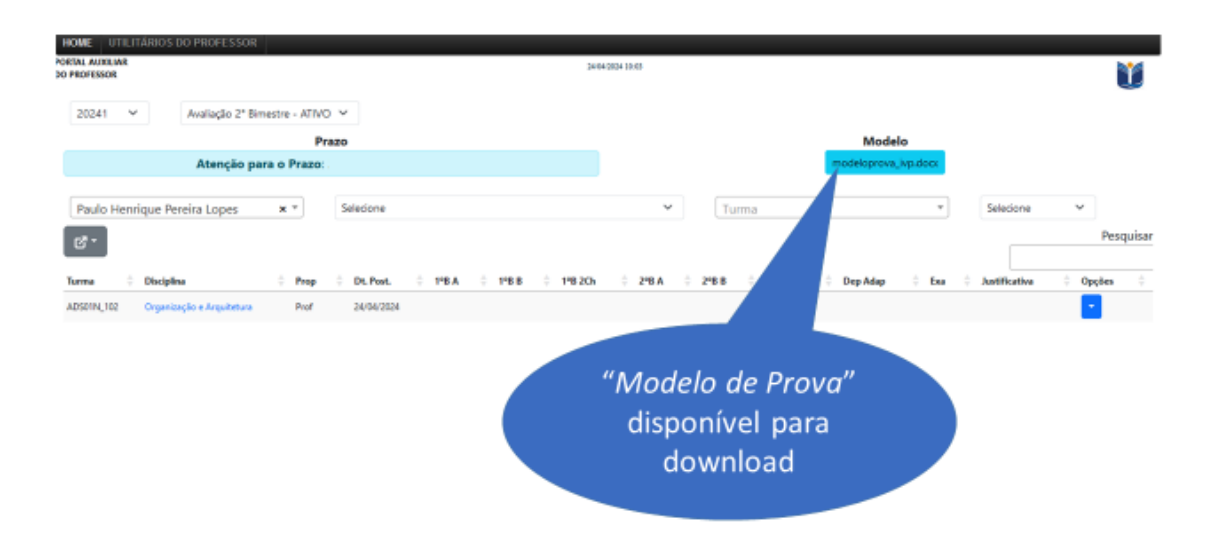

| HOME UTILITÁRIOS DO PROFESSOR                        |                                               |                                           |
|------------------------------------------------------|-----------------------------------------------|-------------------------------------------|
| RORIAL ADDRIAR<br>DO PROFESSOR                       | 3464-2034 10-03                               | Ŭ                                         |
| 20241 🗸 Avaliação 2º Bimestre - ATIVO 🖌              |                                               |                                           |
| Prazo                                                |                                               | Modelo                                    |
| Atenção para o Prazo:                                |                                               | modeloprova_ivp.docc                      |
| Paulo Henrique Pereira Lopos * * Selecione           | ♥ Turma                                       | * Selecione V                             |
| e.                                                   |                                               | Pesquisar                                 |
| Turma 🗘 Disciplina 🔅 Prop 🔅 DC.                      | 198A 0 1988 0 1982Ch 0 298A 0 2988 0 2982Ch 0 | Dep Adap 🔅 Exa 🕆 Justificativa 🔅 Opções 🔅 |
| ADSDIN_102 Organização e Arquitetura Prof 24/04/2024 |                                               | -                                         |
|                                                      | Nome do Professo                              | br                                        |

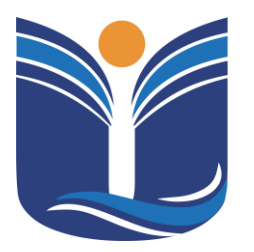

Mantida pela Instituição Cultural e Educacional de Ivaiporã – ICEI Recredenciada pela Portaria MEC nº. 1.273 de 04/07/2019 – D.O.U. – 05/07/2019

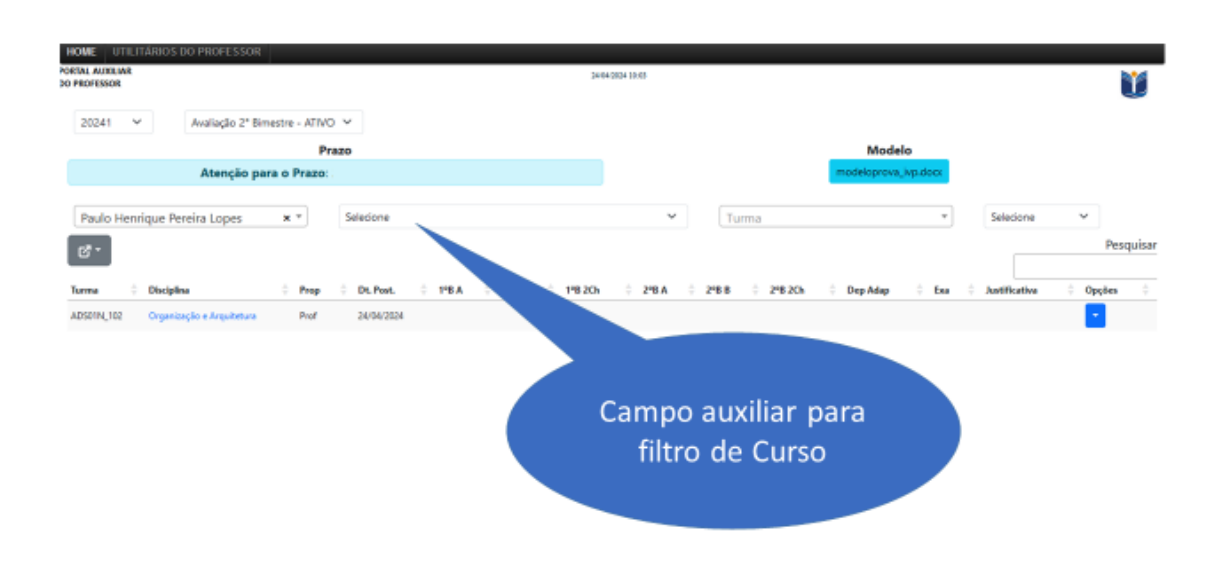

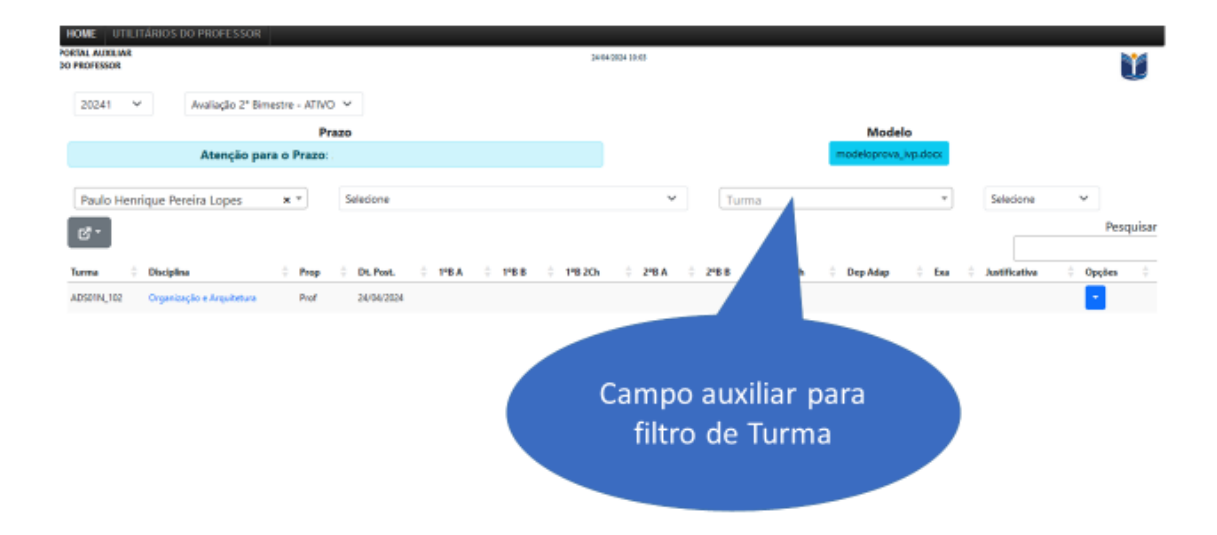

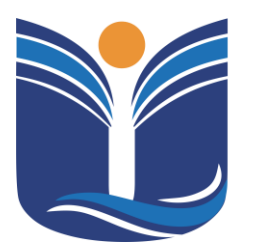

Mantida pela Instituição Cultural e Educacional de Ivaiporã – ICEI Recredenciada pela Portaria MEC nº. 1.273 de 04/07/2019 – D.O.U. – 05/07/2019

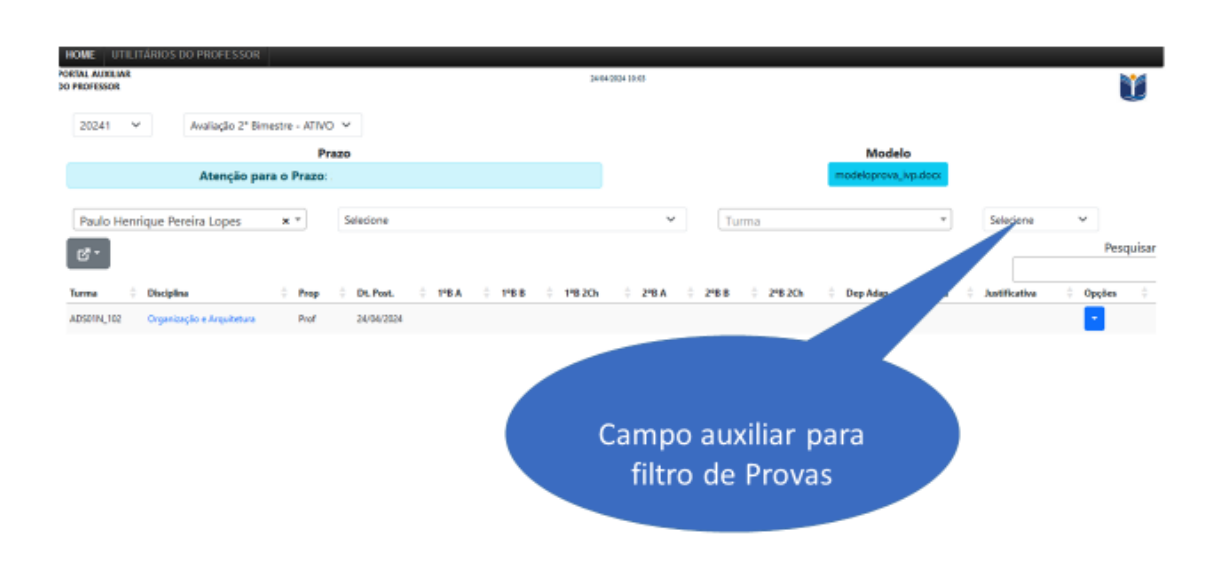

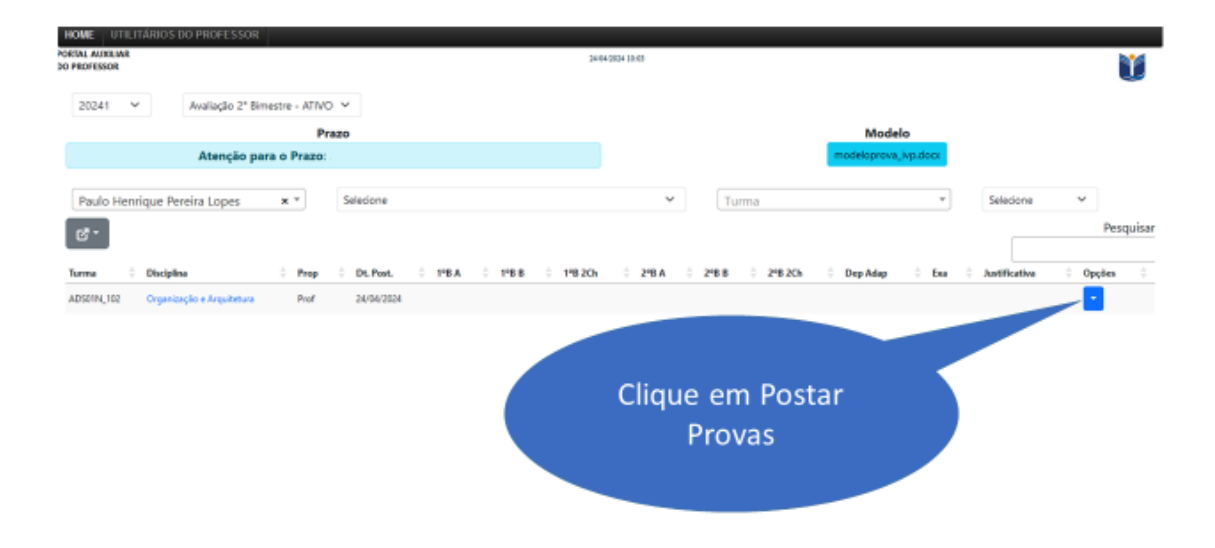

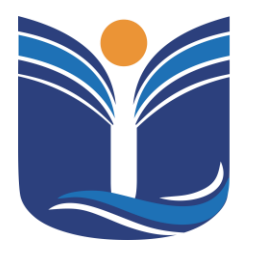

Mantida pela Instituição Cultural e Educacional de Ivaiporã – ICEI

Recredenciada pela Portaria MEC nº. 1.273 de 04/07/2019 - D.O.U. - 05/07/2019

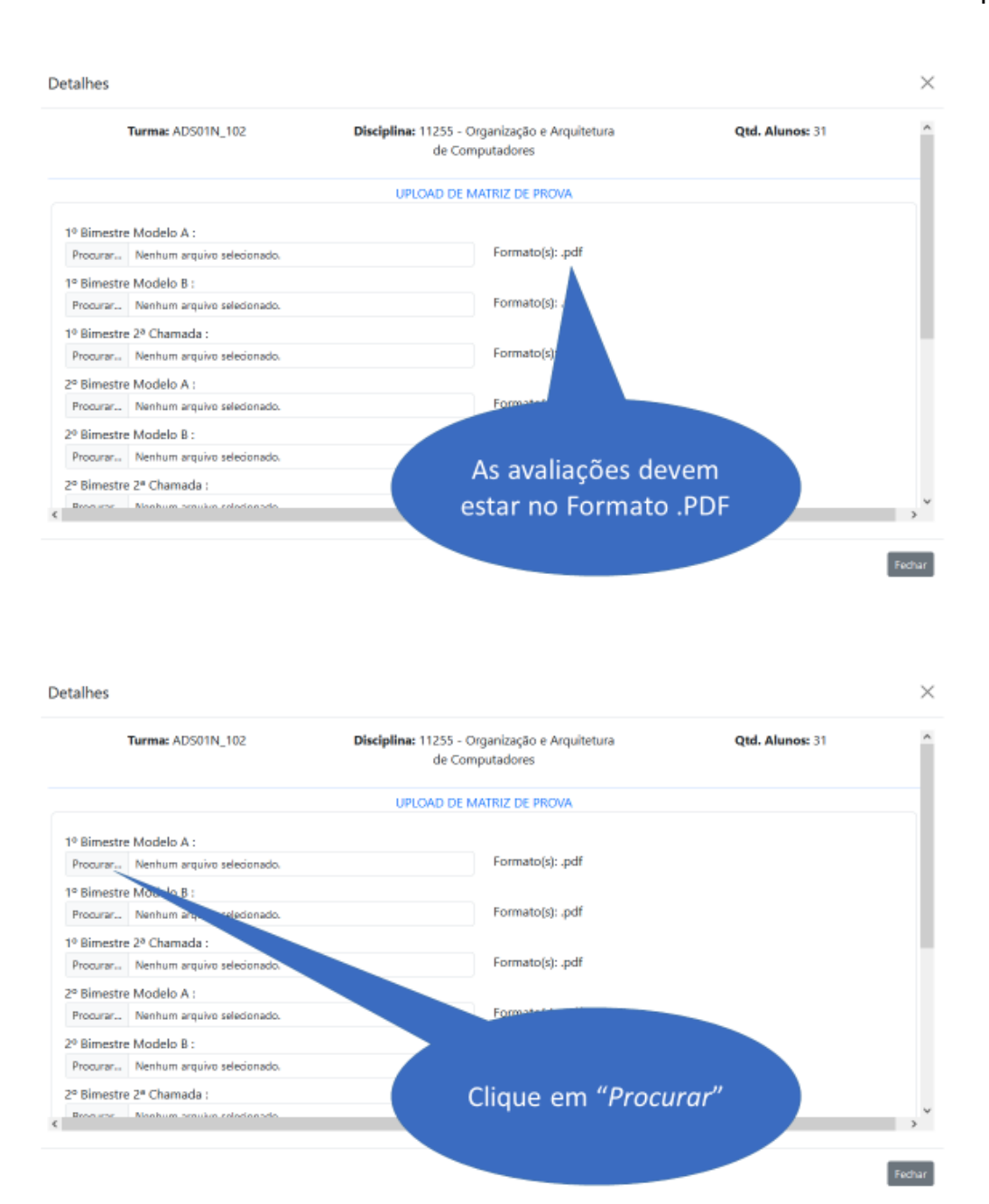

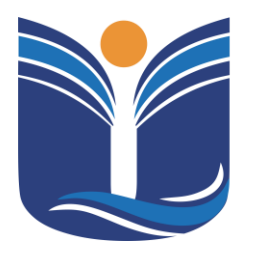

Mantida pela Instituição Cultural e Educacional de Ivaiporã – ICEI Recredenciada pela Portaria MEC nº. 1.273 de 04/07/2019 – D.O.U. – 05/07/2019

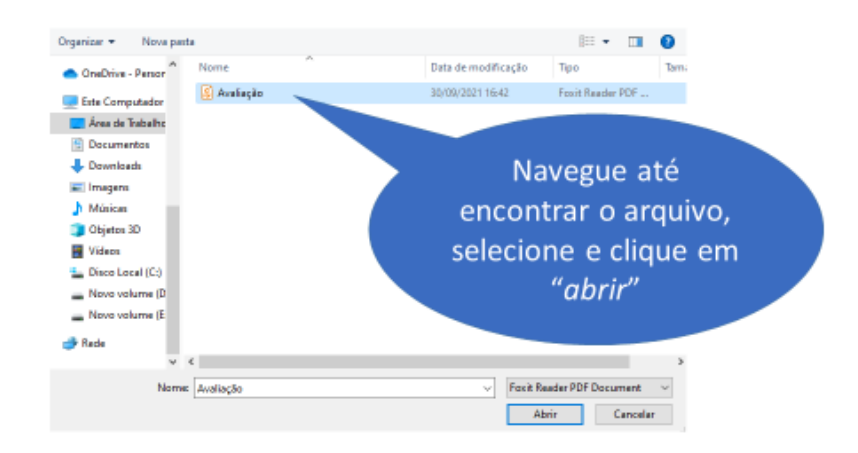

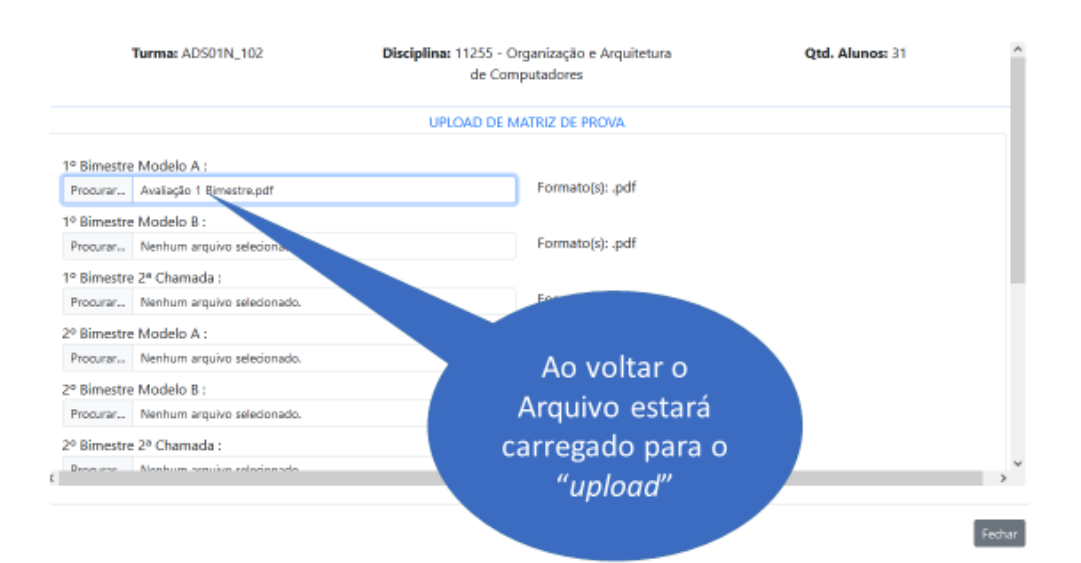

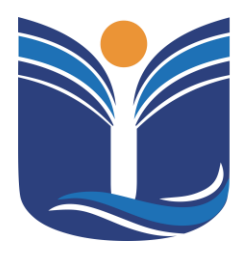

Mantida pela Instituição Cultural e Educacional de Ivaiporã – ICEI

Recredenciada pela Portaria MEC nº. 1.273 de 04/07/2019 - D.O.U. - 05/07/2019

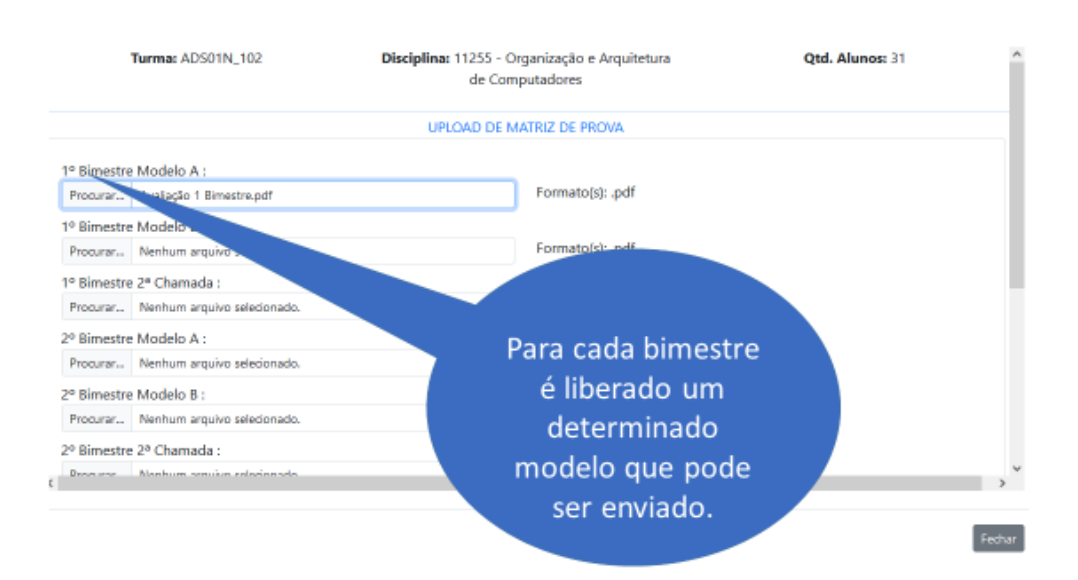

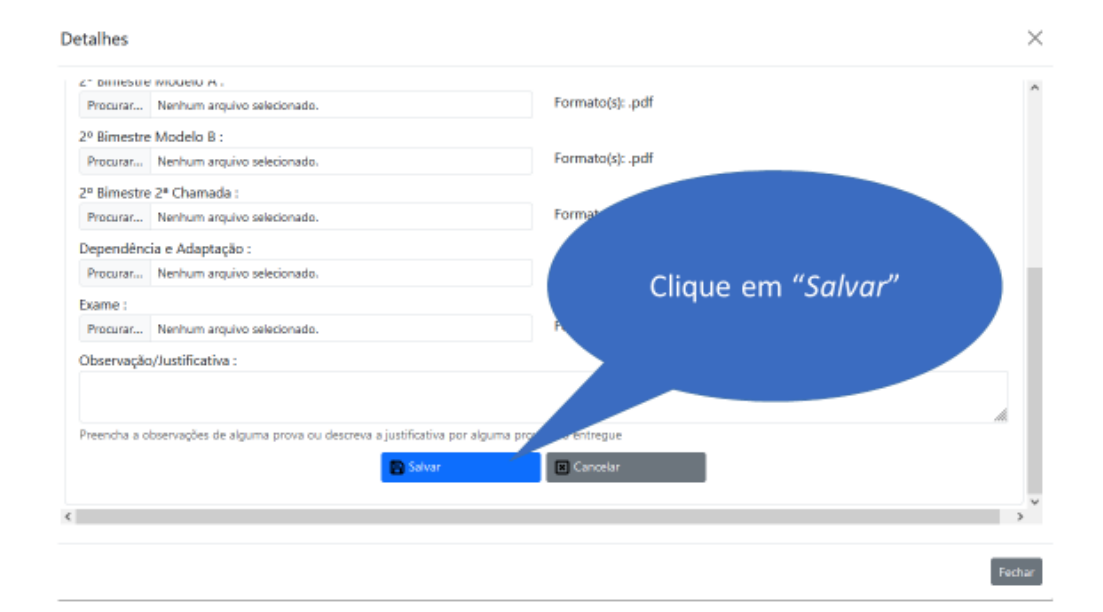

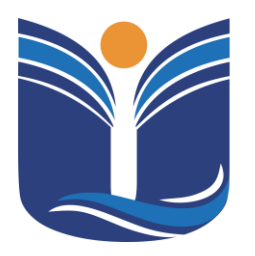

Mantida pela Instituição Cultural e Educacional de Ivaiporã - ICEI

Recredenciada pela Portaria MEC nº. 1.273 de 04/07/2019 - D.O.U. - 05/07/2019

| 2° DITIESU   | e Mouelo A .                                                      | Formstelle add              |
|--------------|-------------------------------------------------------------------|-----------------------------|
| Procurar     | Nenhum arquivo selecionado.                                       | Pormato(s): .pdi            |
| 2º Bimestre  | e Modelo B :                                                      |                             |
| Procurar     | Nenhum arquivo selecionado.                                       | Formato(s): .pdf            |
| 2º Bimestro  | e 2ª Chamada :                                                    |                             |
| Procurar     | Nenhum arquivo selecionado.                                       | Format Anós o processo você |
| Dependên     | cia e Adaptação :                                                 |                             |
| Procurar     | Nenhum arquivo selecionado.                                       | será encaminhado a          |
| xame :       |                                                                   | tela de <i>"Matriz de</i>   |
| Procurar     | Nenhum arquivo selecionado.                                       |                             |
| Observação   | o/Justificativa :                                                 | Prova                       |
|              |                                                                   |                             |
|              |                                                                   | di.                         |
| Preencha a o | observações de alguma prova ou descreva a justificativa por algum | s prove entregue            |
|              | 🖪 Salvar                                                          | Cancelar                    |
|              |                                                                   |                             |
|              |                                                                   |                             |
|              |                                                                   |                             |

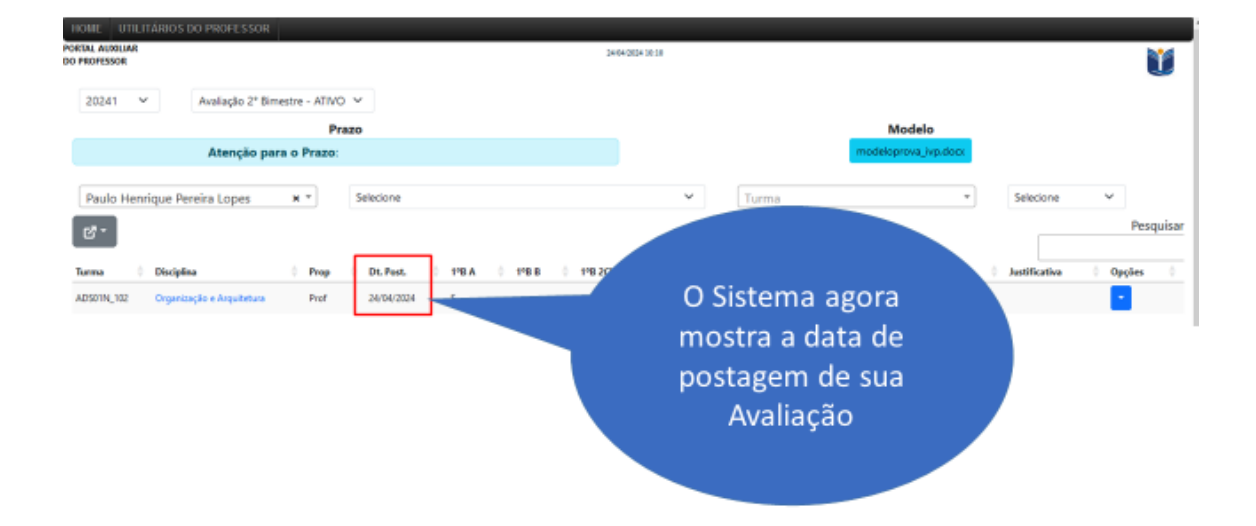

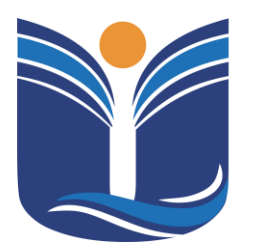

Mantida pela Instituição Cultural e Educacional de Ivaiporã – ICEI Recredenciada pela Portaria MEC nº. 1.273 de 04/07/2019 – D.O.U. – 05/07/2019

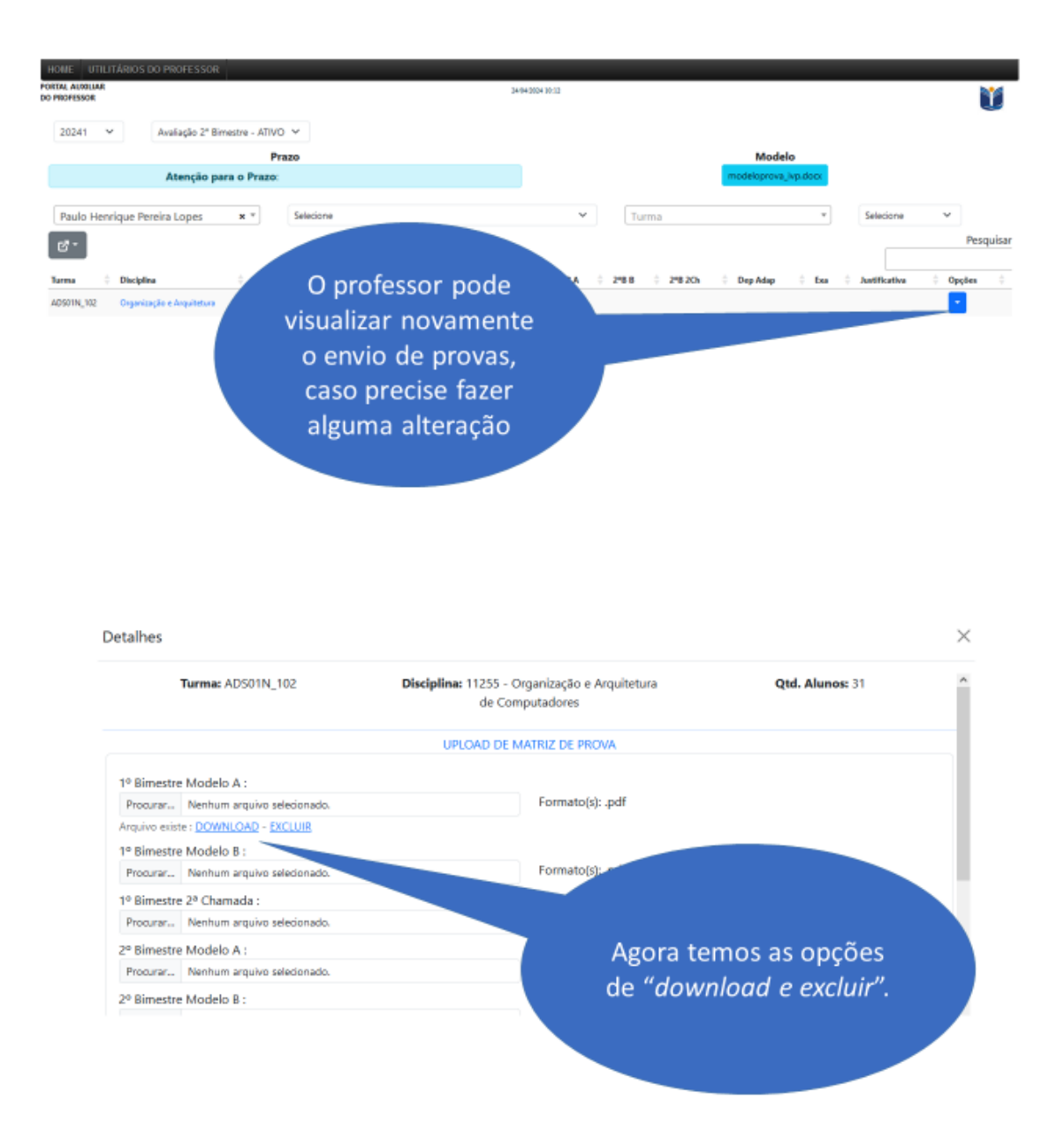

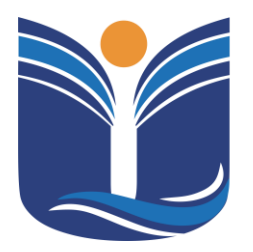

Mantida pela Instituição Cultural e Educacional de Ivaiporã – ICEI Recredenciada pela Portaria MEC nº. 1.273 de 04/07/2019 – D.O.U. – 05/07/2019

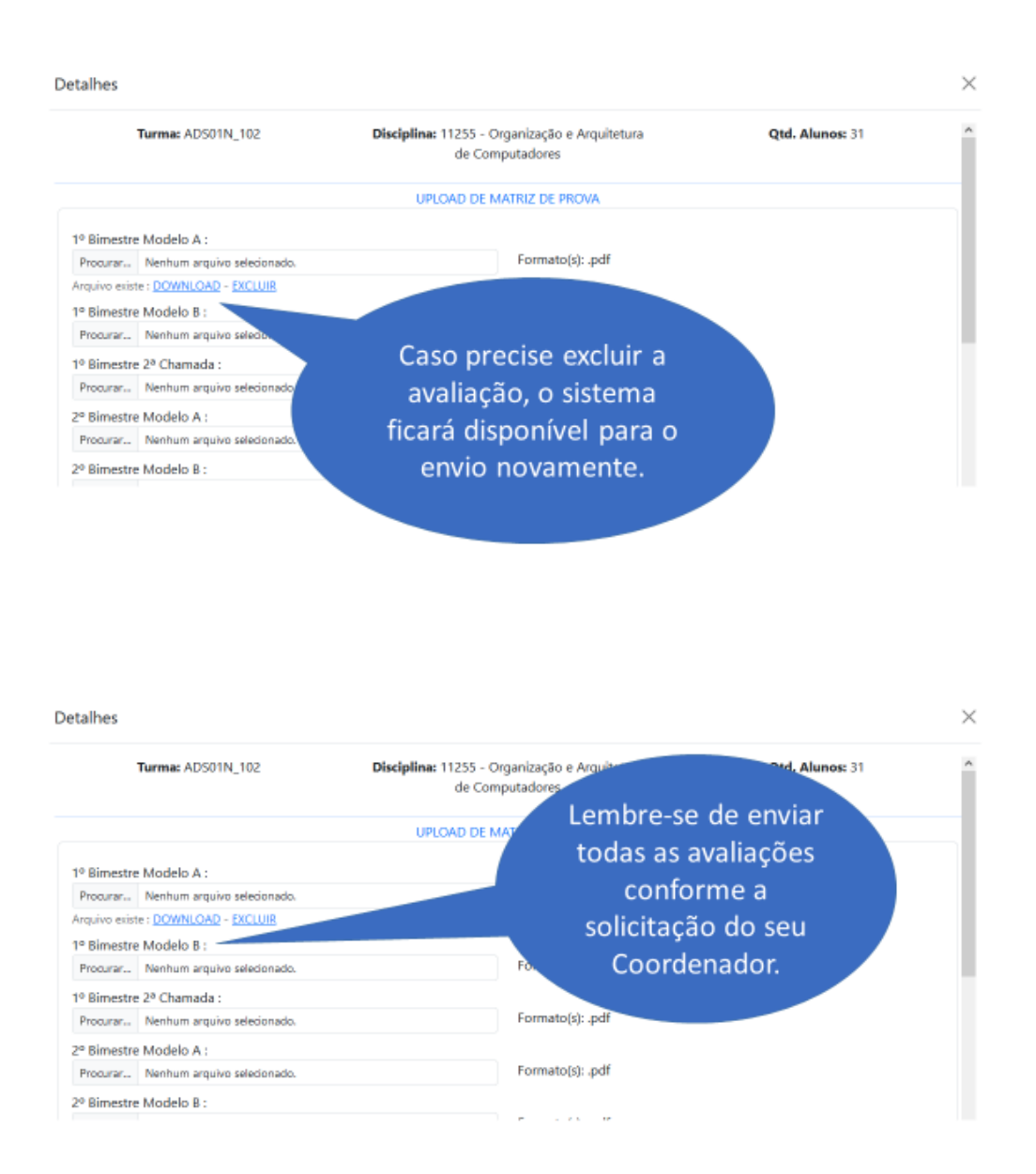

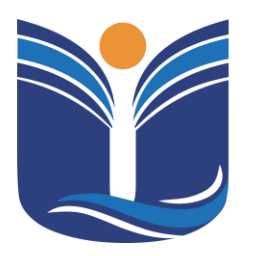

Mantida pela Instituição Cultural e Educacional de Ivaiporã – ICEI Recredenciada pela Portaria MEC nº. 1.273 de 04/07/2019 – D.O.U. – 05/07/2019

50

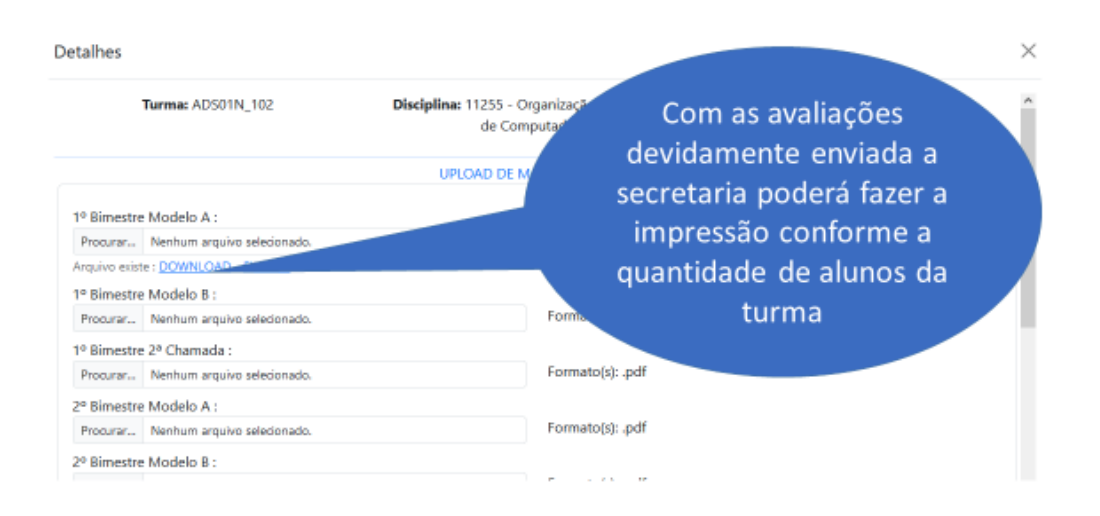

#### 6.7 Plano de Ensino

O sistema de lançamento de plano de ensino é uma ferramenta essencial para professores e coordenadores acadêmicos no planejamento e execução de disciplinas. Com essa plataforma, os professores podem criar e organizar seus planos de ensino de forma detalhada e estruturada, incluindo informações como objetivos da disciplina, conteúdo programático, metodologias de ensino, critérios de avaliação e bibliografia recomendada. Para os coordenadores acadêmicos, o sistema oferece uma visão abrangente dos planos de ensino de todas as disciplinas oferecidas pela instituição, auxiliando na coordenação e na garantia da qualidade do ensino.

#### 6.8 Preenchendo o Plano de Ensino

Neste tópico, serão apresentados o passo a passo para a forma de preencher e enviar o plano de ensino por disciplina.

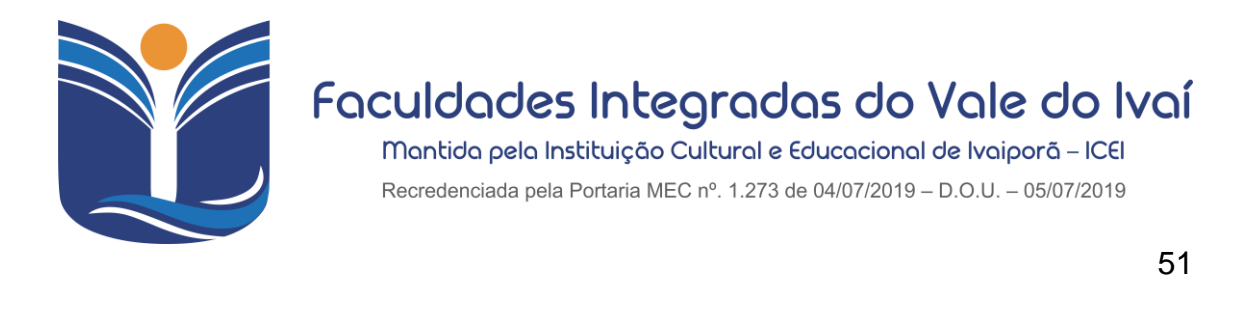

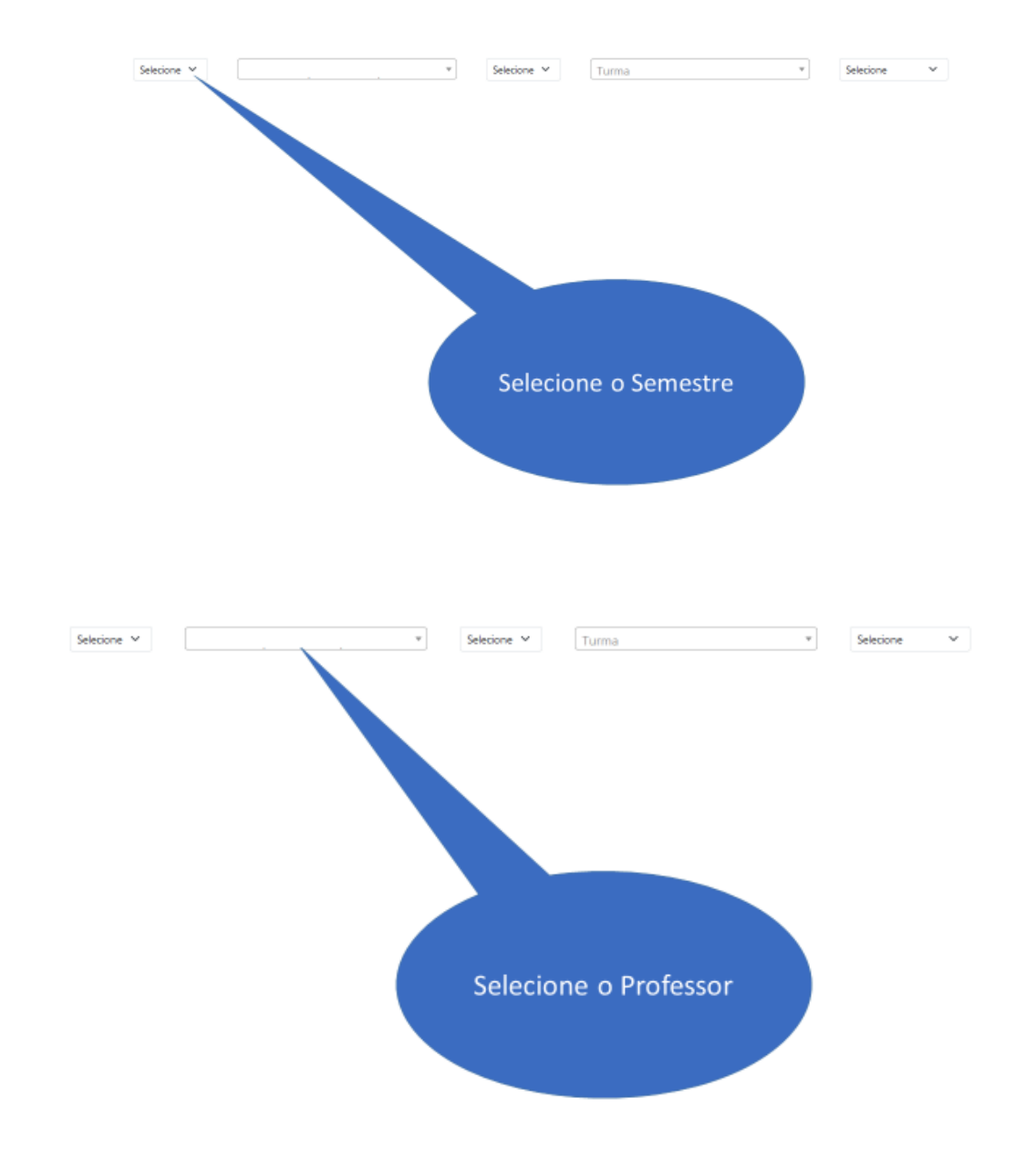

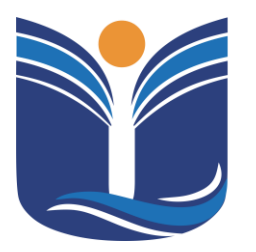

Mantida pela Instituição Cultural e Educacional de Ivaiporã – ICEI Recredenciada pela Portaria MEC nº. 1.273 de 04/07/2019 - D.O.U. - 05/07/2019

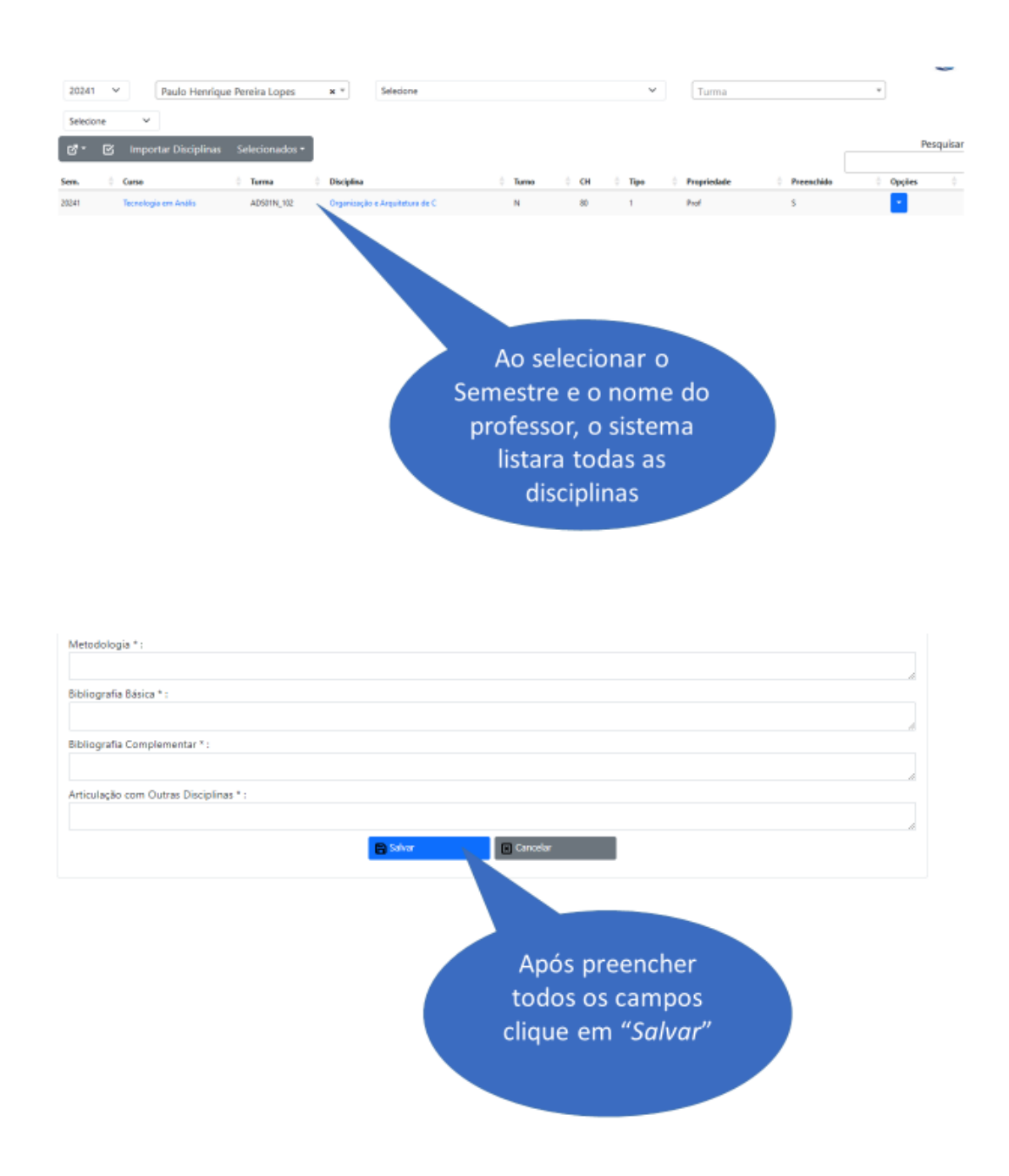

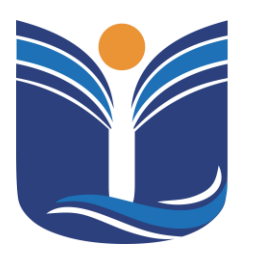

Mantida pela Instituição Cultural e Educacional de Ivaiporã – ICEI

Recredenciada pela Portaria MEC nº. 1.273 de 04/07/2019 - D.O.U. - 05/07/2019

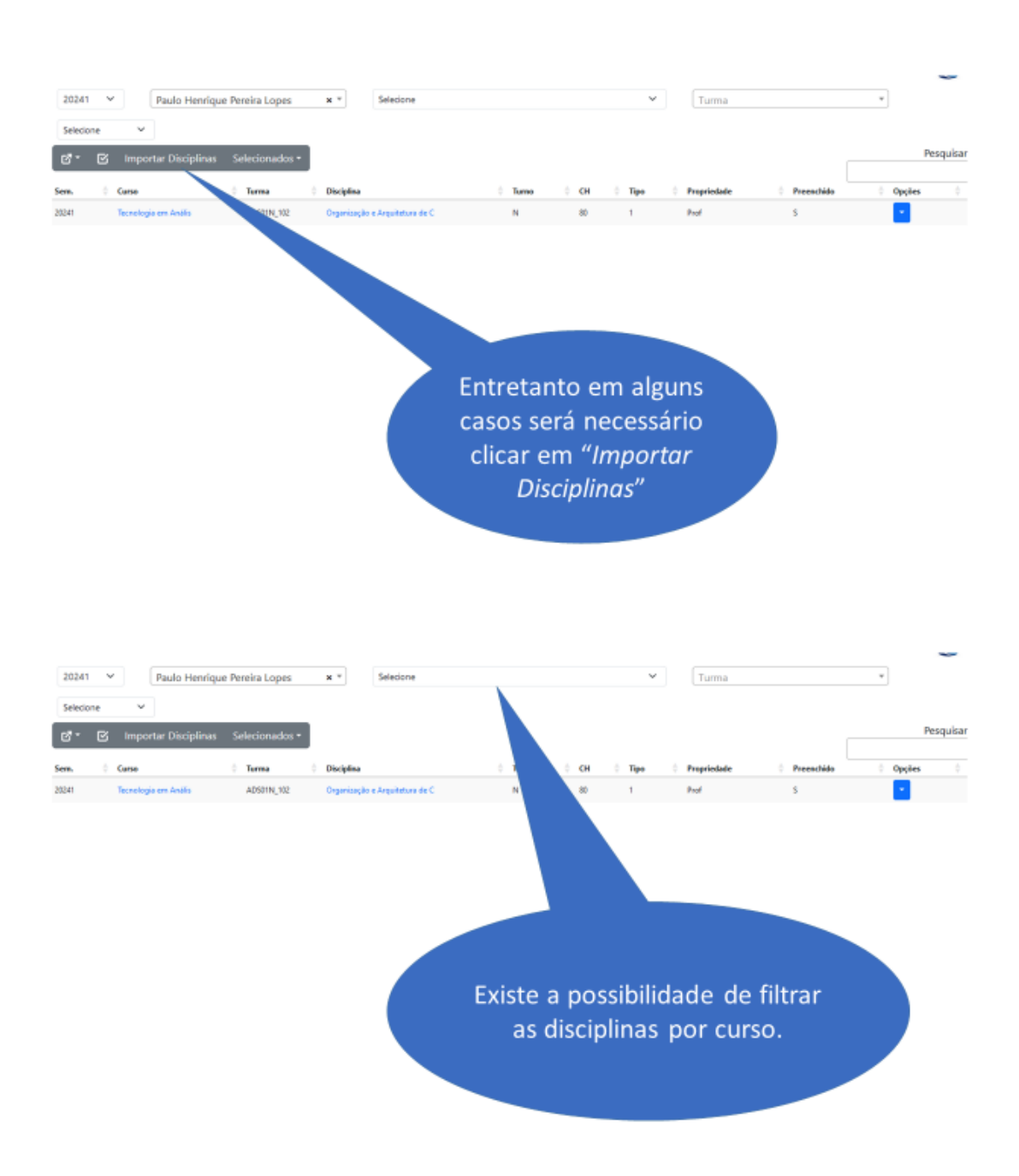

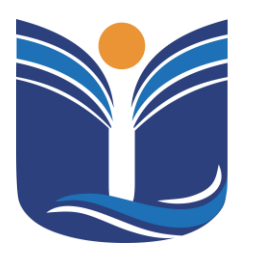

Mantida pela Instituição Cultural e Educacional de Ivaiporã - ICEI

Recredenciada pela Portaria MEC nº. 1.273 de 04/07/2019 - D.O.U. - 05/07/2019

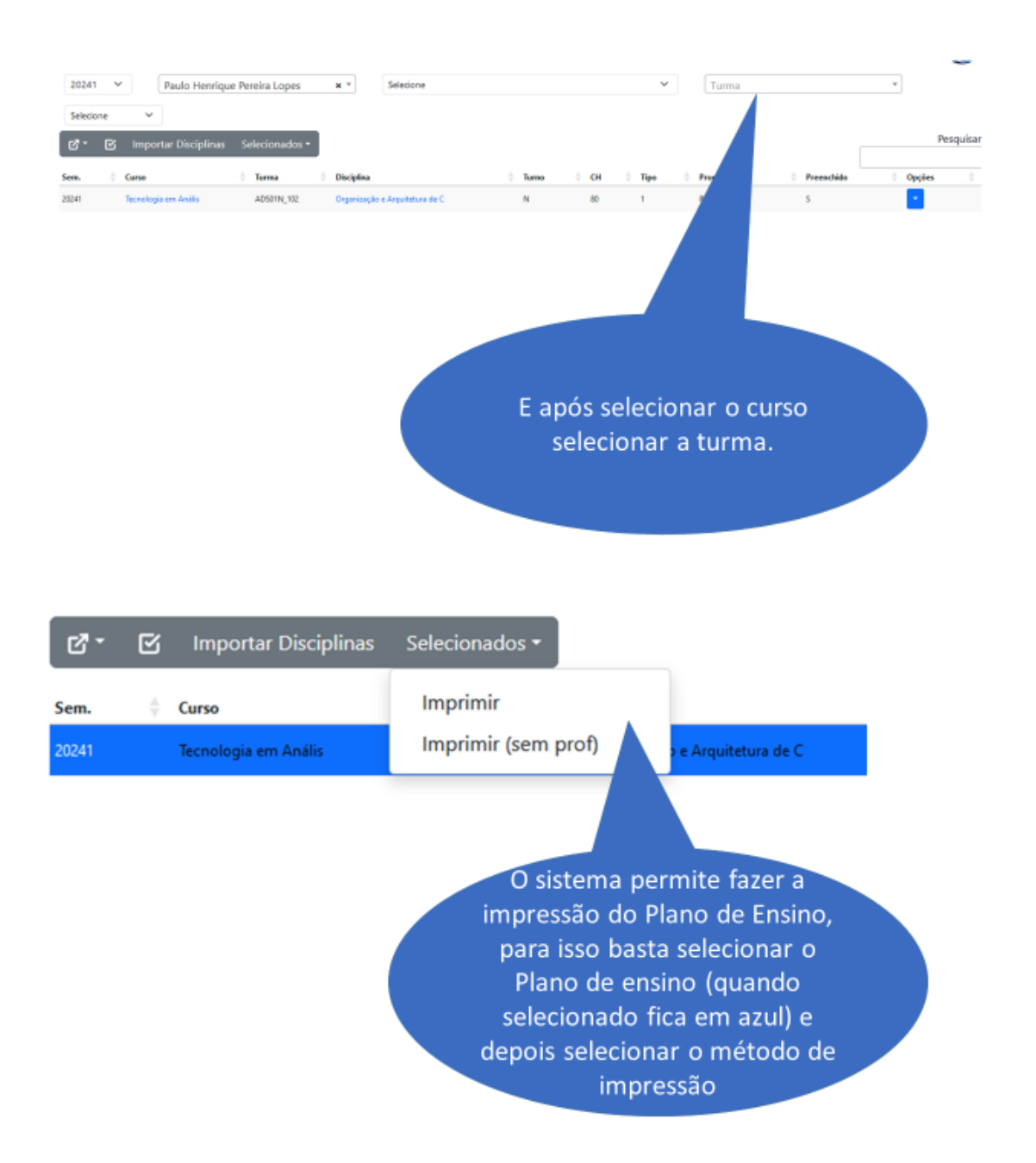

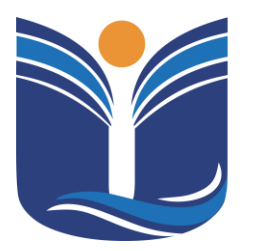

Mantida pela Instituição Cultural e Educacional de Ivaiporã – ICEI Recredenciada pela Portaria MEC nº. 1.273 de 04/07/2019 – D.O.U. – 05/07/2019

| Interested       Interested     Interested       Bill V     Paulo Starringue Persies Logos     *       ************************************                                                                                                    | FISCR                                                                                                    |                                                                              |                                |                             |                                  |                                       |            |        |
|----------------------------------------------------------------------------------------------------|----------------------------------------------------------------------------------------------------|------------------------------------------------------------------------------|--------------------------------|-----------------------------|----------------------------------|---------------------------------------|------------|--------|
| Al v Pudo Herelgu preda Lopos ** Torotopia en Astila e Deemokonenta de Silemas-Godungia v Turna *<br>tecor v V Pedo Herelgu Porela Lopos ** Torotopia en Astila e Deemokonenta de Silemas-Godungia v Turna *<br>Per v Nove v V V V V V V V V V V V V V V V V V V                                                                                                    | LIDE TO BE AND A DECEMBER OF A DECEMBER OF A DECEMBER |                                                                              |                                | 11/04/2024 09:15            |                                  |                                       |            |        |
| Image: Comparison of Comparison of Compar                                                                                                    | 241 Y Paulo                                                                                                    | Henrique Pereira Lopes                                                       | × * Tecnologia em An           | uilise e Desenvolvimento de | Sistemas-Graduação 💙             | Turma                                 |            | w      |
| Construint       Sectoration         Core       Torma       Orapitation       Torma       Orapitation       Torma       Orapitation       Torma       Orapitation       Orapitation       Ora                                                                                                    | ecione 🗸                                                                                                    |                                                                              |                                |                             |                                  |                                       |            |        |
| Ourse       Dargine       Dargine                                                                                                    | * 🕑 Importar Dis                                                                                                    | sciplinas Selecionados •                                                     |                                |                             |                                  |                                       |            | Pesq   |
| Nonsperson Address     ADDINE     Operand as Addressed and and addressed addresse                                                                                                    | Carso                                                                                                    | i Turma                                                                      | Disciplina                     | 1 Turns                     | Ó СН Ó Тео                       | Propriedade                           | Preenchido | Oacões |
| Para Preencher clique<br>em<br>"Opções" e "Plano de<br>Ensino"                                                                                                    | Tecnologia em An                                                                                                    | ADS01N_102                                                                   | Organização e Arquitetura de C | N                           | 80 1                             | Post                                  | 5          | •      |
| Para Preencher clique<br>em<br>"Opções" e "Plano de<br>Ensino"                                                                                                    |                                                                                                    |                                                                              |                                |                             |                                  |                                       | Plano de   | Ensino |
| Para Preencher clique<br>em<br>"Opções" e "Plano de<br>Ensino"                                                                                                    |                                                                                                    |                                                                              |                                |                             |                                  |                                       |            |        |
| em<br>"Opções" e "Plano de<br>Ensino"<br>PLANO DE ENSINO<br>Disciplina: e Carga horisis<br>- [200 h]<br>Prefessor<br>Objetiva de Curso *:<br>Ementa *:<br>Objetiva de Curso *:<br>Ementa *:<br>Objetiva de Curso *:<br>Ementa *:<br>Objetiva de Curso *:<br>Ementa *:<br>Objetiva de Competâncias *:<br>Contribuição para o Perfil de Egresso *:<br>N* Centeraide Curso *:<br>N* Centeraide Curso *:<br>N* Centeraide Curso *:<br>Sector Sector Se                                                                    |                                                                                                    |                                                                              |                                | Para Pr                     | eencher                          | clique                                |            |        |
| "Opções" e "Plano de<br>Ensino"<br>PLANO DE ENSINO<br>Disciplina e Carga hotinia<br>- (200 h)<br>Prefessi: Purfersor<br>Objetivos de Curso *:<br>Ementa *:<br>Objetivos de Aprendizagem *:<br>Coordenador<br>Habilidades e Compatiencias *:<br>Contribuição para o Perfil do Egresso *:<br>N* Contecido Ementa *:<br>Disciplina e C.H. Opc<br>Ementa *:<br>Disciplina e C.H. Opc<br>Ementa *:<br>Disciplina e C.H. Opc                                                                                                    |                                                                                                    |                                                                              |                                |                             | om                               |                                       |            |        |
| Opções e Pranto de<br>Ensino"       Pisciplina: Disciplina e Carga tentina       - (200 h)       Turma: ADSONN, 102       Prefessor       Objetivos do Curso *:       Prefessor       Objetivos do Curso *:       Contribuição para o Perfil do Egresso *:       N°       Contribuição para o Perfil do Egresso *:       N°       Contribuição para o Perfil do Egresso *:       1       2                                                                                                    |                                                                                                    |                                                                              |                                | "One"                       | on" o "Dia                       | no do                                 |            |        |
| PLANO DE ENSINO<br>Piscipiina: Clasifina e Carga brainia<br>Turma: ADSOIN,102<br>Professor<br>Objetivos do Curso *:<br>Ementa *:<br>Objetivos de Aprendizagem *:<br>Cotribuição para o Perfil do Egresso *:<br>N° Conteúdo<br>1<br>2<br>Contribuição para o Perfil do Egresso *:<br>Contribuição para o Perfil do Egresso *:<br>Contribuição para o Perfil do |                                                                                                    |                                                                              |                                | Opçoo                       | es e Pla                         | no ae                                 |            |        |
| Pisciplina: Disciplina Cargo hothia       - [200 h)         Turma: ADSDIM_102       Preencha todos os dados conforme a orientação do seu Coordenador         Objetivos de Aprendizagem *:       Coordenador         Objetivos de Aprendizagem *:       Coordenador         Nº       Contribuição para o Perfil do Egreso *:         1       Enerta         2       terma do curso *:                                                                                                    |                                                                                                    |                                                                              |                                |                             | Ensino"                          |                                       |            |        |
| PLANO DE ENSINO  Disciplina: Disciplina: e Carga hotária  - (200 h)  Turma: ADSDIN, 102  Prefessor:  DBjetivos do Curso *:  Dejetivos do Curso *:  Dejetivos de Aprendizagem *:  Dejetivos de Aprendizagem *:  Coordenador  Habilidades e Compatências *:  Contribuição para o Perfil do Egreso *:  N*  Contribuição para o Perfil do Egreso *:  N*  Contribuição para o Perfil do Egreso *:  Descritoria:  Descritoria: Descritoria: Descritoria: Descritoria: Descritoria: Descritoria: Descritoria: Descritoria: Descritoria: Descritoria: Descritoria: Descritoria: D                                                                                                    |                                                                                                    |                                                                              |                                |                             |                                  |                                       |            |        |
| Disciplina: Disciplina e Carga horásis       - [200 h]         Turma: ADSDIN_102       - [200 h]         Prefessor:       Preencha todos os dados conforme a orientação do seu Coordenador         Objetivos de Aprendizagem *:       Coordenador         Objetivos de Aprendizagem *:       Coordenador         Image: Competências *:       Image: Constrained pressore         Nº       Contecido       C.H.       Opc         1       Image: Constrained pressore       Image: Constrained pressore       Image: Constrained pressore         2       Image: Constrained pressore       Image: Constrained pressore       Image: Constrained pressore                                                                                                    |                                                                                                    |                                                                              |                                |                             |                                  |                                       |            |        |
| PLAND DE ENSINO                                                                                                    |                                                                                                    |                                                                              |                                |                             |                                  |                                       |            |        |
| Placo DE ENSINO         Disciplina: Disciplina e Carga horbia         - (200 h)         Turma: ADS01N_102         Professor:         Objetivos do Curso *:         Ementa *:         Objetivos do Curso *:         Preencha todos os dados conforme a orientação do seu Coordenador         Objetivos de Aprendizagem *:         Contribuição para o Perfil do Egresso *:         Nº       Centeúdo         Vereinda       C.H.         1       Executor         2       Executor                                                                                                    |                                                                                                    |                                                                              |                                |                             |                                  |                                       |            |        |
| PLAND DE ENSINO                                                                                                    |                                                                                                    |                                                                              |                                |                             |                                  |                                       |            |        |
| PLANO DE ENSINO                                                                                                    |                                                                                                    |                                                                              |                                |                             |                                  |                                       |            |        |
| Disciplina: Disciplina: Cargo horária - (200 h) Turma: ADSOIN_102 Professor: Dejetivos do Curso *: Dejetivos do Curso *: Dejetivos do Curso *: Dejetivos de Aprendizagem *: Dejetivos de Aprendizagem *: Dejetivos de Apren                                                                                                    |                                                                                                    |                                                                              |                                | PLANO DE ENSINO             |                                  |                                       |            |        |
| Turma: ADS01N_102       Professor:       Objetivos do Curso *:       Ementa *:       Objetivos de Aprendizagem *:       Objetivos de Aprendizagem *:       Objetivos de Aprendizagem *:       Coordenador                                                                                                    | Disciplina: Discipl                                                                                                    | ina e Carga horária                                                          | - [200 h]                      |                             |                                  |                                       |            |        |
| Objetivos do Curso *:       Preencha todos os dados conforme a orientação do seu Coordenador         Objetivos de Aprendizagem *:       Coordenador         Habilidades o Competências *:       Coordenador         N*       Contribuição para o Perfil do Egresso *:         1       Exc         2       Exc                                                                                                    | Turma: ADS01N_1                                                                                                    | 0.2                                                                          |                                |                             |                                  |                                       |            |        |
| Coperior do Carlo - :<br>Ementa *:<br>Chied - :<br>Chied - :<br>Contribuição para o Perfil do Egresso *:<br>Contribuição para o Perfil do Egresso *:<br>N* Contexido C.H. Opc<br>Novo Itam                                                                                                    | Objetiues de Curro                                                                                                    | sor                                                                          |                                |                             | Prooncha                         | todos os                              |            |        |
| Ementa *:     dados conforme a orientação do seu       Objetivos de Aprendizagem *:     Coordenador       Habilidades e Competências *:     Coordenador       N*     Conteixdo       N*     Conteixdo       1     Exc       2     Exc                                                                                                    | Objetivos do Curso                                                                                                    | 111                                                                          |                                |                             | reencha                          |                                       |            |        |
| Objetivos de Aprendizagem *:     Orientação do seu<br>Coordenador       Habilidadas e Competências *:       Contribuição para o Perfil do Egresso *:       N*     Centeúdo       1     Exc       2     Exc                                                                                                    |                                                                                                    |                                                                              |                                |                             |                                  | couos os                              |            |        |
| Objetivos de Aprendizagem *:<br>Habilidades e Competâncias *:<br>Contribuição para o Perfil do Egresso *:<br>N* Conteúdo C.H. Opc<br>Novo film<br>1 Ex<br>2 Conteúdo Egresso 1:                                                                                                    | Fmenta * :                                                                                                    |                                                                              |                                |                             | dados coi                        | nforme a                              |            | ß      |
| Habilidades e Competências *:<br>Contribuição para o Perfil do Egresso *:<br>Nº Conteúdo C.H. Opc<br>Nexo lium                                                                                                    | Ementa * :                                                                                                    |                                                                              |                                |                             | dados con<br>orientaçã           | nforme a<br>o do seu                  |            |        |
| Habilidades e Competências *:<br>Contribuição para o Perfil do Egresso *:<br>N° Conteúdo C.H. Opc<br>Nexo Itam                                                                                                    | Ementa * :<br>Objetivos de Aorer                                                                                                    | idizagem * :                                                                 |                                |                             | dados con<br>orientaçã           | nforme a<br>o do seu                  |            |        |
| Contribuição para o Perfil do Egresso * :<br>Nº Conteúdo C.H. Opc Nexeo Itom 1 2 C.H. Dopc Esc                                                                                                    | Ementa * :<br>Objetivos de Aprer                                                                                                    | ıdizagem * :                                                                 |                                |                             | dados coi<br>orientaçã<br>Coorde | nforme a<br>o do seu<br>nador         |            | *      |
| Contribuição para o Perfil do Egresso * :<br>Nº Conteúdo C.H. Opc Novo Itom 1 2 CENCON CONCENSION CONCENSION CON                                                                                                    | Ementa * :<br>Objetivos de Aprer<br>Habilidades e Com                                                                                                    | idizagem * :                                                                 |                                |                             | dados con<br>orientaçã<br>Coorde | nforme a<br>o do seu<br>nador         |            |        |
| N°     Conteúdo     C.H.     Opc       1                                                                                                    | Ementa * :<br>Objetivos de Apren<br>Habilidades e Com                                                                                                    | tdizagem * :<br>peténcias * :                                                |                                |                             | dados con<br>orientaçã<br>Coorde | nforme a<br>o do seu<br>nador         |            |        |
| NP     Centeúdo     C.H.     Opc       1                                                                                                    | Ementa * :<br>Objetivos de Apren<br>Habilidades e Com                                                                                                    | ndizagem * :<br>petèncias * :<br>p Perfil do Egresso * :                     |                                |                             | dados con<br>orientaçã<br>Coorde | nforme a<br>o do seu<br>nador         |            |        |
| Nove flow         Exc           1                                                                                                    | Ementa * :<br>Objetivos de Aprer<br>Habilidades e Com<br>Contribuição para                                                                                                    | ndizagem * :<br>petáncias * :<br>p Perfil do Egresso * :                     |                                |                             | dados cor<br>orientaçã<br>Coorde | nforme a<br>o do seu<br>nador         |            |        |
| 1 Ex.<br>2 50                                                                                                    | Ementa * :<br>Objetivos de Aprer<br>Habilidades e Com<br>Contribuição para                                                                                                    | ndizagem * :<br>petências * :<br>o Perfil do Egresso * :<br><b>Conteŭdo</b>  |                                |                             | dados cor<br>orientaçã<br>Coorde | o do seu<br>nador                     | 000        |        |
| 2                                                                                                    | Ementa * :<br>Objetivos de Aprer<br>Habilidades e Com<br>Contribuição para                                                                                                    | ndizagem * :<br>petências * :<br>o Perfil do Egresso * :<br><b>Conteúdo</b>  |                                | Novo litem                  | dados cor<br>orientaçã<br>Coorde | o do seu<br>nador                     | Ορε        |        |
| 2 50                                                                                                    | Ementa * :<br>Objetivos de Aprer<br>Habilidades e Com<br>Contribuição para<br>Nº                                                                                                    | ndizagem * :<br>Ipotâncias * :<br>o Perfil do Egresso * :<br><b>Conteúdo</b> |                                | Novo fiam                   | dados cor<br>orientaçã<br>Coorde | nforme a<br>o do seu<br>nador<br>с.н. | Ορε        |        |
|                                                                                                    | Ementa * :<br>Objetivos de Aprer<br>Habilidades e Com<br>Contribuição para<br>Nº                                                                                                    | ndizagem * :<br>Ipotâncias * :<br>o Perfil do Egresso * :<br><b>Conteúdo</b> |                                | Novo fiam                   | dados cor<br>orientaçã<br>Coorde | nforme a<br>o do seu<br>nador<br>с.н. | . Opc      |        |

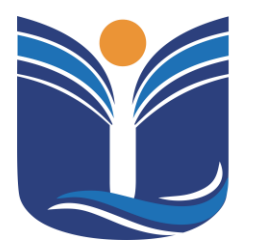

Mantida pela Instituição Cultural e Educacional de Ivaiporã – ICEI Recredenciada pela Portaria MEC nº. 1.273 de 04/07/2019 – D.O.U. – 05/07/2019

56

| Metodologia * :                        |     |
|----------------------------------------|-----|
| Bibliografia Básica * :                |     |
| Bibliografia Complementar * :          |     |
| Articulação com Outras Disciplinas * : |     |
| 🔁 Salvar 📼 Cancelar                    | -li |
|                                        |     |
| Após preencher                         |     |
| todos os campos                        |     |
| clique em "Salvar"                     |     |

#### 7 SISTEMA TOTVS

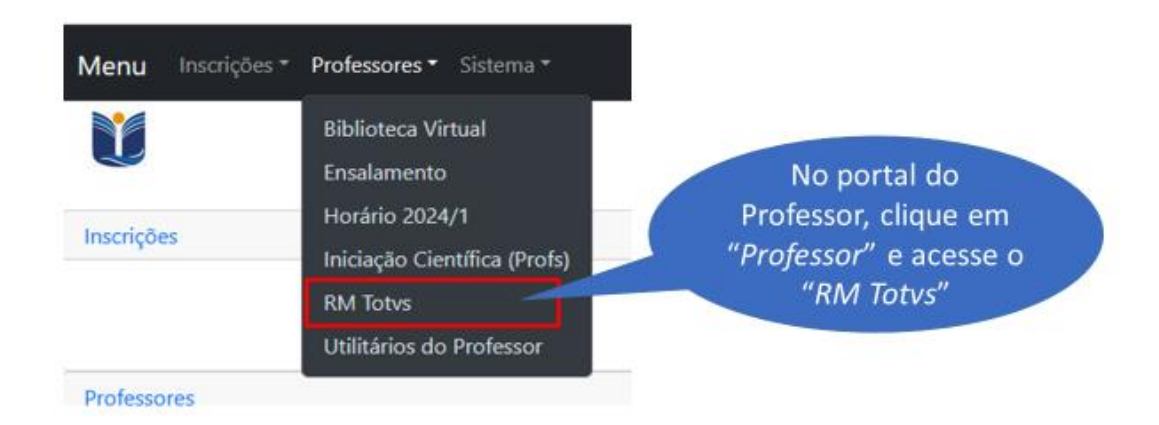

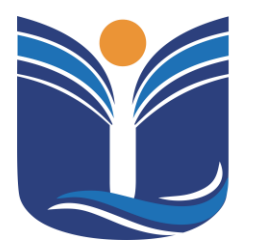

Mantida pela Instituição Cultural e Educacional de Ivaiporã – ICEI Recredenciada pela Portaria MEC nº. 1.273 de 04/07/2019 – D.O.U. – 05/07/2019

57

A plataforma TOTVS oferece uma solução eficaz para o lançamento de notas, faltas e planos de aula em nossa instituição de ensino. Com uma interface intuitiva, os professores podem facilmente registrar informações acadêmicas importantes, proporcionando uma gestão mais eficiente do processo educacional.

Tela inicial do sistema TOTVS.

| Usuário: Dieimes Nunes de | Souza   Coligada:                                         | 7 - FACULDAD    | ES INTEGRADAS E    | O VALE DO IVAÍ           |                              |               |                    |      | Fale Conosco Ambiente - Sair |  |  |  |
|---------------------------|-----------------------------------------------------------|-----------------|--------------------|--------------------------|------------------------------|---------------|--------------------|------|------------------------------|--|--|--|
|                           | Início + Educacio                                         | nal + Profess   | or + Diário de cla | isse                     |                              |               |                    |      |                              |  |  |  |
| Reoferror                 | Contexto do pro                                           | fessor          |                    |                          |                              |               |                    |      |                              |  |  |  |
| Diário de classe          | Professor: Die                                            | eimes Nunes d   | e Souza            |                          |                              |               | Usuário: Dieimes.S | ouza |                              |  |  |  |
| I 🦗 🖌 Expandir Conteúdo   | Selecione uma t                                           | urma/discipl    | ina:               |                          |                              |               |                    |      |                              |  |  |  |
|                           | Periodos letivos em andamento Periodos letivos encerrados |                 |                    |                          |                              |               |                    |      |                              |  |  |  |
|                           | Atenção                                                   |                 |                    |                          |                              |               |                    |      |                              |  |  |  |
|                           | Não foram e                                               | ncontradas turr | nas/disciplinas em | períodos letivos encerra | dos para o professor selecio | mado.         |                    |      |                              |  |  |  |
|                           | Exibir funcion                                            | alidade em um   | a nova janela (Pop | oup)                     |                              | _             |                    |      |                              |  |  |  |
|                           | 浸 Avaliações                                              | 🙀 Alunos        | 🍇 Frequência       | 💯 Notas avaliação        | 🔝 Notas/faltas etapa         | Plano de aula |                    |      |                              |  |  |  |
|                           |                                                           |                 |                    |                          |                              |               |                    |      |                              |  |  |  |
|                           |                                                           |                 |                    |                          |                              |               |                    |      |                              |  |  |  |
|                           |                                                           |                 |                    |                          |                              |               |                    |      |                              |  |  |  |
|                           |                                                           |                 |                    |                          |                              |               |                    |      |                              |  |  |  |
|                           |                                                           |                 |                    |                          |                              |               |                    |      |                              |  |  |  |
|                           |                                                           |                 |                    |                          |                              |               |                    |      |                              |  |  |  |
|                           |                                                           |                 |                    |                          |                              |               |                    |      |                              |  |  |  |
|                           |                                                           |                 |                    |                          |                              |               |                    |      |                              |  |  |  |

#### 7.1 Sistema TOTVS – lançamento de faltas

Neste segmento, serão fornecidas instruções detalhadas sobre como registrar as faltas no sistema

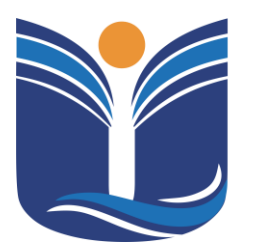

Mantida pela Instituição Cultural e Educacional de Ivaiporã – ICEI Recredenciada pela Portaria MEC nº. 1.273 de 04/07/2019 – D.O.U. – 05/07/2019

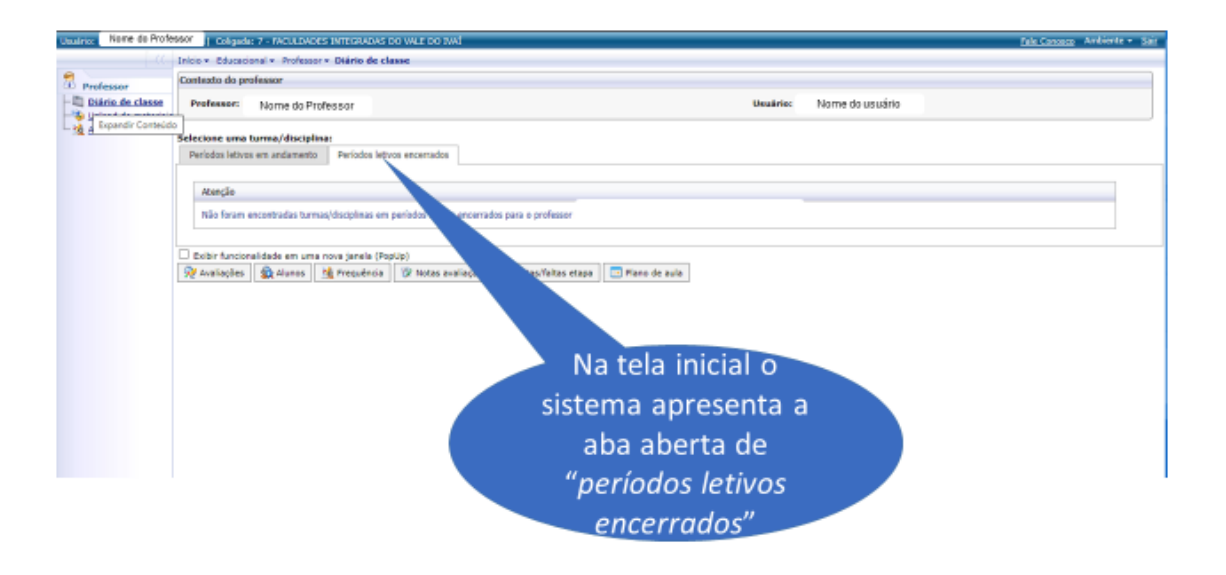

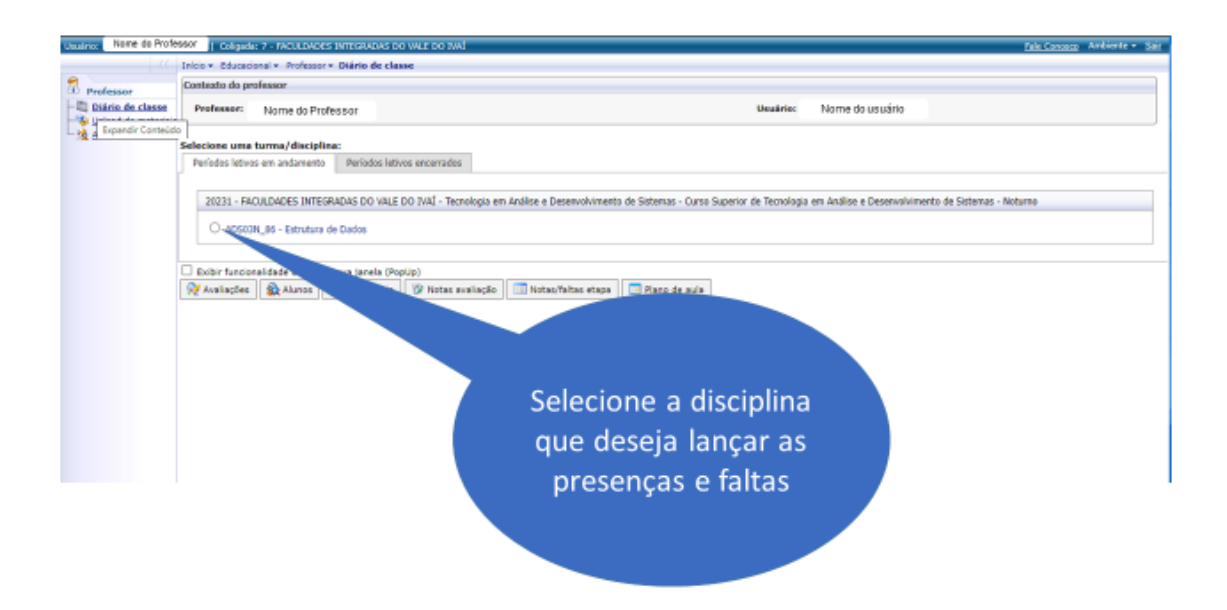

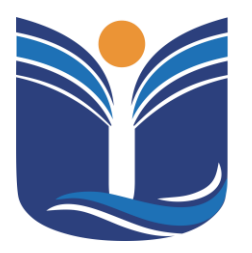

Mantida pela Instituição Cultural e Educacional de Ivaiporã – ICEI Recredenciada pela Portaria MEC nº. 1.273 de 04/07/2019 – D.O.U. – 05/07/2019

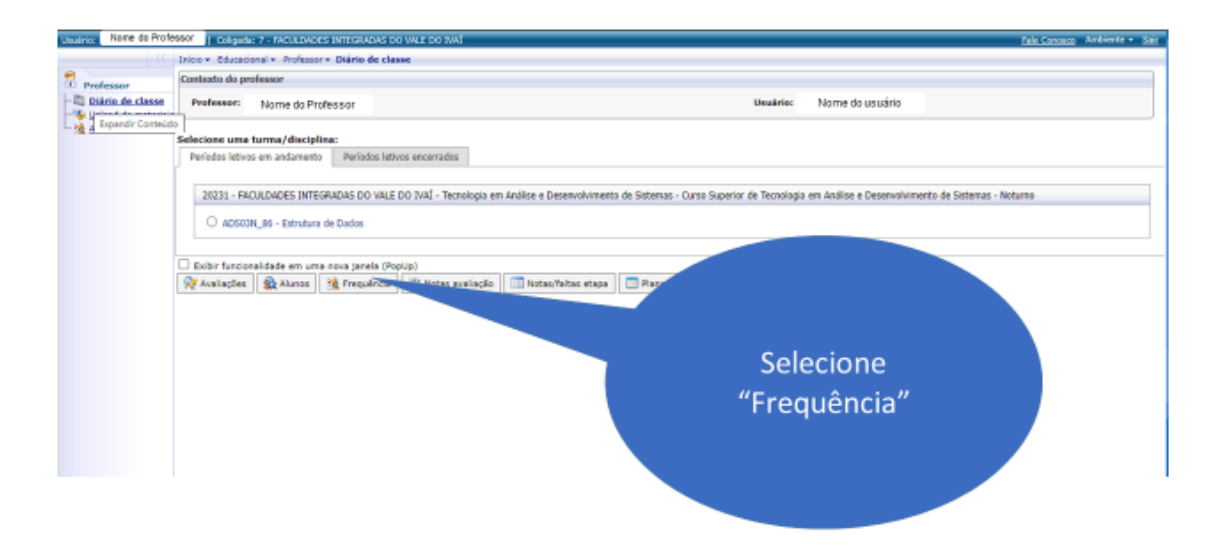

| Usuário: Nome do Profes                   | 807   Caligada: 7 - MOULDADES INTEGRADAS DO VALE DO INA                                                                                                    | Fele Coresco Ambiente - Sair            |
|-------------------------------------------|----------------------------------------------------------------------------------------------------|-----------------------------------------|
|                                           | Inicio - Educacional - Professor - Pregadineta diária                                                                                                    |                                         |
| Professor                                 | Turma/disciplina do(a) professor(a) Nome do Professor                                                                                                    | 🕲 Sas sessilo expitarii em 18:58 min. * |
| Ubland de materiais<br>Aprovar frequência | 20231 - FACULDADES INTEGRADAS DO VALE DO IVAÍ - Tecnologia em Análise e Deservolvimento de Sistemas - Curso Superior de Tecnologia em Análise e Deservolvimento de Sistema<br>ADSIDIL_86 - Estintura de Dados | a - Noturno                             |
|                                           | Outras funcionalidades relacionadas à turma/disciplina                                                                                                    |                                         |
|                                           | 👷 Avalagões 🔹 Alunos 🙀 Prequêncis 🕅 Notas avalação 💷 Notas/faitas etaps 🗔 Plano de sula                                                                                                    |                                         |
|                                           | Selecione es filtros Etapa:                                                                                                    |                                         |
|                                           | 1º Binestre                                                                                                    |                                         |
|                                           | Sabturna:                                                                                                    |                                         |
|                                           | Data frequência de: 22/102/2022                                                                                                    |                                         |
|                                           | Data frequência atê: 22/02/2023                                                                                                    |                                         |
|                                           | Selectoner Salver                                                                                                    |                                         |
|                                           |                                                                                                    |                                         |
|                                           | Selecione a etapa                                                                                                    |                                         |
|                                           |                                                                                                    |                                         |
|                                           |                                                                                                    |                                         |
|                                           |                                                                                                    |                                         |
|                                           |                                                                                                    |                                         |

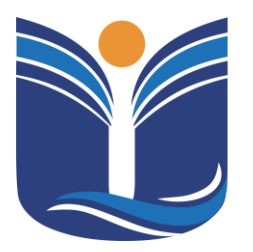

Mantida pela Instituição Cultural e Educacional de Ivaiporã – ICEI Recredenciada pela Portaria MEC nº. 1.273 de 04/07/2019 – D.O.U. – 05/07/2019

| Usuário: Nome do Profe                      | SOF   Coligada:                 | 7 - MOULDAG                  | ES INTEGRADAS I | O VALE DO IVAÍ         |                          |                       |                      |                            |                    | Fela Conesco Ambiente -          | Sair  |
|---------------------------------------------|---------------------------------|------------------------------|-----------------|------------------------|--------------------------|-----------------------|----------------------|----------------------------|--------------------|----------------------------------|-------|
|                                             | Inicio - Educacio               | nal - Profess                | or - Preguência | Aéria                  |                          |                       |                      |                            |                    |                                  |       |
| Professor                                   | Turma/disciplina                | do(a) profe                  | ssor(a) Nome    | do Professor           |                          |                       |                      |                            |                    | 🛇 Sua sensão expirará em 18:58 n | nin * |
| - Uolaad de materiais<br>Serovar frepuência | 20231 - PACULE<br>AD503N_86 - E | ADES INTEGR<br>Rrutura de Da | ADAS DO VALE D  | 0 IVAİ - Tecnologia em | Análise e Desenvolviment | o de Sistemas - Curso | Superior de Tecnolog | șie em Análise e Desenvolv | imento de Sistemas | - Noturno                        |       |
|                                             | Outras funciona                 | lidades relac                | ionadas à turma | /disciplina            |                          |                       |                      |                            |                    |                                  |       |
|                                             | 👷 Avaliações                    | 🗟 Alunos                     | nequência       | 🕅 Notas avaliação      | Notas/faltas etapa       | 🔲 Plano de aula       |                      |                            |                    |                                  |       |
|                                             | Selecione os fil<br>1º Binestre | tros Etape:                  |                 | ×                      |                          |                       |                      | ]                          |                    |                                  |       |
|                                             | Subturma:                       |                              |                 | v                      |                          |                       |                      |                            |                    |                                  |       |
|                                             | Data frequênci                  | a de: 23/02                  | /2023           | M                      |                          |                       |                      |                            |                    |                                  |       |
|                                             | Data frequênci                  | a até: 23/02                 | /2023           |                        |                          |                       |                      |                            |                    |                                  |       |
|                                             | Selecionar 1                    | Selver                       |                 |                        |                          |                       |                      |                            |                    |                                  |       |
|                                             |                                 |                              |                 |                        |                          |                       | Seleci               | ione a da                  | ata                |                                  |       |
|                                             |                                 |                              |                 |                        |                          |                       | inicial              | aue des                    | eia                |                                  |       |
|                                             |                                 |                              |                 |                        |                          |                       | interat              | que des                    | cju                |                                  |       |
|                                             |                                 |                              |                 |                        |                          |                       | inserir              | a frequê                   | ncia               |                                  |       |
|                                             |                                 |                              |                 |                        |                          |                       |                      |                            |                    |                                  |       |
|                                             |                                 |                              |                 |                        |                          |                       |                      |                            |                    |                                  |       |
|                                             |                                 |                              |                 |                        |                          |                       |                      |                            |                    |                                  |       |
|                                             |                                 |                              |                 |                        |                          |                       |                      |                            |                    |                                  |       |

| Usuários Nome do Profes | 807   Caligada: 7 - MCALDACES INTEGRADAS DO VALE DO IVAL                                                                                                | tels Coresco Ambiente - Sait        |
|-------------------------|----------------------------------------------------------------------------------------------------|-------------------------------------|
|                         | Inicio - Educacional - Professor - Prequência diária                                                                                                    |                                     |
| Professor               | Turma/disciplina do(a) professor(a) Nome do Profassor                                                                                                   | Sas sensão expirará em 18:58 min. * |
| Aprovar frequência      | 2022 - "AUCUNUES INCOMUNS OF TALL DU LIVE - INCOMPANY AND IN AUTORNAL DU LIVE - INCOMPANY AND AND AND AND AND AND AND AND AND AND                       | a - Hotuma                          |
|                         | Ostras funcionalidades relacionades a turna/disciplina           Que Avalações <u>A</u> trasol de sula            Que Avalações <u>A</u> trasol de sula |                                     |
|                         | Selections on filtras Ltapa:<br>1º Binkstro<br>Solfarma:                                                                                                |                                     |
|                         | Data frequência de: 22/02/2023                                                                                                    |                                     |
|                         | Selecioner a data final                                                                                                    |                                     |
|                         |                                                                                                    |                                     |

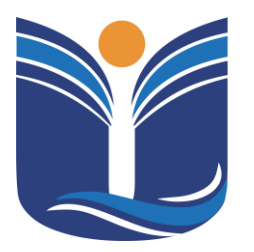

Mantida pela Instituição Cultural e Educacional de Ivaiporã – ICEI Recredenciada pela Portaria MEC nº. 1.273 de 04/07/2019 – D.O.U. – 05/07/2019

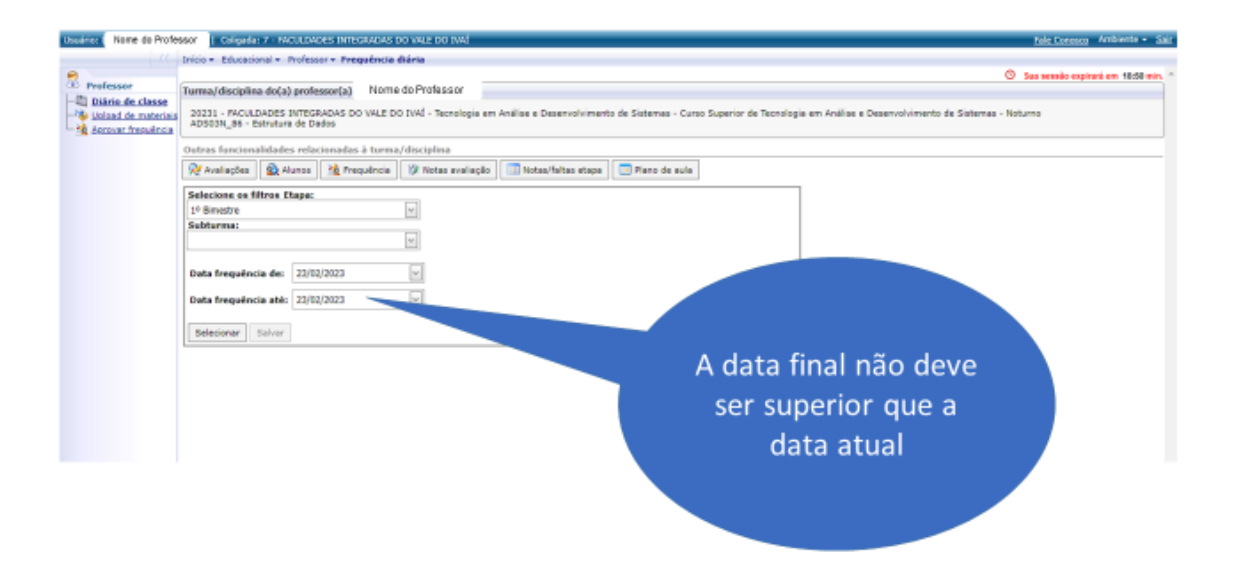

| Usuário: Nome do Profes | 807   Caligada: 7 - WCULDADES INTEGRADAS DO VALE DO IVA                                                                                                    | Fele Coresco Ambiente - Sair         |
|-------------------------|----------------------------------------------------------------------------------------------------|--------------------------------------|
|                         | Inicio + Educacional + Professor + Prequência diária                                                                                                    |                                      |
| Professor               | Turma/discipilina do(a) professor(a) Nome do Professor                                                                                                    | Sas sessilo expitará em 18:58 min. * |
| Aprovar frequência      | 20221 - FACULDADES INTEGRADAS DO VALE DO TVAÍ - Tecnologia em Análiae e Desenvolvimento de Sistemas - Curso Superior de Tecnologia em Análiae e Desenvolvimento de Sistema<br>AD503N_88 - Estitutara de Dedos | a - Noturno                          |
|                         | Outras funcionalidades relacionadas à turma/disciplina                                                                                                    |                                      |
|                         | 👰 Avallapões 🔹 Alanos 🖄 Prequência 🕼 Notas avaliação 🔲 Notas/faltas etapa 💿 Piano de aula                                                                                                    |                                      |
|                         | Selecione os filtros Etapa:                                                                                                    |                                      |
|                         | 1º Binestre v                                                                                                    |                                      |
|                         | subturns:                                                                                                    |                                      |
|                         | Data frequência de: 22/02/2023                                                                                                    |                                      |
|                         | Data frequência até: 22/02/2023                                                                                                    |                                      |
|                         | Selectinger Salvar                                                                                                    |                                      |
|                         | Clique em                                                                                                    |                                      |
|                         | Clique em                                                                                                    |                                      |
|                         | "Colorion or"                                                                                                    |                                      |
|                         | Selecionar                                                                                                    |                                      |
|                         |                                                                                                    |                                      |
|                         |                                                                                                    |                                      |
|                         |                                                                                                    |                                      |
|                         |                                                                                                    |                                      |

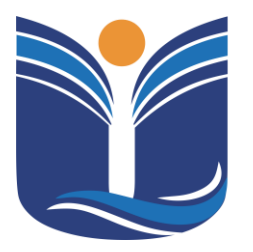

Mantida pela Instituição Cultural e Educacional de Ivaiporã – ICEI Recredenciada pela Portaria MEC nº. 1.273 de 04/07/2019 – D.O.U. – 05/07/2019

1. 1.273 de 04/01/2013 - D.O.O. - 05/01/2013

| 👰 Avaliações 🛛 🎡 Alunos 🛛 🌺 Prequência 🛛 🎯 Notas an                                                                                                    | niingilo 🔲 Notaa | /faltas etapa 📃 🖬             | Plano de aula                            |                                                   |                                                                                                    |                                                                   |
|----------------------------------------------------------------------------------------------------|------------------|-------------------------------|------------------------------------------|---------------------------------------------------|----------------------------------------------------------------------------------------------------|-------------------------------------------------------------------|
| Selectore os filtros Etapa:<br>1º Binadre v<br>Subturma: v<br>Data frequência de: 01/02/2023 v<br>Data frequência até: 23/02/2023 v<br>Selecionar Salvar |                  |                               |                                          |                                                   | Aulas dadas<br>Sugestão na etapa sel<br>Sugestão no periodo s<br>(A dota imite da contape<br>Data de início de digit<br>Data limite de digitaçã<br>Aulas dadasi | ecionada: 32<br>elecionado: 4<br>erá: 30/01/2023<br>er 30/04/2023 |
| D dia marcado é considerado "AUSÊNCIA" e o desmarcado "PRI                                                                                               | ISENÇA".         | Marcar aulas     geminadas    | Liberar fr<br>após salvar(/<br>liberado) | equência <mark>Ind</mark><br>línda não não<br>abo | ica falta 📕 Indica<br>falta<br>nada abonada                                                                                                    | dica falta não<br>nada e sem<br>ficativa                          |
| Nº Diário R.A. Nome                                                                                                    | Situação Faltas  | 14/02 14<br>19:00 19:50 19:50 | 1/02 14/<br>0 20:40 21:00                | 02 14/02<br>21:50 21:50 22:40                     |                                                                                                    |                                                                   |
| 2020010475 Alessandra Fernandes Santana                                                                                                    | Ativo            |                               |                                          | ) (                                               |                                                                                                    |                                                                   |
| 2020010539 Ana Julia Pazio                                                                                                    | Ativo            |                               |                                          |                                                   |                                                                                                    |                                                                   |
| 2020010474 Crislayne Schirmer de Preitas                                                                                                    | Ativo            |                               | a c                                      | ) (                                               |                                                                                                    | No primeiro                                                       |
| 2020010459 Fernanda Ignácio Blaut                                                                                                    | Ativo            |                               |                                          |                                                   |                                                                                                    | aresso é                                                          |
| 2020010519 Heloine Rite de Céssie Trindede                                                                                                    | Ativo            |                               | a a                                      | ) ()                                              |                                                                                                    |                                                                   |
| 2020010492 Luan Matheus Siqueira Fiorati                                                                                                    | Ativo            |                               |                                          |                                                   | ne                                                                                                    |                                                                   |
| 2020010511 Naiara Candeu da Godoy                                                                                                    | Ativo            |                               | a a                                      | ) ()                                              | no                                                                                                    | "raio amarelo"                                                    |
| 2020010454 Thais Aline Borges Lehmkuhl                                                                                                    | Ativo            |                               | 0 0                                      | ) ()                                              |                                                                                                    |                                                                   |
| 2020010498 Vanassa Gabriele de Sousa Maximiano                                                                                                    | Ativo            |                               | 0 0                                      | ) (                                               |                                                                                                    |                                                                   |
|                                                                                                    |                  |                               |                                          |                                                   |                                                                                                    |                                                                   |

| 🙊 Avaliações 🔹 Alunos 🍇 Frequência 👘 Notas a              | valiação 🔲 Notas | /feltes steps        | 💽 Plano de auli                        |                              |                      |                                         |                                          |                                                    |
|-----------------------------------------------------------|------------------|----------------------|----------------------------------------|------------------------------|----------------------|-----------------------------------------|------------------------------------------|----------------------------------------------------|
| Selecione os filtros Etapa:                               |                  |                      |                                        |                              |                      | Aulas dadas                             |                                          |                                                    |
| 1º Bimestre                                               |                  |                      |                                        |                              |                      | Sugestão na etap                        | a selecionada: 32                        |                                                    |
| Subturma                                                  |                  |                      |                                        |                              |                      | Sugestão no perío                       | odo selecionado: 4                       |                                                    |
| ¥                                                         |                  |                      |                                        |                              |                      | (A data limite da co                    | ntagem é hoje)                           |                                                    |
| Data frequência dei 01/02/2023                            |                  |                      |                                        |                              |                      | Data de início de o                     | digitação: 30/01/2023                    |                                                    |
| Data facultaria atti 17/07/2012                           |                  |                      |                                        |                              |                      | Data limite de dig                      | itação: 30/04/2023                       |                                                    |
| bata frequencia atel 23/02/2023                           |                  |                      |                                        |                              |                      | Aulas dadası                            |                                          |                                                    |
| Selecionar Salvar                                         |                  |                      |                                        |                              |                      |                                         |                                          |                                                    |
| O dia marcado é considerado "AUSÓNCIA" e o desmarcado "PR | ESENÇA".         | Marcar aul geminadas | as Z Libera<br>após salva<br>liberado) | r frequência<br>ar(Ainda não | India<br>não<br>abon | a falta 📕 Indica<br>falta<br>ada abonad | dica falta não<br>nada e sem<br>ficativa | Indica frequência<br>que ainda não foi<br>liberada |
|                                                           |                  | 14/02                | 14/02                                  | 14/02 1                      | 14/02                |                                         |                                          |                                                    |
| Nº Diário R.A. Nome                                       | Situação Faltas  | 19:00 19:50 19       | 150 20140 211                          | 00 21:50 21:                 | 50 22:40             |                                         |                                          |                                                    |
| 2020010475 Alessandra Fernandes Santana                   | Ativo            |                      |                                        |                              |                      |                                         |                                          |                                                    |
| 2020010539 Ana Julia Pazio                                | Ativo            |                      |                                        |                              |                      |                                         |                                          |                                                    |
|                                                           |                  |                      | ~                                      |                              | -                    |                                         |                                          |                                                    |
| 2020010474 Crisleyne Schirmer de Preites                  | Ativo            |                      |                                        |                              | <u> </u>             |                                         | Ele calcula                              | a                                                  |
| 2020010459 Fernanda Ignácio Blaut                         | Ativo            |                      |                                        |                              |                      |                                         | quantidade                               | de                                                 |
| 2020010519 Heloine Rite de Cénnie Trindede                | Ativo            |                      |                                        |                              |                      |                                         | quantituduc                              | de                                                 |
| 2020010492 Luan Hatheus Sigueira Fiorati                  | Ativo            |                      |                                        |                              |                      |                                         | aulas dadas                              | ao                                                 |
| 2020010511 Naiara Candeu de Godoy                         | Ativo            |                      |                                        |                              |                      |                                         | bimestre                                 |                                                    |
| 2020010454 Thais Aline Borges Lehmkuhl                    | Ativo            |                      |                                        |                              |                      |                                         |                                          |                                                    |
| 2020010498 Venezza Gabriele de Souza Maximian             | Ativo            |                      |                                        |                              |                      |                                         |                                          |                                                    |
|                                                           |                  |                      |                                        |                              |                      |                                         |                                          |                                                    |

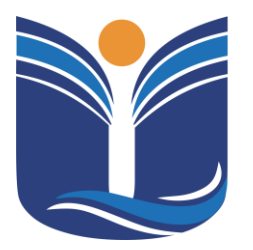

Mantida pela Instituição Cultural e Educacional de Ivaiporã – ICEI

Recredenciada pela Portaria MEC nº. 1.273 de 04/07/2019 - D.O.U. - 05/07/2019

| 👰 Avali   | iagðes  🙀 /     | Alunos 🔡 Prequência 🕅 🕅 N                 | iotas avaliação 🔲 Ni | otas/faitas etapa    | 💽 Plano de                                        | auta                                      |                       |                      |                                  |                                                    |                                                    |
|-----------|-----------------|-------------------------------------------|----------------------|----------------------|---------------------------------------------------|-------------------------------------------|-----------------------|----------------------|----------------------------------|----------------------------------------------------|----------------------------------------------------|
| Selector  | ne os filtros l | Etapa:                                    |                      |                      |                                                   |                                           |                       | Aulas d              | adas                             |                                                    |                                                    |
| 1º Bime   | stre            | ~                                         |                      |                      |                                                   |                                           |                       | Sugesta              | io na etapa se                   | lecionada: 32                                      |                                                    |
| Subturn   | nai             | ¥                                         |                      |                      |                                                   |                                           |                       | Sugesti<br>(A data ) | io no período<br>imite da contag | en é hoje)                                         |                                                    |
| Data fre  | equência de:    | 01/02/2023                                |                      |                      |                                                   |                                           |                       | Data de<br>Data lie  | início de digi                   | tação: 30/01/2023<br>Se: 30/04/2023                |                                                    |
| Data fre  | equência atê    | 23/02/2023                                |                      |                      |                                                   |                                           |                       | Aulas d              | adası 32                         | - <del>7</del> 7                                   |                                                    |
| Selecio   | inar Salvag     |                                           |                      |                      |                                                   |                                           |                       |                      |                                  |                                                    |                                                    |
| O dia mar | rcado é consid  | erado "AUSCine" <sup>1</sup> no desmarcad | do "PRESENÇA".       | Marcar a     geminad | aulas <mark>⊠</mark> Lib<br>las após s<br>liberad | erar frequência<br>alvar(Ainda não<br>lo) | India<br>não<br>abona | a feite<br>ade       | Indica<br>falta<br>abonada       | Indica falta não<br>abonada e sem<br>justificativa | Indica frequência<br>que ainda não foi<br>liberada |
| Nº Diário | • R.A.          | Nome                                      | Situação             | 14/02                | 14/02<br>19:50 20:40                              | 14/02 2<br>21:00 21:50 21:                | 14/02<br>50 22:40     |                      |                                  |                                                    |                                                    |
|           | 2020010475      | Alessandra Fernandes Santana              | Ativo                |                      |                                                   |                                           |                       |                      |                                  |                                                    |                                                    |
|           | 2020010539      | Ana Julia Pazio                           | Ativo                |                      |                                                   |                                           |                       |                      |                                  |                                                    |                                                    |
|           | 2020010474      | Crisleyne Schirmer de Preites             | Ativo                |                      |                                                   |                                           |                       |                      |                                  |                                                    |                                                    |
|           | 2020010455      | Fernanda Ignácio Blaut                    | Ativo                |                      |                                                   |                                           |                       |                      | А                                | pós isso c                                         | liaue                                              |
|           | 2020010519      | Heloise Rite de Céssie Trindede           | Ativo                |                      |                                                   |                                           |                       |                      |                                  | em "Salvi                                          | ייר <sup>יי</sup>                                  |
|           | 2020010492      | Luan Matheus Sigueira Fiorati             | Ativo                |                      |                                                   |                                           |                       |                      |                                  | CIII Suive                                         |                                                    |
|           | 2020010511      | Neiere Cendeu de Godoy                    | Ativo                |                      |                                                   |                                           |                       |                      |                                  |                                                    |                                                    |
|           | 2020010454      | Thais Aline Borges Lehmkuhl               | Ativo                |                      |                                                   |                                           |                       |                      |                                  |                                                    |                                                    |
|           | 2020010498      | Vanessa Gabriele de Sousa Max             | imiano Ativo         |                      |                                                   |                                           |                       |                      |                                  |                                                    |                                                    |

| 👰 Avalia;   | ções 🔹 🏠 Al   | unos 🍓 Prequência 👸           | 🕴 Notas avaliação | Notes     | /faltas etapa         | 💽 Plano de                                        | auta -                                    |                      |                       |                                |                          |                                 |                                                    |
|-------------|---------------|-------------------------------|-------------------|-----------|-----------------------|---------------------------------------------------|-------------------------------------------|----------------------|-----------------------|--------------------------------|--------------------------|---------------------------------|----------------------------------------------------|
| Selectone   | os filtros E  | tepe:                         | _                 |           |                       |                                                   |                                           |                      | Aulas da              | das                            |                          |                                 |                                                    |
| 1º Birnestr | na -          | ~                             |                   |           |                       |                                                   |                                           |                      | Sugesta               | o na etapa se                  | lecionada                | 1 32                            |                                                    |
| Subturma    | N             | ¥.                            |                   |           |                       |                                                   |                                           |                      | Sugestă<br>(A data în | o no período<br>nite da contag | electoriad<br>em é hoje) | io: 4                           |                                                    |
| Data freq   | quência de:   | 01/02/2023                    | ×                 |           |                       |                                                   |                                           |                      | Data de<br>Data lim   | início de digi                 | tação: 30/<br>Se: 30/04/ | 01/2023                         |                                                    |
| Data freq   | uência até:   | 23/02/2023                    | ×                 |           |                       |                                                   |                                           |                      | Aulas da              | dası 32                        | - <del>7</del> 7         |                                 |                                                    |
| Selectors   | ar Salvar     |                               |                   |           |                       |                                                   |                                           |                      |                       |                                |                          |                                 |                                                    |
| O dia marci | edo é conside | rado "AUSÉNCIA" e o desmar    | roado "PRESENÇA". |           | □ Marcar a<br>geminad | iolas <mark>el Lit</mark><br>as após s<br>literas | erar frequência<br>alvar(Ainda não<br>do) | India<br>não<br>abon | a feite<br>ada        | Indica<br>falta<br>abonada     |                          | r falta não<br>la e sem<br>tiva | Indica frequência<br>que ainda não foi<br>liberada |
| Nº Diário   | R.A.          | Nome                          | Situa             | ão Faltas | 14/02<br>19:00 19:50  | 14/02<br>19:50 20:40                              | 14/02 21:00 21:50 21:                     | 14/02<br>50 22:40    |                       |                                |                          |                                 |                                                    |
| 1           | 2020010475    | Alessandra Fernandes Santa    | na Ativo          |           |                       |                                                   |                                           |                      |                       |                                |                          |                                 |                                                    |
|             | 2020010539    | Ana Julia Pazio               | Ativo             |           |                       |                                                   |                                           |                      |                       |                                |                          |                                 |                                                    |
|             | 2020010474    | Crislayne Schirmer de Preita  | a Ativo           |           |                       |                                                   |                                           |                      |                       | Ap                             | esar                     | do sis                          | stema                                              |
|             | 2020010459    | Fernanda Ignácio Blaut        | Ativo             |           |                       |                                                   |                                           |                      |                       | aı                             | ores                     | entar                           | duas                                               |
|             | 2020010519    | Heloise Rite de Céssie Trinde | de Ativo          |           |                       |                                                   |                                           |                      |                       | on                             | cõe                      | s de cá                         | álculo                                             |
|             | 2020010492    | Luan Matheus Siqueira Fioral  | ti Ativo          |           |                       |                                                   |                                           |                      |                       | 00                             | yue.<br>Ha a             | ulae di                         |                                                    |
| :           | 2020010511    | Naiara Candeu de Godoy        | Ativo             |           |                       |                                                   |                                           |                      |                       |                                | ue a                     | ulas di                         | aua                                                |
|             | 2020010454    | Thais Aline Borges Lehmkuhl   | Ativo             |           |                       |                                                   |                                           |                      |                       |                                |                          |                                 |                                                    |
| 3           | 2020010495    | Vanessa Gabriele de Sousa M   | faximiano Ativo   |           |                       |                                                   |                                           |                      |                       |                                |                          |                                 |                                                    |

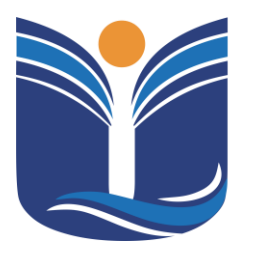

Mantida pela Instituição Cultural e Educacional de Ivaiporã – ICEI Recredenciada pela Portaria MEC nº. 1.273 de 04/07/2019 – D.O.U. – 05/07/2019

| 👰 Avaliagões 🔹 Alunos 🎂 Prequência 🦻 Notas av               | iliação 🔟 Notas | /faitas etapa 📃               | Plano de aula                      |                              |                       |                                                                                                    |
|-------------------------------------------------------------|-----------------|-------------------------------|------------------------------------|------------------------------|-----------------------|----------------------------------------------------------------------------------------------------|
| Selecione os filtros Etapa:                                 |                 |                               |                                    |                              |                       | Aulas dadas                                                                                                    |
| 1º Bimestre                                                 |                 |                               |                                    |                              |                       | Sugestão na etapa selecionada: 32                                                                                                    |
| Subturma                                                    |                 |                               |                                    |                              |                       | Supestão no período selecionado: 4<br>(A dota límite da contagem é hoje)                                                                                                    |
| Data frequência de: 01/02/2023                              |                 |                               |                                    |                              |                       | Data de inicio de digitação: 30/01/2023                                                                                                    |
| Data frequência atês 23/02/2023                             |                 |                               |                                    |                              |                       | Aulas dadasi 32 7                                                                                                    |
| D dia marcado é considerado "AUSÉNCIA" e o desmarcado "PRES | ænça".          | Marcar aulas     geminadas    | Liberar<br>após salva<br>liberado) | r frequência<br>ir(Ainda não | Indic<br>não<br>abona | ica falta indica indica frequênci<br>falta indica indica indica frequênci<br>nada abonada indica fiva indica indica indi |
| Nº Diàrio R.A. Nome                                         | Situação Faltas | 14/02 14<br>19:00 19:50 19:50 | 4/02 1<br>0 20140 2110             | 14/02 1<br>00 21:50 21:5     | 4/02<br>50 22:40      |                                                                                                    |
| 2020010475 Alessandra Fernandes Santana                     | Ativo           |                               |                                    |                              |                       |                                                                                                    |
| 2020010539 Ana Julia Pazio                                  | Ativo           |                               |                                    |                              |                       |                                                                                                    |
| 2020010474 Crislayne Schirmer de Preitas                    | Ativo           |                               |                                    |                              |                       |                                                                                                    |
| 2020010459 Fernanda Ignácio Blaut                           | Ativo           |                               |                                    |                              |                       | Não utilizamos o                                                                                                    |
| 2020010519 Heloine Rite de Cássie Trindede                  | Ativo           |                               |                                    |                              |                       | "raio azul"                                                                                                    |
| 2020010492 Luan Matheus Siqueira Fiorati                    | Ativo           |                               |                                    |                              |                       |                                                                                                    |
| 2020010511 Naiara Candeu de Godoy                           | Ativo           |                               |                                    |                              |                       |                                                                                                    |
| 2020010454 Thais Aline Borges Lehmkuhl                      | Ativo           |                               |                                    |                              |                       |                                                                                                    |
| 2020010498 Vanessa Gabriele de Sousa Maximiano              | Ativo           |                               |                                    |                              |                       |                                                                                                    |

| 👰 Avaliações 🛛 🙀 Al     | lunos  🚵 Prequência 🛞 Notas av       | aliação 🔲 Notas | /faitas etapa      | 💽 Plano de              | auta -                             |                |                                     |                 |                         |                                                    |
|-------------------------|--------------------------------------|-----------------|--------------------|-------------------------|------------------------------------|----------------|-------------------------------------|-----------------|-------------------------|----------------------------------------------------|
| Selectone os filtros E  | tapa:                                |                 |                    |                         |                                    |                | Aulas dadas-                        |                 |                         |                                                    |
| 1º Bimestre             | ~                                    |                 |                    |                         |                                    |                | Sugestão na el                      | tapa selecionar | far 32                  |                                                    |
| Subturma                |                                      |                 |                    |                         |                                    |                | Supratão no p                       | eríodo xelecios | ado: 4                  |                                                    |
|                         | ¥.                                   |                 |                    |                         |                                    |                | (A data limite da                   | contagem é hoj  | e)                      |                                                    |
| Data frequência de:     | 01/02/2023                           |                 |                    |                         |                                    |                | Data de início                      | de digitação: 3 | 0/01/2023               |                                                    |
| outo n'equencia del     |                                      |                 |                    |                         |                                    |                | Data limite de                      | digitação: 30/0 | 4/2023                  |                                                    |
| Data frequência até:    | 23/02/2023                           |                 |                    |                         |                                    |                | Aulas dadası                        | 32 🗧 🗲 🖣        | F                       |                                                    |
| Selecionar Salvar       | 1                                    |                 |                    |                         |                                    |                |                                     |                 |                         |                                                    |
|                         |                                      |                 |                    |                         |                                    | _              |                                     |                 |                         |                                                    |
| O dia marcado é consida | inado "AUSÉNCIA" e o desmancado "PRE | SENÇA".         | Marcar al geminada | ulas 🗹 Lit<br>Is após s | erar frequência<br>alvar(Ainda não | India não abon | ca faita 📕 Ind<br>faita<br>ada abor | ica 🗌 i         | a falta não<br>la e sem | Indica frequência<br>que ainda não foi<br>liberada |
|                         |                                      |                 | 14/02              | 14/02                   | 14/02                              | 14/02          |                                     |                 |                         | and the second                                     |
| Nº Diário R.A.          | Nome                                 | Situação Faltas | 19:00 19:50 1      | 9150 20140              | 21:00 21:50 21:                    | 50 22:40       |                                     |                 |                         |                                                    |
| 2020010475              | Alessandra Fernandes Santana         | Ativo           |                    |                         |                                    |                |                                     |                 |                         |                                                    |
| 2020010539              | Ana Julia Pazio                      | Ativo           |                    |                         |                                    |                |                                     |                 |                         |                                                    |
|                         |                                      |                 | 0                  | -                       | 0                                  | 0              |                                     | Mag             | s se ele                | for                                                |
| 2020010474              | Crisleyne Schirmer de Freitas        | Ativo           |                    |                         |                                    |                |                                     | ivita.          |                         |                                                    |
| 2020010459              | Fernanda Janácio Blaut               | Ativo           |                    |                         |                                    |                |                                     | pre             | essionad                | do,                                                |
|                         |                                      |                 | 0                  |                         | 0                                  | 0              |                                     |                 |                         |                                                    |
| 2020010519              | Heloise Rite de Céssie Trindede      | Ativo           |                    |                         |                                    |                |                                     | cliqu           | ie no "i                | raio                                               |
| 2020010492              | Luon Matheus Sigueira Florati        | Ativo           |                    |                         |                                    |                |                                     | ama             | alo" a                  | مالية                                              |
| 2020010472              |                                      | 1010            | 0                  | 0                       | 0                                  | 0              |                                     | umu             | <i>eio e</i> :          | Salve                                              |
| 2020010511              | Naiara Candeu de Godoy               | Ativo           |                    |                         |                                    |                |                                     | no              | vamen                   | te                                                 |
| 2020010454              | Thais Aline Borges Lehmkuhl          | Ativo           |                    |                         |                                    |                |                                     |                 |                         |                                                    |
|                         |                                      |                 |                    |                         |                                    |                |                                     |                 |                         |                                                    |
| 2020010498              | Vanessa Gabriele de Sousa Maximiano  | Ativo           |                    |                         |                                    |                |                                     |                 |                         |                                                    |
|                         |                                      |                 |                    |                         |                                    |                |                                     |                 |                         |                                                    |

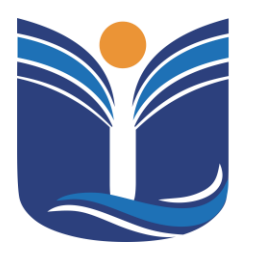

Mantida pela Instituição Cultural e Educacional de Ivaiporã – ICEI Recredenciada pela Portaria MEC nº. 1.273 de 04/07/2019 - D.O.U. - 05/07/2019

| ) dia mar | la marcado é considerado "AUSÊNCIA" e o desmarcado "PRESENÇA". |                                     |              |     |                      | ulas<br>m       | ilas Z Liberar frequência<br>após salvar(Ainda não<br>liberado) |                          | Indica falta<br>não<br>abonada | Indica<br>falta<br>abonada | Indica falta não<br>abonada e sem<br>justificativa | Indica frequência<br>que ainda não foi<br>liberada |
|-----------|----------------------------------------------------------------|-------------------------------------|--------------|-----|----------------------|-----------------|-----------------------------------------------------------------|--------------------------|--------------------------------|----------------------------|----------------------------------------------------|----------------------------------------------------|
| /? Diário | R.A.                                                           | Nome                                | Situação Pal | ten | 14/02<br>19:00 19:50 | 14/0<br>19:50 2 | 02<br>20:40 21                                                  | 14/02 :<br>:00 21:50 21: | 14/02<br>50 22:40              |                            |                                                    |                                                    |
|           | 2020010475                                                     | Alessandra Fernandes Santana        | Ativo 3      | 2   | 2                    |                 |                                                                 |                          |                                |                            |                                                    |                                                    |
|           | 2020010539                                                     | Ana Julia Pazio                     | Ativo        |     |                      |                 |                                                                 |                          |                                |                            |                                                    |                                                    |
|           | 2020010474                                                     | Crislayne Schirmer de Freitas       | Ativo        |     |                      |                 |                                                                 |                          |                                |                            |                                                    |                                                    |
|           | 2020010459                                                     | Fernanda Ignácio Blaut              | Ativo        |     |                      |                 | ]                                                               |                          |                                | Para                       | inserir fa                                         | lta,                                               |
|           | 2020010519                                                     | Heloisa Rita de Cássia Trindade     | Ativo        |     |                      |                 | ]                                                               |                          |                                | marq                       | ue o quad                                          | rado                                               |
|           | 2020010492                                                     | Luan Matheus Siqueira Piorati       | Ativo        |     |                      |                 | ]                                                               |                          | •                              | que                        | represent                                          | ао                                                 |
|           | 2020010511                                                     | Naiara Candeu de Godoy              | Ativo        |     |                      |                 | J                                                               |                          |                                | hoi                        | rário que c                                        | os                                                 |
|           | 2020010454                                                     | Theis Aline Borges Lehmkuhl         | Ativo        |     |                      |                 | 1                                                               |                          | •                              | 202                        | dômicos n                                          | ão                                                 |
|           | 2020010498                                                     | Vanessa Gabriele de Sousa Maximiano | Ativo        |     |                      |                 | ]                                                               |                          | •                              | aca                        | uernicos n                                         | a0                                                 |
|           |                                                                |                                     |              |     |                      |                 |                                                                 |                          |                                | ODTIVE                     | eram prese                                         | ença                                               |

| Selecione os filtros Etapa:                    |                    |                         |                              |                                           |                                     | Aulas dada                  |                            |                                                    |                                                    |
|------------------------------------------------|--------------------|-------------------------|------------------------------|-------------------------------------------|-------------------------------------|-----------------------------|----------------------------|----------------------------------------------------|----------------------------------------------------|
| 1º Bimestre                                    | *                  |                         |                              |                                           |                                     | Sugestão n                  | a etapa se                 | lecionada: 32                                      |                                                    |
| Subturma                                       | v                  |                         |                              |                                           |                                     | Sugestão n<br>(A data limit | o período<br>e da contag   | selecionado: 4<br>em é hoje)                       |                                                    |
| Data frequência de: 01/02/2023                 | ¥                  |                         |                              |                                           |                                     | Data de ini<br>Data limite  | cio de digi                | tação: 30/01/2023<br>ão: 30/04/2023                |                                                    |
| Data frequência atê: 23/02/2023                | ×                  |                         |                              |                                           |                                     | Aulas dada                  | si 32                      | 🗲 🗲                                                |                                                    |
| Selecionar Salvar                              |                    |                         |                              |                                           |                                     |                             |                            |                                                    |                                                    |
| O dia marcado é considerado "AUSera Marco deam | arcado "PRESENÇA". | Marcar aul<br>geminadas | as 🗹 Lit<br>após s<br>libera | berar frequênci<br>Falvar(Ainda nã<br>do) | a <mark>India</mark><br>não<br>abon | ada                         | Indica<br>falta<br>abonada | Indica falta não<br>abonada e sem<br>justificativa | Indica frequência<br>que ainda não foi<br>liberada |
| Nº Diário R.A. Nome                            | Sition             | 14/02                   | 14/02                        | 14/02                                     | 14/02                               |                             |                            |                                                    |                                                    |
| 2020010475 Alessandra Fernandes Sant           | tana Ativo 2       |                         |                              |                                           |                                     |                             |                            |                                                    |                                                    |
| 2020010539 Ana Julia Pazio                     | Ativo              |                         |                              |                                           |                                     |                             |                            |                                                    |                                                    |
| 2020010474 Crisleyne Schirmer de Preit         | taa Ativo          |                         |                              |                                           |                                     |                             | D                          | ara conclu                                         | ir o                                               |
| 2020010459 Fernanda Ignácio Blaut              | Ativo              |                         |                              |                                           |                                     |                             |                            |                                                    | li U                                               |
| 2020010519 Heloise Rita de Céssia Trins        | dada Ativo         |                         |                              |                                           |                                     |                             | lè                         | ançamento                                          | ae                                                 |
| 2020010492 Luan Matheus Siqueira Fior          | rati Ativo         |                         |                              |                                           |                                     |                             | fa                         | ltas, clique                                       | em                                                 |
| 2020010511 Naiara Candeu de Godoy              | Ativo              |                         |                              |                                           |                                     |                             |                            | "salvar"                                           |                                                    |
| 2020010454 Thais Aline Borges Lehmku           | ihi Ativo          |                         |                              |                                           |                                     |                             |                            |                                                    |                                                    |
| 2020010495 Venezza Gabriele de Souza           | Maximiano Ativo    |                         |                              |                                           |                                     |                             |                            |                                                    |                                                    |
|                                                |                    |                         |                              |                                           |                                     |                             |                            |                                                    |                                                    |

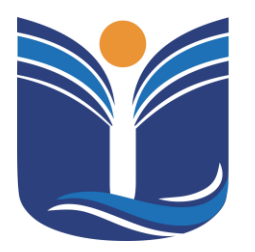

Mantida pela Instituição Cultural e Educacional de Ivaiporã – ICEI Recredenciada pela Portaria MEC nº. 1.273 de 04/07/2019 – D.O.U. – 05/07/2019

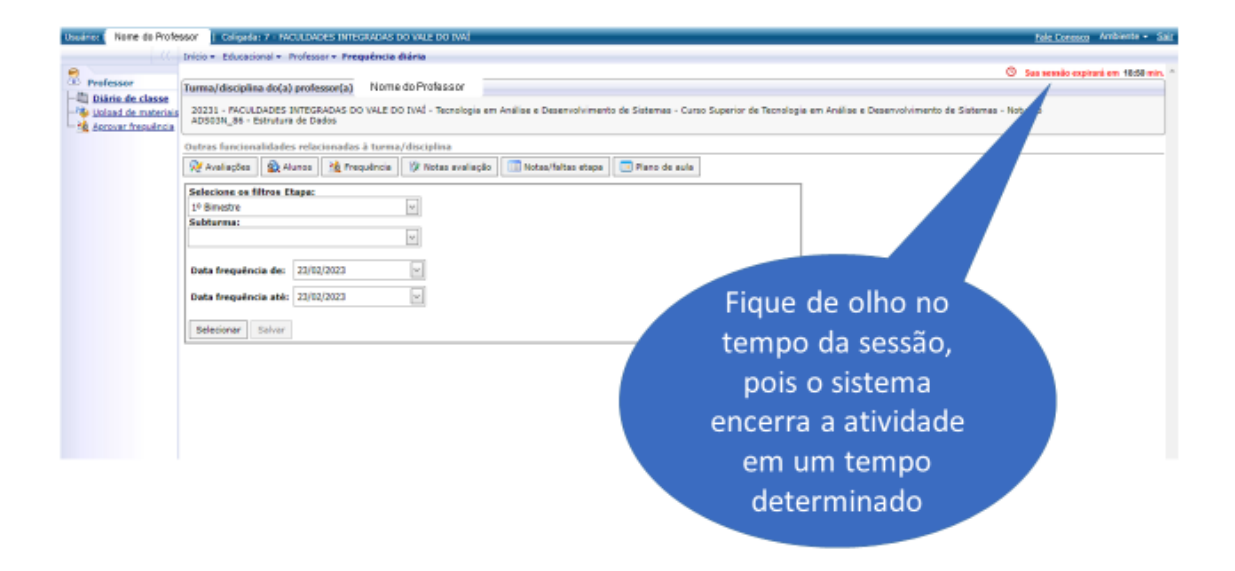

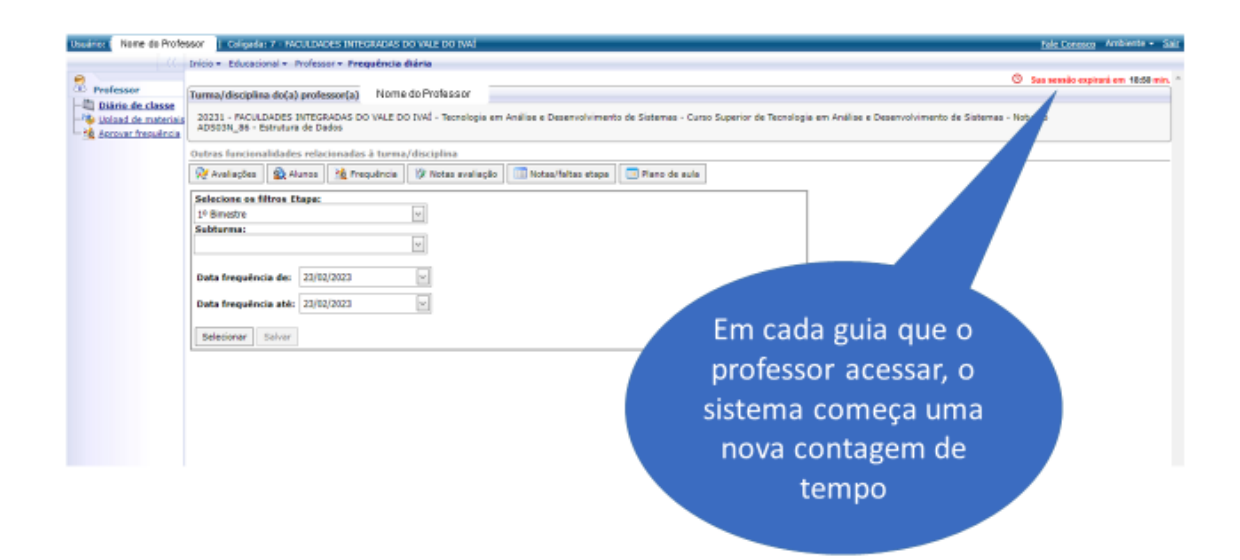

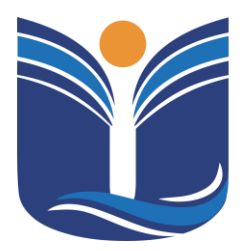

Mantida pela Instituição Cultural e Educacional de Ivaiporã – ICEI Recredenciada pela Portaria MEC nº. 1.273 de 04/07/2019 – D.O.U. – 05/07/2019

67

#### 7.2 Sistema TOTVS – lançamento de notas

Neste segmento, serão fornecidas instruções detalhadas sobre como registrar as notas no sistema.

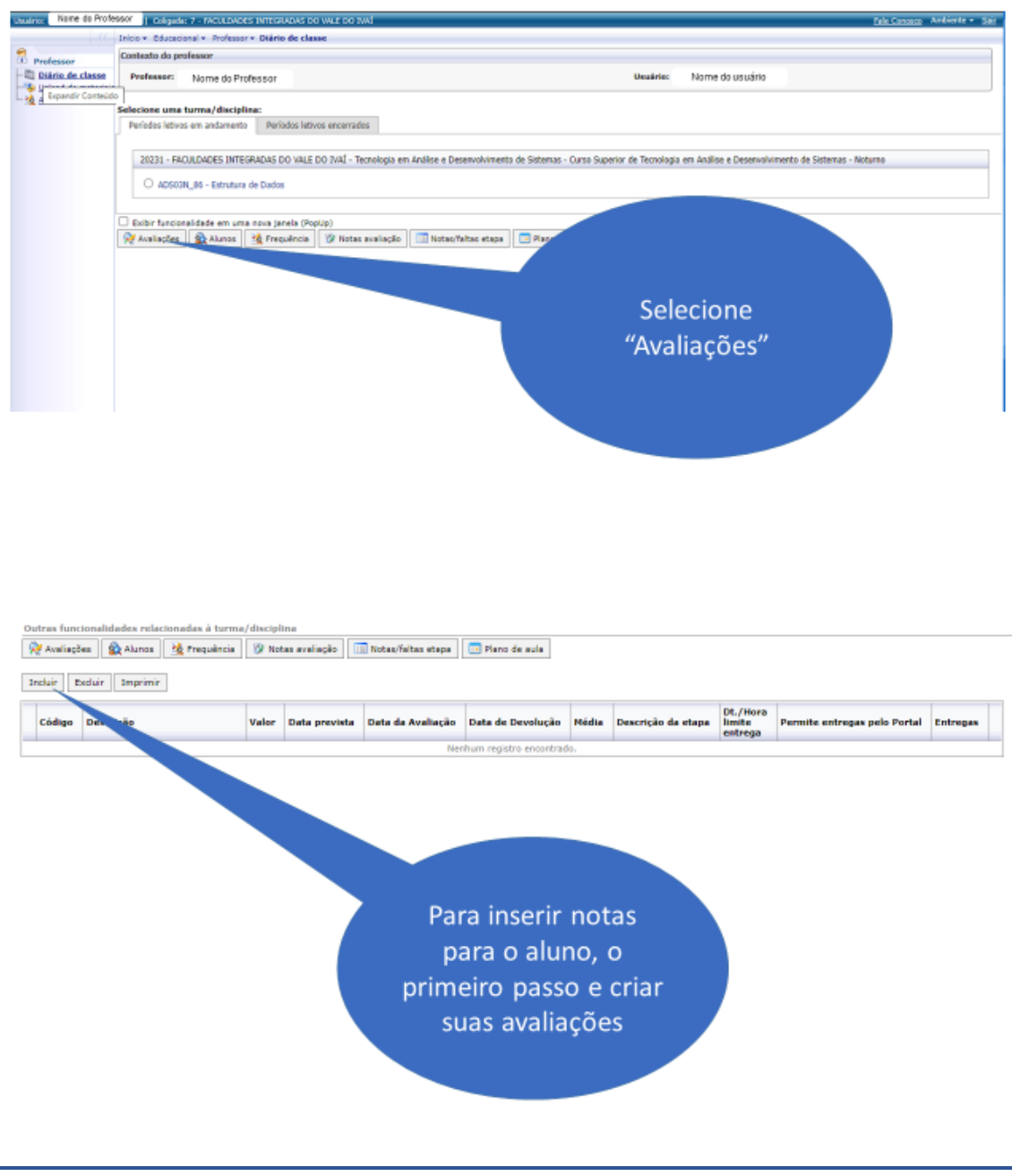

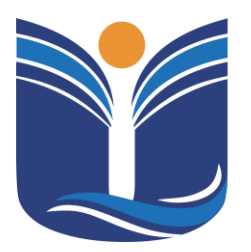

Mantida pela Instituição Cultural e Educacional de Ivaiporã – ICEI Recredenciada pela Portaria MEC nº. 1.273 de 04/07/2019 – D.O.U. – 05/07/2019

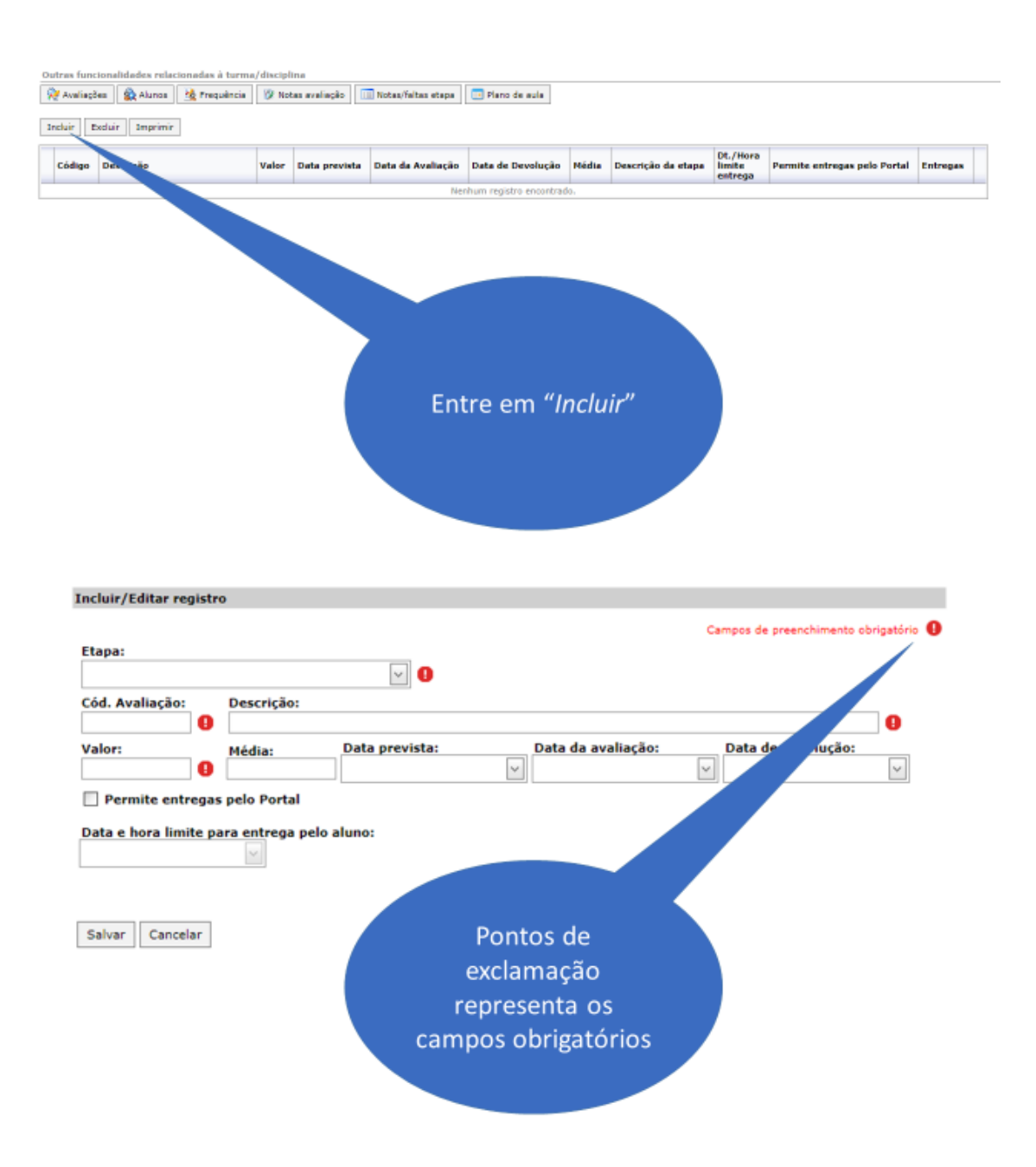

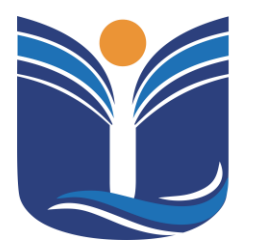

Mantida pela Instituição Cultural e Educacional de Ivaiporã – ICEI

Recredenciada pela Portaria MEC nº. 1.273 de 04/07/2019 - D.O.U. - 05/07/2019

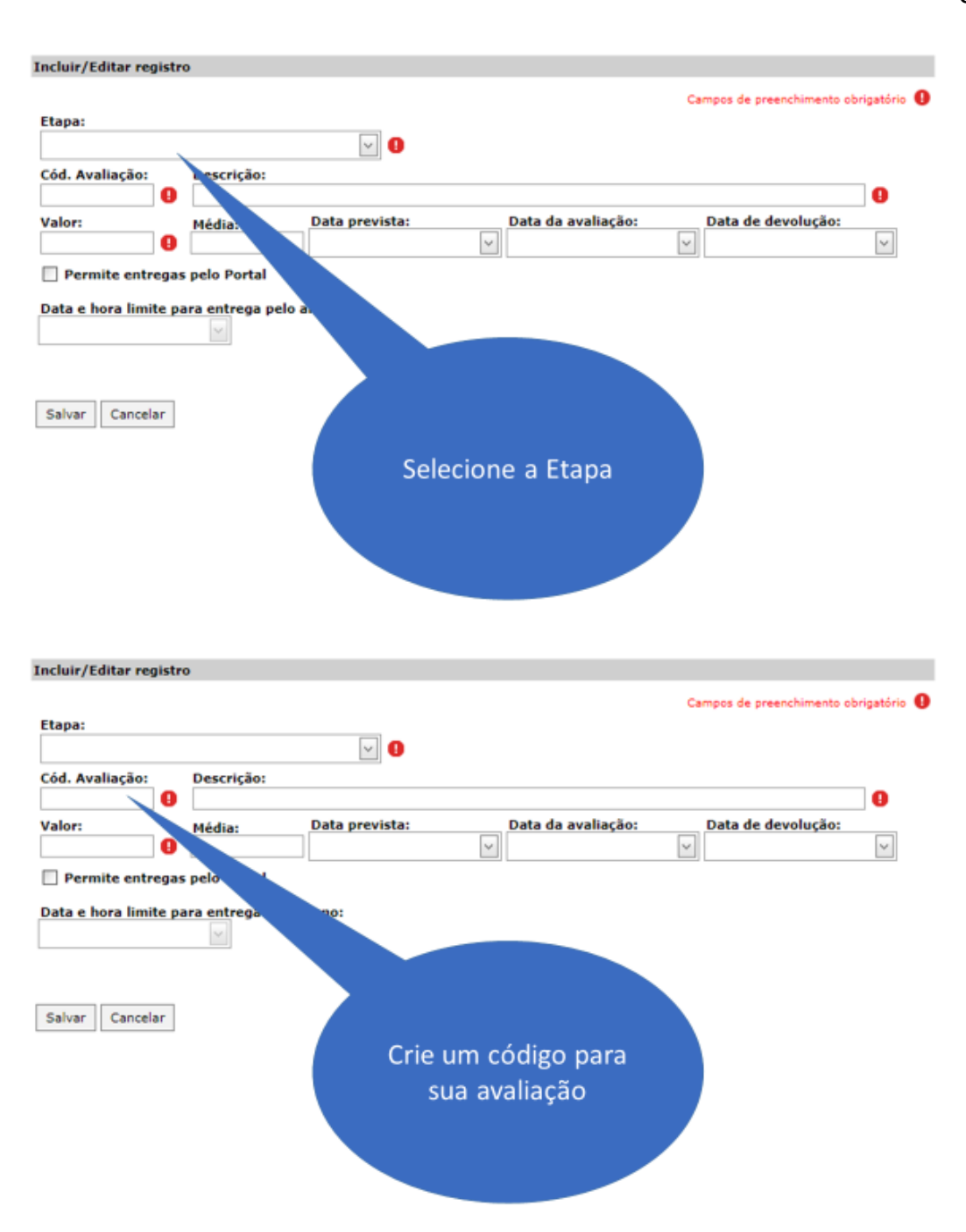

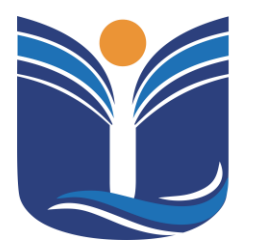

Mantida pela Instituição Cultural e Educacional de Ivaiporã - ICEI

Recredenciada pela Portaria MEC nº. 1.273 de 04/07/2019 - D.O.U. - 05/07/2019

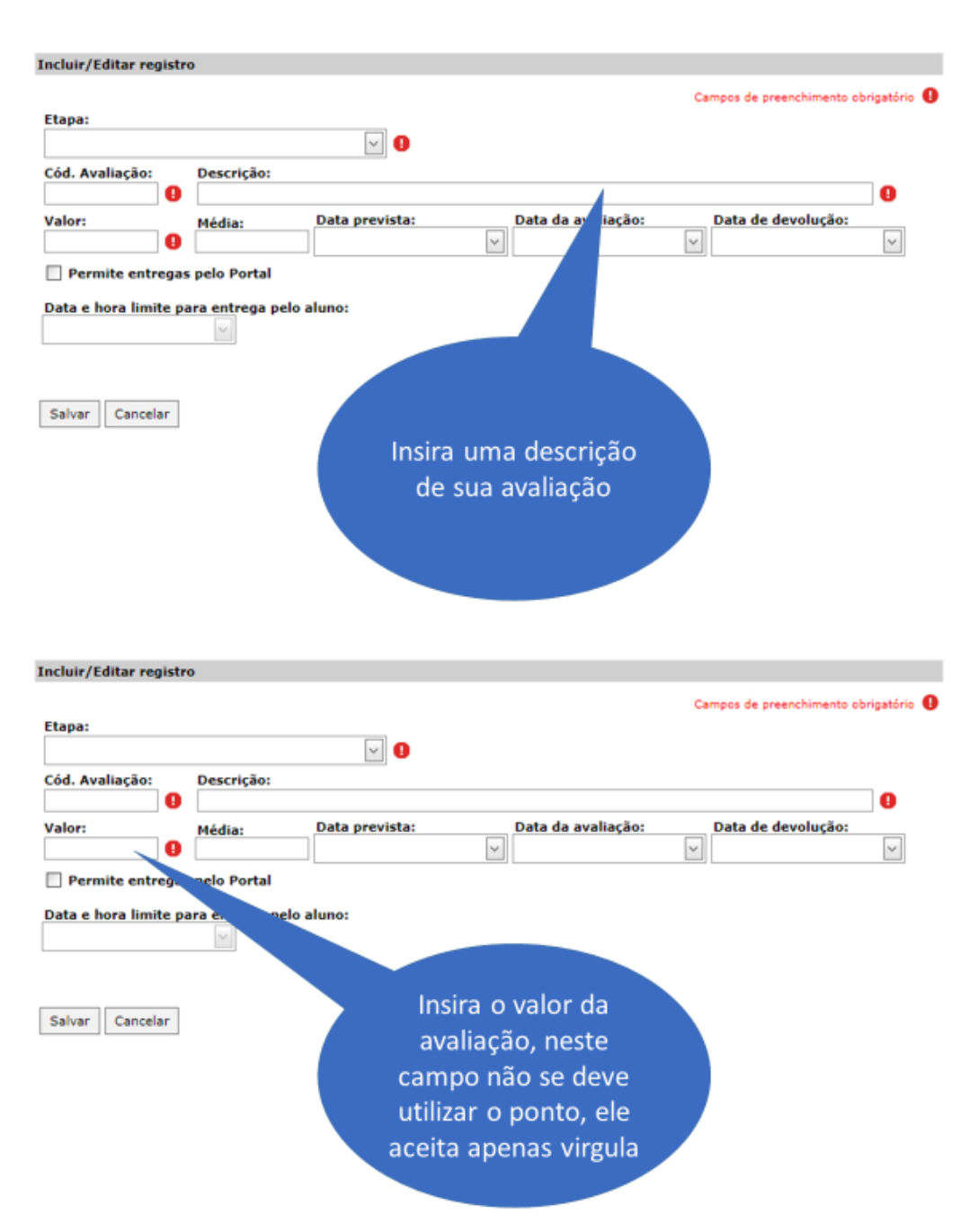

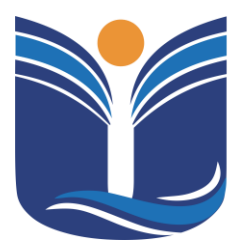

Mantida pela Instituição Cultural e Educacional de Ivaiporã – ICEI

Recredenciada pela Portaria MEC nº. 1.273 de 04/07/2019 - D.O.U. - 05/07/2019

| luir/Editar regist                                                                                                    | ro                                                                                           |                                         |                                  |                                                  |               |
|----------------------------------------------------------------------------------------------------|----------------------------------------------------------------------------------------------|-----------------------------------------|----------------------------------|--------------------------------------------------|---------------|
|                                                                                                    |                                                                                              |                                         |                                  | Campos de preenchimento o                        | brigatóri     |
| apa:                                                                                                    |                                                                                              |                                         |                                  |                                                  |               |
| - Avaliações 1º Bin                                                                                                    | nestre                                                                                       | ~                                       |                                  |                                                  |               |
| d. Avaliação:                                                                                                    | Descrição:                                                                                   |                                         |                                  |                                                  |               |
|                                                                                                    | Avaliação - Bir                                                                              | mestral                                 |                                  |                                                  |               |
| lor:                                                                                                    | Média:                                                                                       | Data prevista:                          | Data da avaliação:               | Data de devolução:                               |               |
| )                                                                                                    |                                                                                              |                                         | ~                                | ~                                                | ~             |
| Permite entrega                                                                                                    | s pelo Portal                                                                                |                                         |                                  |                                                  |               |
| ta e hora limite p                                                                                                    | oara entrega pe                                                                              | elo aluno:                              |                                  |                                                  |               |
| lvar Cancelar                                                                                                    |                                                                                              |                                         |                                  |                                                  |               |
|                                                                                                    |                                                                                              |                                         |                                  |                                                  |               |
|                                                                                                    |                                                                                              |                                         |                                  |                                                  |               |
|                                                                                                    |                                                                                              |                                         |                                  |                                                  |               |
|                                                                                                    |                                                                                              |                                         |                                  |                                                  |               |
|                                                                                                    |                                                                                              |                                         |                                  |                                                  |               |
|                                                                                                    |                                                                                              |                                         |                                  |                                                  |               |
|                                                                                                    |                                                                                              |                                         |                                  |                                                  |               |
|                                                                                                    |                                                                                              |                                         |                                  |                                                  |               |
|                                                                                                    |                                                                                              |                                         |                                  |                                                  |               |
| uir/Editar regist                                                                                                    | <b>70</b>                                                                                    |                                         |                                  |                                                  |               |
| uir/Editar regist                                                                                                    | ro                                                                                           |                                         |                                  |                                                  |               |
| uir/Editar regist                                                                                                    | ro                                                                                           |                                         |                                  | Campos de preenchimento o                        | brigatóri     |
| uir/Editar regist<br>1pa:<br>- Avaliações 19 Bin                                                                                                 | ro                                                                                           |                                         |                                  | Campos de preenchimento ol                       | brigatóri     |
| uir/Editar registi<br>pa:<br>- Avaliações 1º Bin                                                                                                 | ro<br>nestre                                                                                 | <b>&gt;</b>                             |                                  | Campos de preenchimento ol                       | brigatóri     |
| uir/Editar regist<br>pa:<br>- Avaliações 1º Bin<br>d. Avaliação:                                                                                 | ro<br>nestre<br>Descrição:<br>Avaliação - Bir                                                |                                         |                                  | Campos de preenchimento ol                       | brigatóri     |
| uir/Editar regist<br>pa:<br>- Avaliações 1º Bin<br>d. Avaliação:<br>dor:                                                                         | ro<br>nestre<br><b>Descrição:</b><br>Avaliação - Bir<br>Média:                               | mestral<br>Data prevista:               | Data da avaliação:               | Campos de preenchimento ol<br>Data de devolução: | brigatóri     |
| uir/Editar regist<br>pa:<br>- Avaliações 1º Bin<br>d. Avaliação:<br>or:                                                                          | ro<br>nestre<br>Descrição:<br>Avaliação - Bir<br>Média:                                      | mestral<br>Data prevista:               | Data da avaliação:               | Campos de preenchimento ol<br>Data de devolução: | brigatóri<br> |
| uir/Editar regist<br>pa:<br>- Avaliações 1º Bin<br>d. Avaliação:<br>or:<br>Permite entrega                                                       | ro<br>Descrição:<br>Avaliação - Bir<br>Média:<br>Média:                                      | mestral<br>Data prevista:               | Data da avaliação:               | Campos de preenchimento ol<br>Data de devolução: | brigatóri     |
| uir/Editar regist<br>pa:<br>- Avaliações 1º Bin<br>d. Avaliação:<br>lor:<br>)<br>Permite entrega                                                 | ro<br>Descrição:<br>Avaliação - Bir<br>Média:<br>Média:                                      | mestral<br>Data prevista:               | Data da avaliação:               | Campos de preenchimento ol<br>Data de devolução: | brigatóri     |
| uir/Editar regist<br>Ipa:<br>- Avaliações 1º Bin<br>d. Avaliação:<br> <br>lor:<br> <br>Permite entrega<br>ta e hora limite p                     | ro<br>Descrição:<br>Avaliação - Bir<br>Média:<br>Média:<br>Is pelo Portal<br>Para entrega pe | mestral<br>Data prevista:               | Data da avaliação:               | Campos de preenchimento ol<br>Data de devolução: | brigatóri     |
| uir/Editar regist<br>pa:<br>- Avaliações 1º Bin<br>d. Avaliação:<br>d. Avaliação:<br>Permite entrega<br>ta e hora limite p                       | ro<br>Descrição:<br>Avaliação - Bir<br>Média:<br>S pelo Portal<br>para entrega pe            | mestral<br>Data prevista:               | Data da avaliação:               | Campos de preenchimento ol<br>Data de devolução: | brigatóri<br> |
| luir/Editar regist<br>1pa:<br>1- Avaliações 1º Bin<br><b>d. Avaliação:</b><br>1or:<br>1)<br>Permite entrega<br>ta e hora limite p                | ro<br>Descrição:<br>Avaliação - Bir<br>Média:<br>Média:<br>s pelo Portal<br>para entrega pe  | Data prevista:                          | Data da avaliação:               | Campos de preenchimento el<br>Data de devolução: | brigatóri     |
| luir/Editar regist<br>1pa:<br>1- Avaliações 1º Bin<br>d. Avaliação:<br>1or:<br>1)<br>Permite entrega<br>ta e hora limite p                       | ro<br>Descrição:<br>Avaliação - Bir<br>Média:<br>Média:<br>so pelo Portal<br>para entrega pe | mestral<br>Data prevista:               | Data da avaliação:               | Campos de preenchimento el<br>Data de devolução: | brigatóri     |
| luir/Editar regist<br>apa:<br>- Avaliações 1º Bin<br>d. Avaliações 1º Bin<br>d. Avaliação:<br>lor:<br>D<br>Permite entrega<br>ta e hora limite p | ro<br>Descrição:<br>Avaliação - Bir<br>Média:<br>es pelo Portal<br>para entrega pe           | mestral<br>Data prevista:               | Data da avaliação:               | Campos de preenchimento el                       | brigatóri     |
| luir/Editar regist<br>apa:<br>) - Avaliações 1º Bin<br>d. Avaliações 1º Bin<br>lor:<br>0<br>Permite entrega<br>ita e hora limite p               | ro<br>Descrição:<br>Avaliação - Bir<br>Média:<br>es pelo Portal<br>para entrega pe           | mestral<br>Data prevista:<br>elo aluno: | finalizar, clique                | Campos de preenchimento ol<br>Data de devolução: | brigatóri     |
| luir/Editar regist<br>apa:<br>) - Avaliações 1º Bin<br>d. Avaliação:<br>lor:<br>)<br>Permite entrega<br>ta e hora limite p                       | ro<br>Descrição:<br>Avaliação - Bir<br>Média:<br>es pelo Portal<br>para entrega pe           | mestral<br>Data prevista:<br>elo aluno: | finalizar, clique<br>em "salvar" | Campos de preenchimento el                       | brigatóri     |
| luir/Editar regist                                                                                                    | ro<br>Descrição:<br>Avaliação - Bir<br>Média:<br>es pelo Portal<br>para entrega pe           | mestral<br>Data prevista:               | finalizar, clique<br>em "salvar" | Campos de preenchimento el                       | brigatóri     |
| uir/Editar regist                                                                                                    | ro<br>Descrição:<br>Avaliação - Bir<br>Média:<br>es pelo Portal<br>para entrega pe           | mestral<br>Data prevista:               | Data da avaliação:               | Campos de preenchimento el                       | brigatóri     |

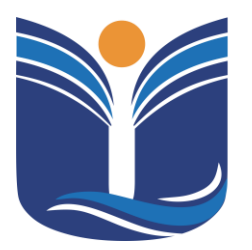

Mantida pela Instituição Cultural e Educacional de Ivaiporã – ICEI

Recredenciada pela Portaria MEC nº. 1.273 de 04/07/2019 - D.O.U. - 05/07/2019

72

| Outras func  | ionalidades relacionadas à turma/                                                                                                   | disciplin | 18               |                      |                      |       |                        |                               |                                 |          |        |  |  |
|--------------|----------------------------------------------------------------------------------------------------|-----------|------------------|----------------------|----------------------|-------|------------------------|-------------------------------|---------------------------------|----------|--------|--|--|
| 👷 Avaliaçã   | es 🙀 Alunos 🕍 Frequência                                                                                                    | 10 Nota   | is avaliação 🔲   | Notas/faltas etapa   | 💽 Plano de aula      |       |                        |                               |                                 |          |        |  |  |
| Induir B     | ocluir Imprimir                                                                                                    |           |                  |                      |                      |       |                        |                               |                                 |          |        |  |  |
| Código       | Descrição                                                                                                    | Valor     | Data<br>prevista | Data da<br>Avaliação | Data de<br>Devolução | Nédia | Descrição da<br>etapa  | Dt./Hora<br>limite<br>entrega | Permite entregas pelo<br>Portal | Entregas |        |  |  |
|              | Avaliação - Bimestral                                                                                                    | 6,0000    |                  |                      |                      |       | Avaliações 1º Bimestre |                               | Não                             | Q        | Editar |  |  |
| 👰 Availações | Averagão - Ermetrei e, coolo Averagão - Ermetre Não va editor<br>Crie suas avaliações<br>do bimestre<br>conforme suas<br>atividades |           |                  |                      |                      |       |                        |                               |                                 |          |        |  |  |
| Induir Exc   | duir Imprimir                                                                                                    |           |                  |                      |                      |       |                        |                               |                                 |          |        |  |  |
|              |                                                                                                    |           |                  |                      | 1                    | _     |                        | les to                        |                                 | _        |        |  |  |

| Código | Descrição             | Valor  | Data<br>prevista | Data da<br>Avaliação | Data de<br>Devolução | Hédia | Descrição da<br>etapa  | Dt./Hora<br>limite<br>entrega | Permite entregas pelo<br>Portal | Entregas |        |
|--------|-----------------------|--------|------------------|----------------------|----------------------|-------|------------------------|-------------------------------|---------------------------------|----------|--------|
| 1      | Avaliação - Bimestral | 6,0000 |                  |                      |                      |       | Avaliações 1º Bimestre |                               | Não                             | Q,       | Editar |
| 2      | Trabalho Exemplo 1    | 2,0000 |                  |                      |                      |       | Avaliações 1º Bimestre |                               | Não                             | Q        | Editar |
| 3      | Trabalho Exemplo 3    | 2,0000 |                  |                      |                      |       | Avaliações 1º Bimestre |                               | Não                             | ۹.       | Editar |

Quanto mais detalhado você criar as avaliações, mais fácil será para o acadêmico identificar a soma final da sua nota
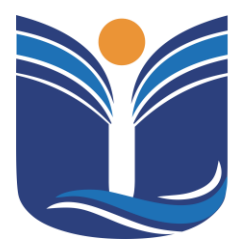

Mantida pela Instituição Cultural e Educacional de Ivaiporã – ICEI Recredenciada pela Portaria MEC nº. 1.273 de 04/07/2019 – D.O.U. – 05/07/2019

73

| Avaliaçã | ies 🙀 Alunos 🧕 Prequência | 😥 Nota | s avaliação      | Notas/feltas etape   | Pieno de aula                 |                        |                        |                               |                                 |          |        |
|----------|---------------------------|--------|------------------|----------------------|-------------------------------|------------------------|------------------------|-------------------------------|---------------------------------|----------|--------|
| Código   | Descrição                 | Valor  | Data<br>prevista | Data da<br>Avaliação | Data de<br>Devolução          | Hédia                  | Descrição da<br>etapa  | Dt./Hora<br>limite<br>entrega | Permite entregas pelo<br>Portal | Entregas |        |
|          | 1 Avaliação - Bimestral   | 6,0000 |                  |                      |                               |                        | Avaliações 1º Bimestre |                               | Não                             | Q        | Editar |
|          | O Trabalho Exemplo 1      | 2,0000 |                  |                      |                               |                        | Avaliações 1º Bimestre |                               | Não                             | Q        | Editar |
|          | 3 Trab. Exemplo 3         | 2,0000 |                  |                      |                               |                        | Avaliações 1º Bimestre |                               | Não                             | 9        | Editar |
|          |                           |        |                  | e                    | O Profes<br>xcluir a<br>marca | sor p<br>avali<br>ando | oode<br>ação,<br>o     |                               |                                 |          |        |

🙊 Avaliações 🔹 Alunos 🏂 Prequência 🕖 Notas avaliação 💷 Notas/faltas etapa 📑 Plano de aula

| In | duir E | eduir Imprimir        |        |                  |                      |                      |       |                        |                               |                                 |          |        |
|----|--------|-----------------------|--------|------------------|----------------------|----------------------|-------|------------------------|-------------------------------|---------------------------------|----------|--------|
|    | Código | Descrição             | Valor  | Data<br>prevista | Data da<br>Avaliação | Data de<br>Devolução | Hédia | Descrição da<br>etapa  | Dt./Hora<br>limite<br>entrega | Permite entregas pelo<br>Portal | Entregas |        |
|    | 1      | Avaliação - Bimestral | 6,0000 |                  |                      |                      |       | Avaliações 1º Bimestre |                               | Não                             | 9        | Editar |
|    | ;      | Trabalho Exemplo 1    | 2,0000 |                  |                      |                      |       | Avaliações 1º Dimestre |                               | Não                             | 2        | Editar |
|    | 3      | 3 Trabalho Exemplo 3  | 2,0000 |                  |                      |                      |       | Avaliações 1º Bimestre |                               | Não                             | Q        | Editar |

Podemos editar a avaliação clicando em "editar"

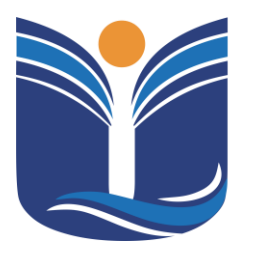

Mantida pela Instituição Cultural e Educacional de Ivaiporã – ICEI Recredenciada pela Portaria MEC nº. 1.273 de 04/07/2019 – D.O.U. – 05/07/2019

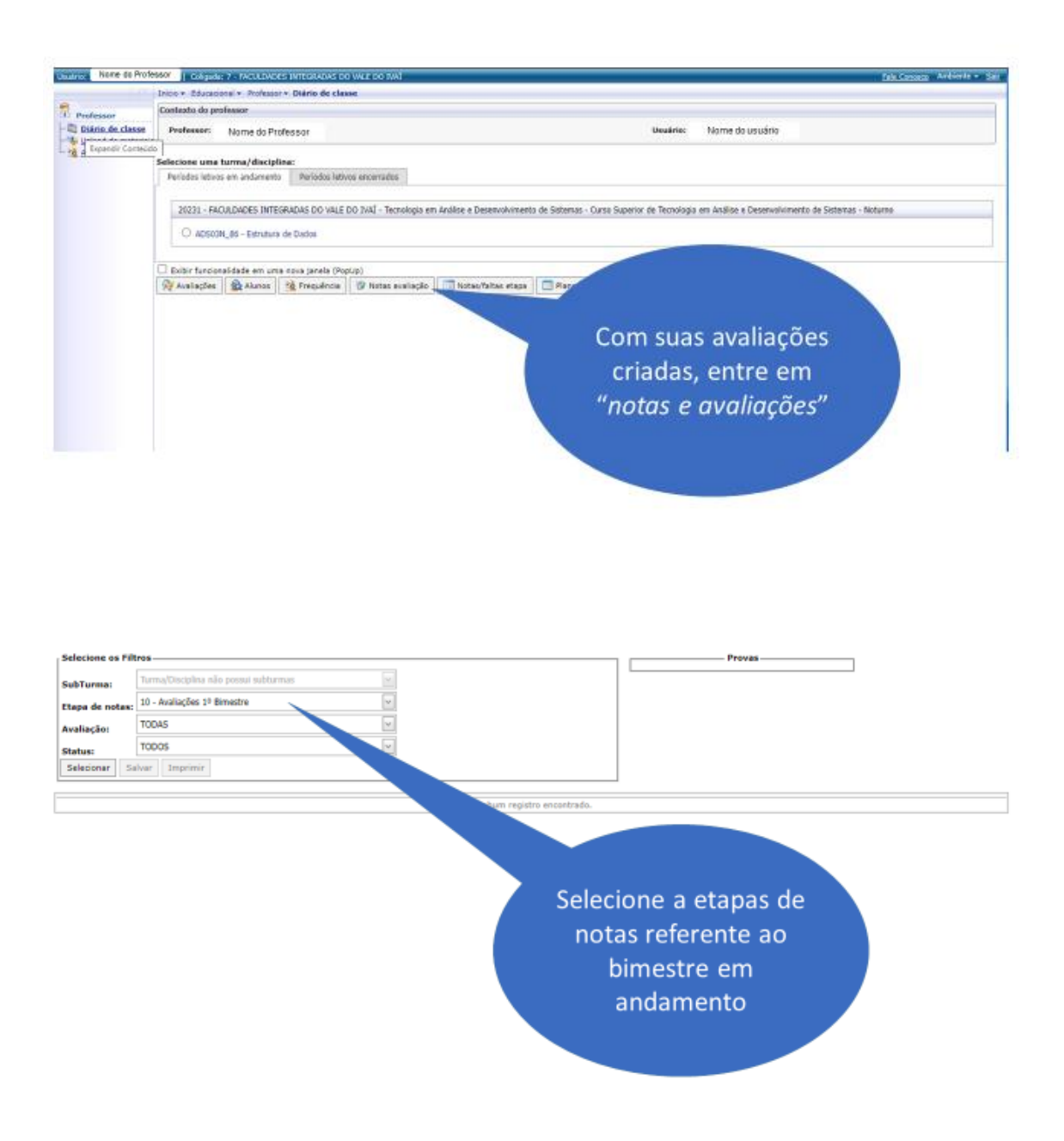

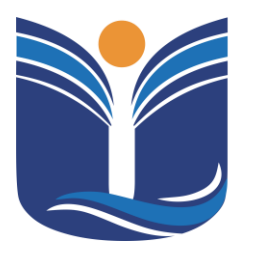

Mantida pela Instituição Cultural e Educacional de Ivaiporã – ICEI Recredenciada pela Portaria MEC nº. 1.273 de 04/07/2019 – D.O.U. – 05/07/2019

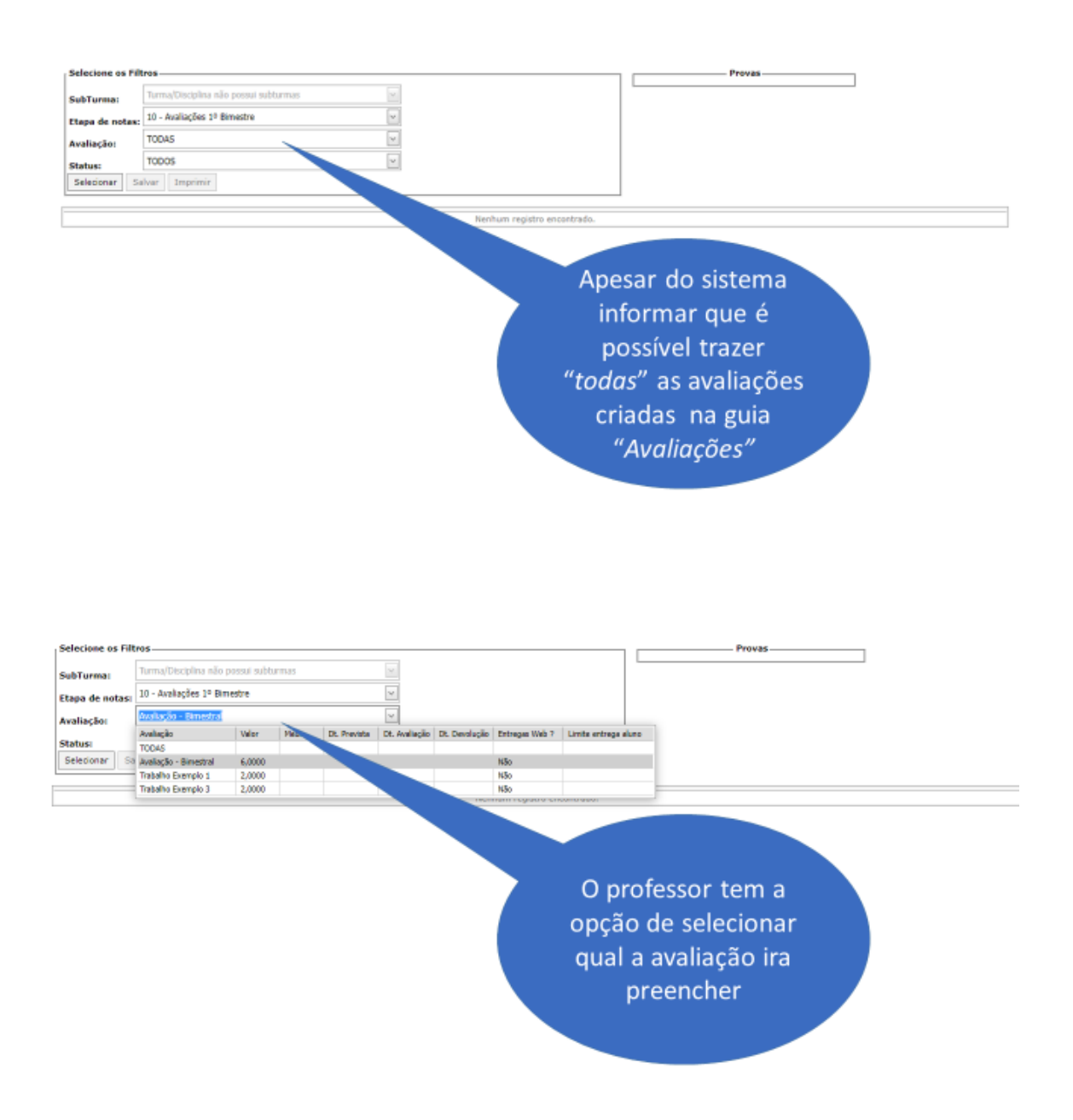

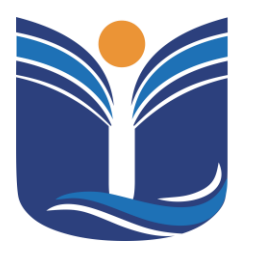

Mantida pela Instituição Cultural e Educacional de Ivaiporã – ICEI Recredenciada pela Portaria MEC nº. 1.273 de 04/07/2019 – D.O.U. – 05/07/2019

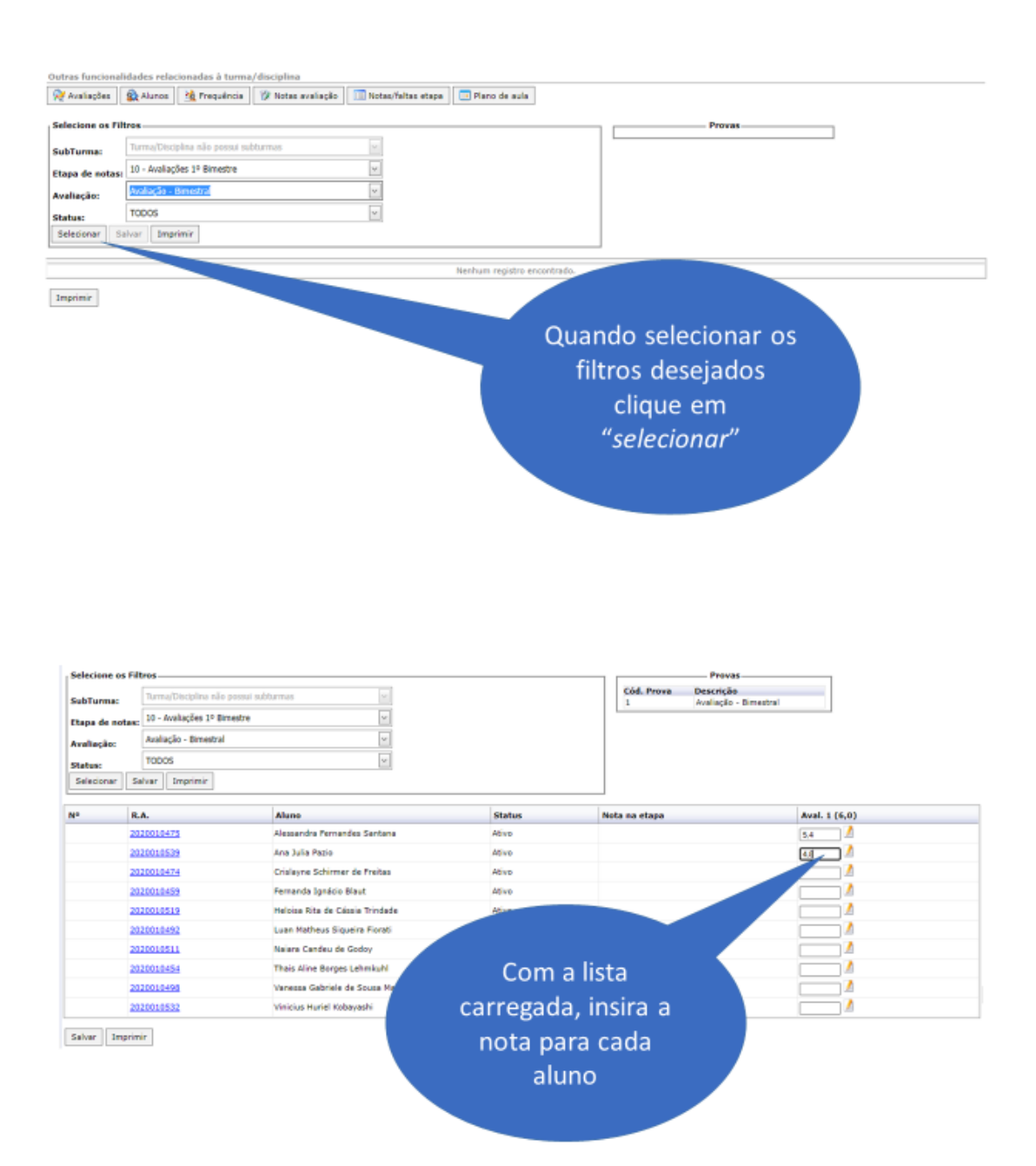

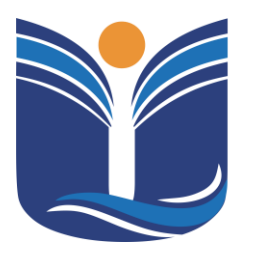

Mantida pela Instituição Cultural e Educacional de Ivaiporã – ICEI Recredenciada pela Portaria MEC nº. 1.273 de 04/07/2019 – D.O.U. – 05/07/2019

77

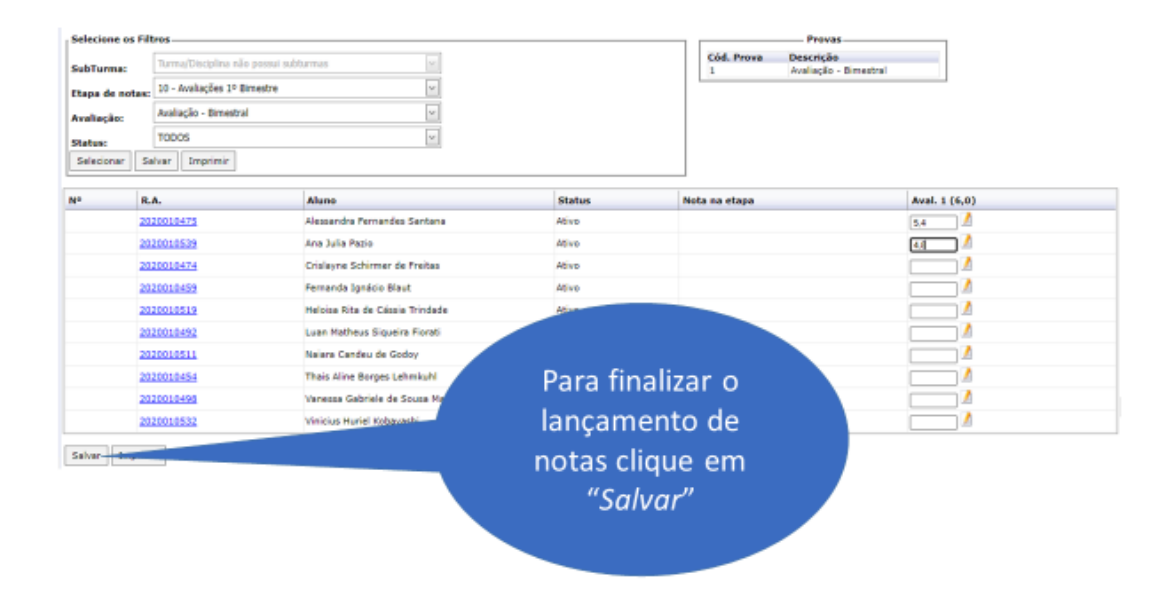

### 7.3 Sistema TOTVS – lançamento de plano de aula

Neste segmento, serão fornecidas instruções detalhadas sobre como registrar o plano de aula.

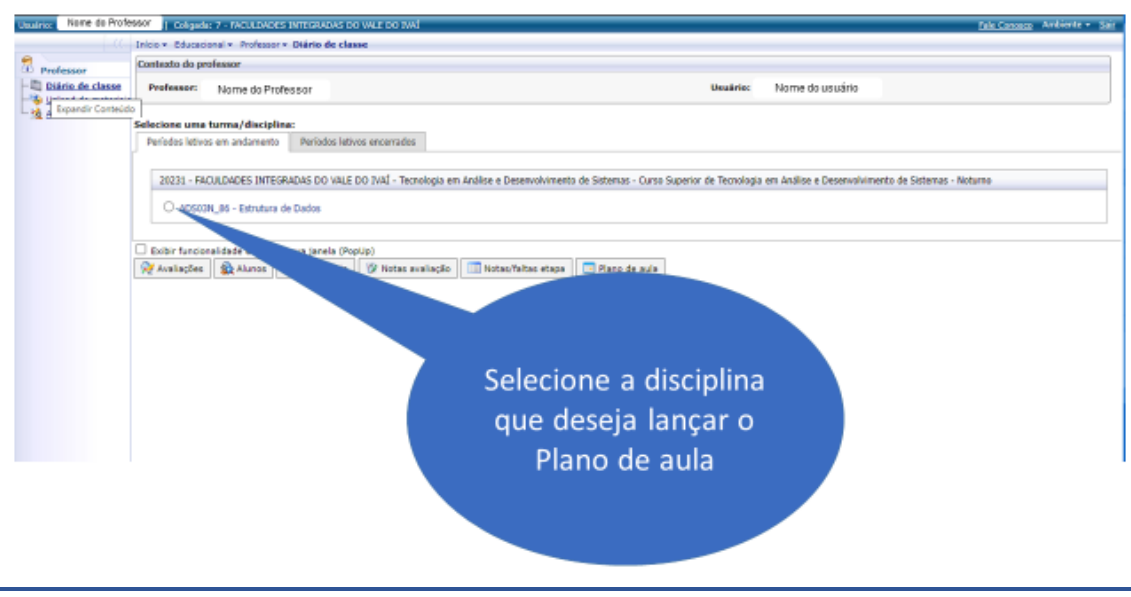

Av. Minas Gerais, 651 – Fone/Fax (43) 3472-1414 | 99822.5127 | 99823-1747 – CEP 86.870-000 – Ivaiporã / PR. Home page: www.univale.com.br

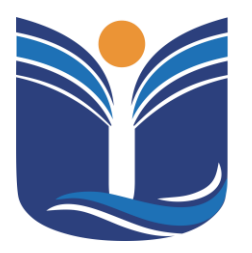

Mantida pela Instituição Cultural e Educacional de Ivaiporã – ICEI Recredenciada pela Portaria MEC nº. 1.273 de 04/07/2019 – D.O.U. – 05/07/2019

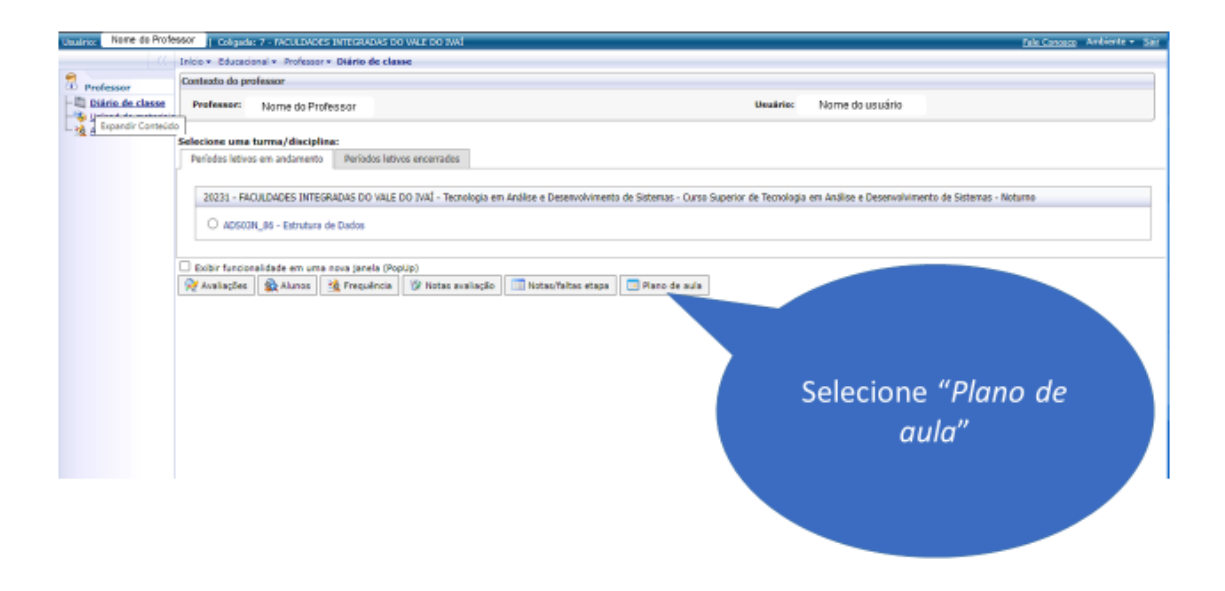

| Outras funcionalidades relacionadas à turma/disciplina                                    |                               |
|-------------------------------------------------------------------------------------------|-------------------------------|
| 👷 Avaliações 🔹 Alunos 🏦 Frequência 🖉 Notas avaliação 🔲 Notas/faitas etapa 🗔 Plano de aula |                               |
| Selecione os Filtros                                                                      | Periodos da etapa selecionada |
| SubTurma:                                                                                 |                               |
| Etapa: 1º Bimestre                                                                        |                               |
| Data de: v (opcional)                                                                     |                               |
| Selecionar                                                                                |                               |
| Opções de ações disponíveis para as aulas do previ-                                       | Clique em                     |
| Aula Data Inicio Término Conteúdo prevu                                                   | "Selecionar" para             |
|                                                                                           | apresentar todo o             |
|                                                                                           |                               |
|                                                                                           | plano de aula                 |
|                                                                                           |                               |

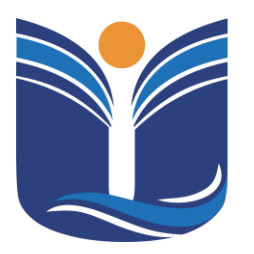

Mantida pela Instituição Cultural e Educacional de Ivaiporã – ICEI Recredenciada pela Portaria MEC nº. 1.273 de 04/07/2019 – D.O.U. – 05/07/2019

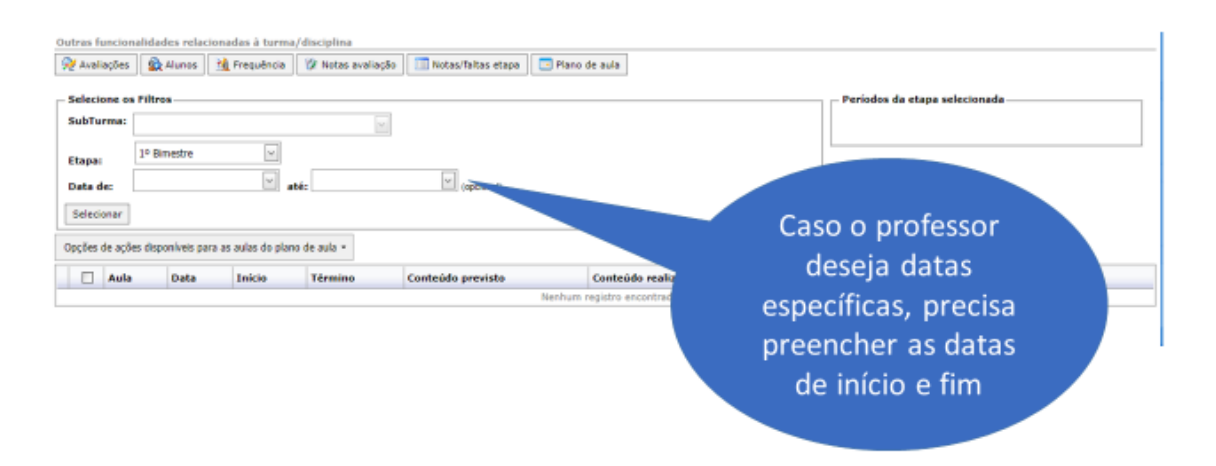

| Seleci | one os Filb                | 105                                                                                      |                                                     |                                                                                         |                   |                                           | <ul> <li>Períodos da etapa seleciona</li> </ul>          | da          |                                           |
|--------|----------------------------|------------------------------------------------------------------------------------------|-----------------------------------------------------|-----------------------------------------------------------------------------------------|-------------------|-------------------------------------------|----------------------------------------------------------|-------------|-------------------------------------------|
| SubTu  | rma:                       |                                                                                          |                                                     | ~                                                                                       |                   |                                           | Limite para digitação do<br>conteúdo previsto: 30/04/202 | 13          |                                           |
| Etapa: | 10 E                       | limestre                                                                                 | ~                                                   |                                                                                         |                   |                                           | Limite para digitação do<br>conteúdo realizado/efetivo:  | 30/04/2023  |                                           |
| Data d | le:                        |                                                                                          | ⊻ até                                               | i:                                                                                      | (apcional)        |                                           |                                                          |             |                                           |
| Seleci | oner                       |                                                                                          |                                                     |                                                                                         |                   |                                           |                                                          |             |                                           |
| Oncões | de ações dis               | poníveis para as a                                                                       | ulas do plano                                       | de aula 👻                                                                               |                   |                                           |                                                          |             |                                           |
|        |                            |                                                                                          |                                                     |                                                                                         |                   |                                           |                                                          |             |                                           |
|        | Aula                       | Deta                                                                                     | Início                                              | Término                                                                                 | Conteúdo previsto | Conteúdo realizado                        |                                                          | Aula Online |                                           |
|        | Aula<br>5                  | Data<br>14/02/2023                                                                       | Início<br>19100                                     | Término<br>19:50                                                                        | Conteúdo previsto | Conteúdo realizado                        |                                                          | Aula Online | Edita                                     |
|        | Aula<br>5                  | Data<br>14/02/2023<br>14/02/2023                                                         | Início<br>19:00                                     | Término<br>19150                                                                        | Conteúdo previeto | Conteúdo realizado                        |                                                          | Aula Online | Edita                                     |
|        | Aula 5<br>6<br>7           | Deta<br>14/02/2023<br>14/02/2023<br>14/02/2023                                           | Início<br>19:00<br>21:00                            | Término<br>19:50<br>21:50                                                               | Conteúdo previsto | Contraido realizado                       | ne uma data                                              | Aula Online | Edita<br>Edita<br>Edita                   |
|        | Aula 5<br>6<br>7<br>8      | Data<br>14/02/2023<br>14/02/2023<br>14/02/2023<br>14/02/2023                             | Início<br>19:00<br>21:00<br>21:50                   | Término<br>19150<br>21150<br>22:40                                                      | Conteúdo previsto | Conteúdo realizado<br>Selecion            | ne uma data                                              | Aula Online | Edita<br>Edita<br>Edita                   |
|        | Aula 5<br>6<br>7<br>8<br>9 | Data<br>14/02/2023<br>14/02/2023<br>14/02/2023<br>14/02/2023<br>28/02/2023               | Início<br>19100<br>21100<br>21:50<br>19100          | Término<br>19150<br>21150<br>22:40<br>19150                                             | Conteúda previeto | Conteúdo realizado<br>Selecion<br>de aula | ne uma data<br>marcando o                                | Aula Online | Edita<br>Edita<br>Edita<br>Edita<br>Edita |
|        | Aula 5<br>6<br>7<br>8<br>9 | Deta<br>14/02/2023<br>14/02/2023<br>14/02/2023<br>14/02/2023<br>28/02/2023<br>28/02/2023 | Início<br>19100<br>21100<br>21150<br>19100<br>19150 | Término           19150           21150           22:40           19150           20:40 | Conteúdo previeto | Conteúdo realizado<br>Selecion<br>de aula | ne uma data<br>marcando o<br>adrado                      | Aula Online | Edita<br>Edita<br>Edita<br>Edita<br>Edita |

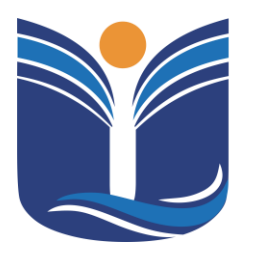

Mantida pela Instituição Cultural e Educacional de Ivaiporã – ICEI Recredenciada pela Portaria MEC nº. 1.273 de 04/07/2019 – D.O.U. – 05/07/2019

| Outra  | tune<br>a l | ionalid              | ades relacio                                    | nadas à turma                 | /disciplina                        |                                            |               |               |                                                           |             |        |
|--------|-------------|----------------------|-------------------------------------------------|-------------------------------|------------------------------------|--------------------------------------------|---------------|---------------|-----------------------------------------------------------|-------------|--------|
| 12 10  | 0.00        | ies 🧯                | Alunos                                          | 🛓 Frequência                  | 🕼 Notas avaliação                  | 🛄 Notas/faltas etapa                       | Plano de aula |               |                                                           |             |        |
| - Sele | cione       | e os Filt            | 105                                             |                               |                                    |                                            |               |               | Periodos da etapa selecionada                             |             |        |
| Sub    | Turm        | a:                   |                                                 |                               | v.                                 |                                            |               |               | Limite para digitação do<br>conteúdo previsto: 30/04/2023 |             |        |
|        |             | 10 8                 | Binestre                                        | ~                             |                                    |                                            |               |               | Limite para digitação do                                  |             |        |
| Date   | . der       |                      |                                                 | V                             | á.                                 | (ancional)                                 |               |               | concedito realizado/ electivor su                         | 04/2023     |        |
| Sel    | iciona      | ır                   |                                                 |                               |                                    |                                            |               |               |                                                           |             |        |
| Ορςὄ   | s de a      | ações da             | poníveis para                                   | as aulas do plan              | o de aula 👻                        |                                            |               |               |                                                           |             |        |
|        | Au          | de .                 | Data                                            | Início                        | Término                            | Conteúdo previsto                          | Conteúdo re   | nalizado      |                                                           | Aula Online |        |
| B 🗌    |             | 5                    | 14/02/20                                        | 23 19:00                      | 19:50                              |                                            |               |               |                                                           |             | Editar |
| . □    |             | 6                    | 14/02/20                                        | 23 19:50                      | 20:40                              |                                            |               |               |                                                           |             | Editar |
| 8      |             | 7                    | 14/02/20                                        | 23 21:00                      | 21:50                              |                                            |               |               |                                                           |             | Editar |
| . □    |             | a                    | 14/02/20                                        | 23 21:50                      | 22:40                              |                                            |               | E depo        | ois clique em                                             |             | Editar |
| 8      |             | 9                    | 28/02/20                                        | 23 19:00                      | 19:50                              |                                            |               |               | 'editar"                                                  |             | Editar |
| 8 □    |             | 10                   | 28/02/20                                        | 23 19:50                      | 20:40                              |                                            |               |               | cultur                                                    |             | Editor |
| B 🗌    |             | 11                   | 28/02/20                                        | 23 21:00                      | 21:50                              |                                            |               |               |                                                           |             | Editar |
|        |             | Inc                  | luir/Edit                                       | ar registro                   |                                    |                                            |               |               |                                                           |             |        |
|        |             | Tip                  | o de Aul                                        | a                             |                                    |                                            |               |               |                                                           |             |        |
|        |             | Te                   | órica                                           |                               | ~                                  |                                            |               |               |                                                           |             |        |
|        |             | Co                   | nteúdo P                                        | revisto                       |                                    |                                            |               |               |                                                           |             |        |
|        |             | Au<br>Co<br>Da<br>14 | la Online<br>nteúdo R<br>ita efetiv<br>/02/2023 | e (Exemplo<br>sealizado<br>a: | http://www.t<br>Horária<br>Noturna | otvs.com.br):<br>9:<br>9 - 3 - 19:00/19:50 | ∑ □ Listar t  | In<br>odos os | sira seu conteŭ<br>previsto                               | ído         |        |
|        |             | Co                   | nteúdo:                                         |                               |                                    |                                            |               |               |                                                           |             |        |

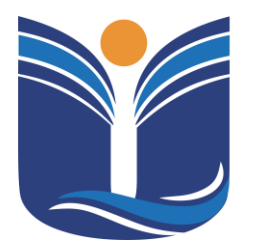

Mantida pela Instituição Cultural e Educacional de Ivaiporã – ICEI

Recredenciada pela Portaria MEC nº. 1.273 de 04/07/2019 - D.O.U. - 05/07/2019

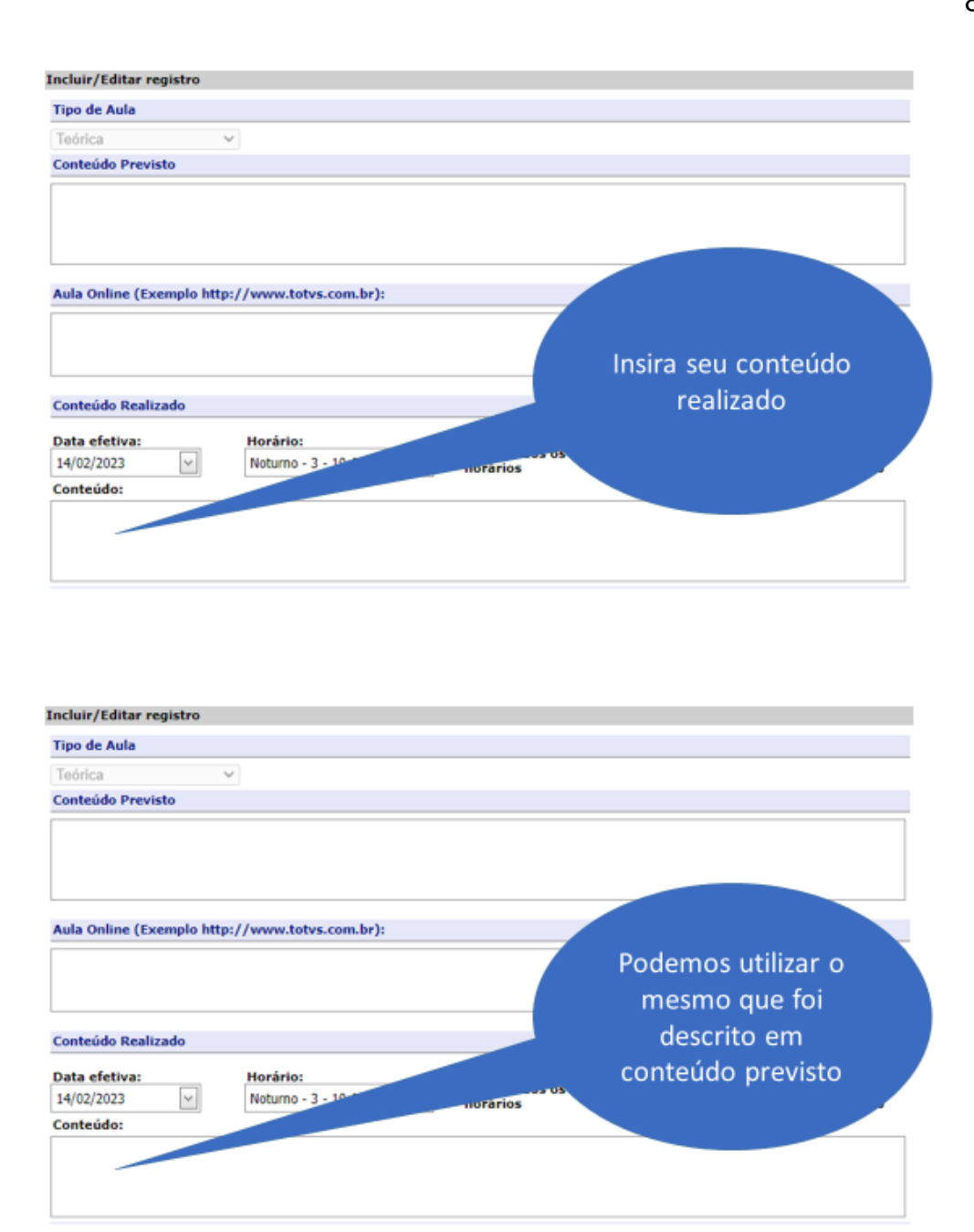

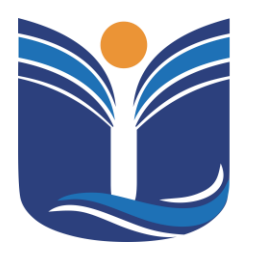

Mantida pela Instituição Cultural e Educacional de Ivaiporã – ICEI

Recredenciada pela Portaria MEC nº. 1.273 de 04/07/2019 - D.O.U. - 05/07/2019

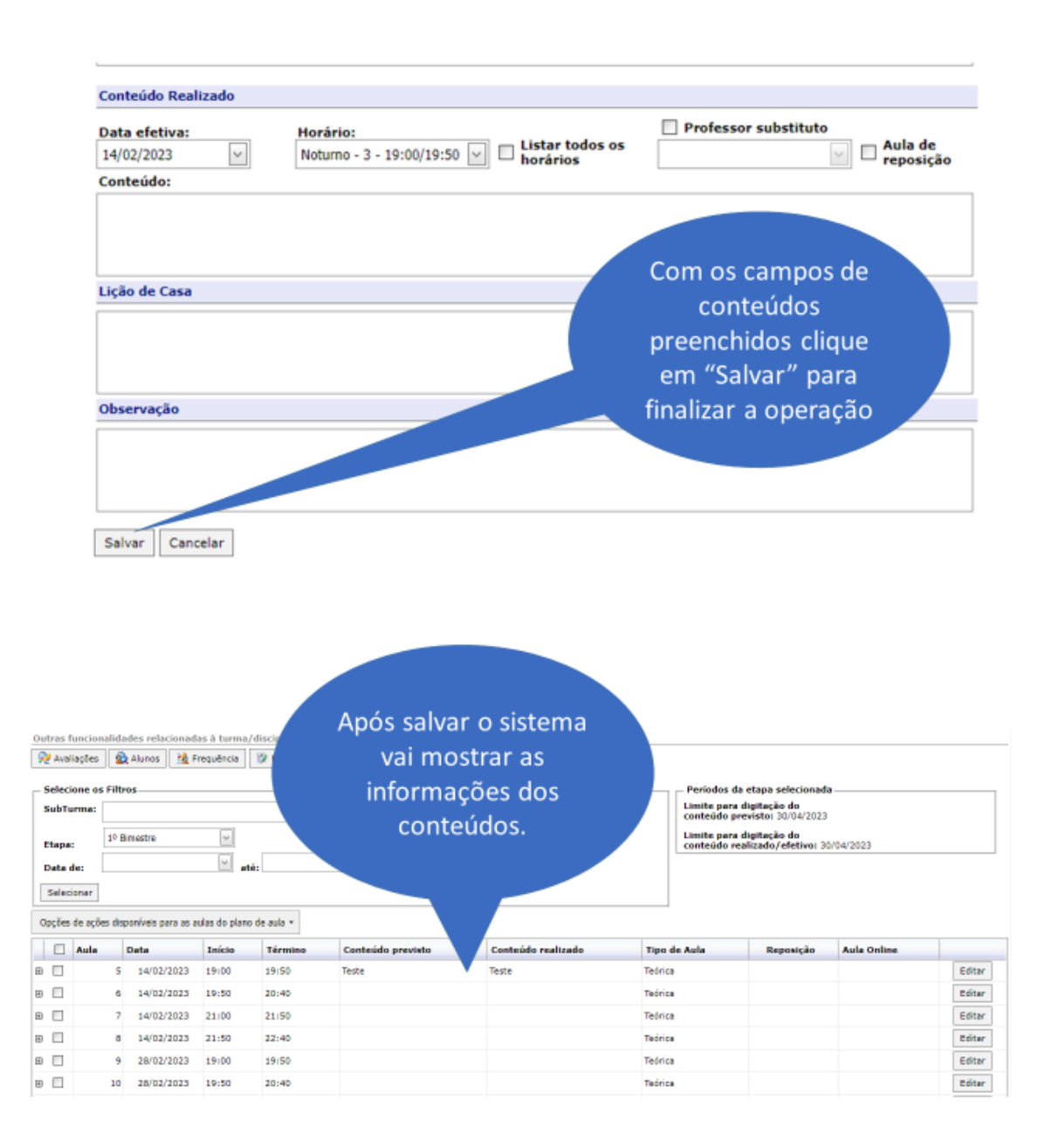

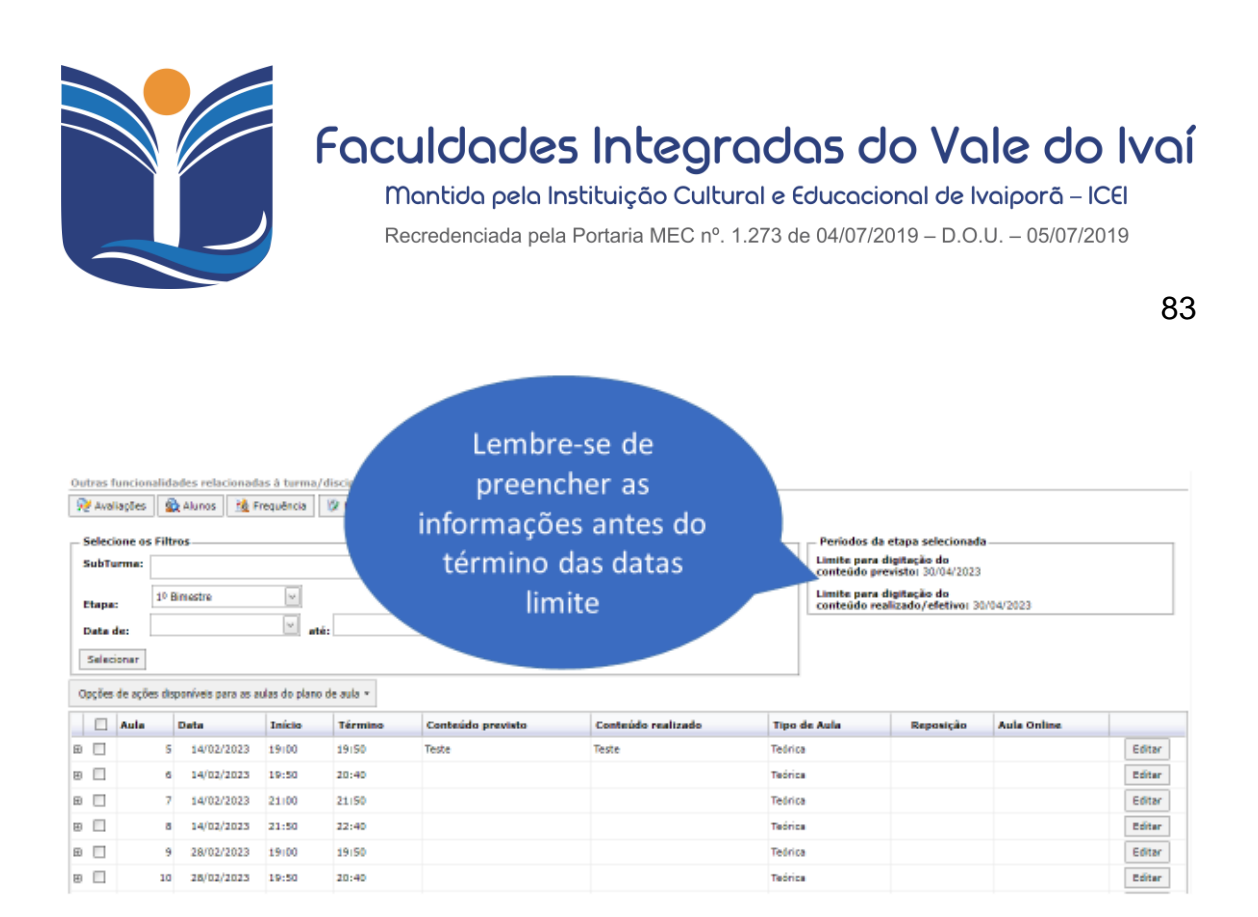

### 8 INSCRIÇÕES DE EVENTOS

A instituição, oferece um sistema próprio para gerenciar eventos, o que proporciona uma experiência personalizada e eficiente para os participantes. O sistema de eventos facilita toda a gestão, desde a inscrição dos participantes até a emissão de certificados. Os candidatos podem se inscrever de forma rápida e fácil, e realizar o pagamento, se necessário. Além disso, oferecemos a funcionalidade de emitir certificados automaticamente assim que os participantes completam suas atividades no evento.

### 8.1 Eventos e Certificados

No menu "Inscrições/Eventos", o professor será redirecionado para o sistema de eventos.

Av. Minas Gerais, 651 – Fone/Fax (43) 3472-1414 | 99822.5127 | 99823-1747 – CEP 86.870-000 – Ivaiporã / PR. Home page: www.univale.com.br

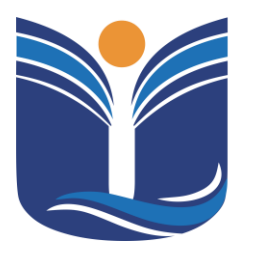

Mantida pela Instituição Cultural e Educacional de Ivaiporã – ICEI Recredenciada pela Portaria MEC nº. 1.273 de 04/07/2019 – D.O.U. – 05/07/2019

84

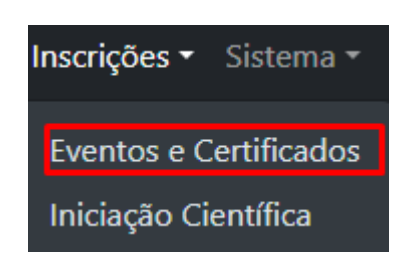

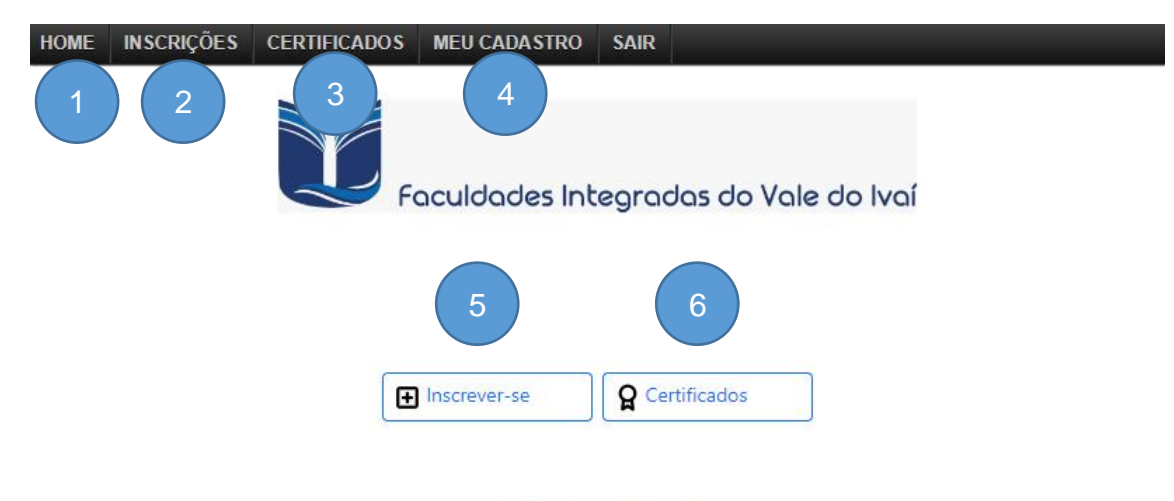

Eventos e Certificados

- (1) HOME: Volta à tela inicial do sistema de eventos.
- (2) INSCRIÇÕES: Inscrições abertas para inscrição.
- (3) CERTIFICADOS: Abre a guia de certificados obtidos pelo participante.
- (4) MEU CADASTRO: Permite alterações no cadastro do participante.
- (5) INSCREVER-SE: Menu de acesso rápido à guia de inscrições.
- (6) CERTIFICADOS: Menu de acesso rápido à guia de certificados.

#### 8.1.1 Inscrições

Após acessar uma das opções de "Inscrições", a tela de eventos disponíveis é apresentada.

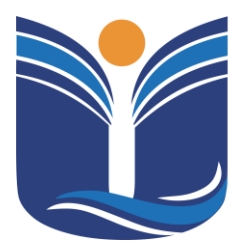

Mantida pela Instituição Cultural e Educacional de Ivaiporã – ICEI

Recredenciada pela Portaria MEC nº. 1.273 de 04/07/2019 - D.O.U. - 05/07/2019

85

| Univale                                                                  |                     |      |                 |        |          |
|--------------------------------------------------------------------------|---------------------|------|-----------------|--------|----------|
| Entrega<br>simbólica dos<br>jalecos e<br>homenagem<br>a<br>profissionais | Data:<br>09/04/2024 | 4 hs | R\$0.00 + Itens | Aberto | Detalhes |
| Aula<br>inaugural do<br>curso de<br>Odontologia                          | Data:<br>01/04/2024 | 4 hs | R\$0.00 + Itens | Aberto | Detalhes |

Para realizar a inscrição, o participante deve acessar os detalhes do evento.

#### Entrega simbólica dos jalecos e homenagem a profissionais

| Data       | Investimento | Carga Horária |
|------------|--------------|---------------|
| 09/04/2024 | R\$ 0.00     | 4             |

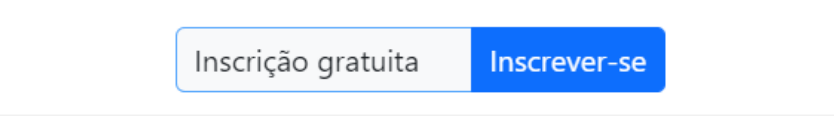

Ao verificar as informações do evento, como data, investimento e carga horária, o participante deve concluir utilizando a opção 'Inscrever-se'. Após esses procedimentos, o sistema mostrará a tela de inscrição efetuada.

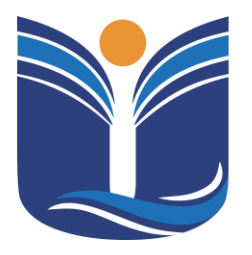

Mantida pela Instituição Cultural e Educacional de Ivaiporã – ICEI Recredenciada pela Portaria MEC nº. 1.273 de 04/07/2019 – D.O.U. – 05/07/2019

86

### 8.1.2 Certificados

No menu Certificados, o professor será redirecionado à página de certificados dos quais ele obteve presença.

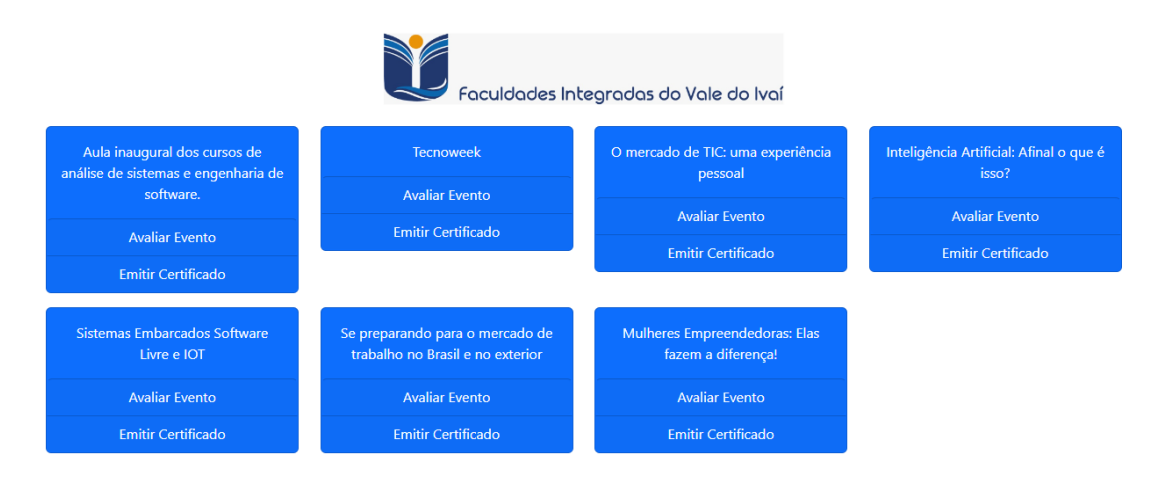

Cada evento em que o participante obteve presença, o sistema oferece a opção de avaliar o evento e emitir o certificado. Este será emitido no formato PDF.

### 9 SISTEMA DE INICIAÇÃO CIENTÍFICA

A instituição, oferece um sistema dedicado para a iniciação científica. Este sistema facilita todo o processo, desde a inscrição dos estudantes até a conclusão de seus projetos de pesquisa. Os participantes podem se inscrever de maneira simples e rápida. Além disso, o sistema oferece a funcionalidade de acompanhar o progresso do projeto e de emitir certificados automaticamente ao término da iniciação científica.

Para acessar o sistema de Iniciação Científica, o professor deve selecionar o menu "Inscrição/Iniciação Científica".

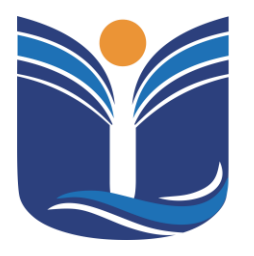

Mantida pela Instituição Cultural e Educacional de Ivaiporã – ICEI Recredenciada pela Portaria MEC nº. 1.273 de 04/07/2019 – D.O.U. – 05/07/2019

87

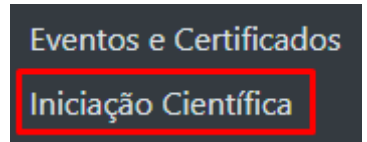

### 9.1 Tela Inicial

Nesta tela, o participante pode escolher se deseja se inscrever como ouvinte ou apresentar trabalho.

| HOME   | MEU CADASTRO                  | ARTIGOS                     |                         |                  |                  |                    |            |
|--------|-------------------------------|-----------------------------|-------------------------|------------------|------------------|--------------------|------------|
|        | SQUISA E<br>TENSÃO            |                             |                         |                  |                  |                    |            |
|        |                               |                             | Tutorial                |                  |                  |                    | UNIVALE    |
|        |                               | 1                           | Nome do F               | Professo         | or               |                    |            |
| 6º Enc | ontro de Iniciação Científici | a e Mostra de Pós-Graduação | Participar como Ouvinte | Apresentar Traba | ho               |                    |            |
| A par  | ticipação no Encon            | tro de Iniciação Cier       | tífica pode ocorrer     | em duas moda     | lidades:         |                    |            |
| Ouvin  | tes: os inscritos assi        | stem as apresentaçõe        | s dos trabalhos nas s   | alas temáticas   | recebendo certif | icação de 10h comp | lementares |
| Apres  | entação: os inscrito:         | s apresentam trabalh        | os recebendo certifica  | ação de 20h coi  | mplementares     |                    |            |
|        |                               |                             |                         |                  |                  |                    |            |
|        |                               |                             |                         |                  |                  |                    |            |
|        |                               |                             |                         |                  |                  |                    |            |

### 9.1.1 Inscrição Ouvinte

Em "Participar como Ouvinte", sua inscrição é realizada e, em seguida, aparece a tela de pagamento. A inscrição como ouvinte pode ser removida da iniciação clicando em "Excluir Inscrição".

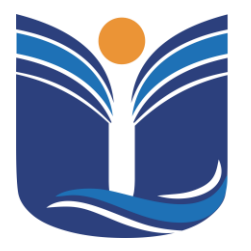

Mantida pela Instituição Cultural e Educacional de Ivaiporã – ICEI Recredenciada pela Portaria MEC nº. 1.273 de 04/07/2019 – D.O.U. – 05/07/2019

88

| (2) Tutonal                                                                            | UNIVI                                                                                                    |
|----------------------------------------------------------------------------------------|----------------------------------------------------------------------------------------------------|
| Nome do Professor                                                                      |                                                                                                    |
| ção Científica e Mostra de Pós-Graduação                                               |                                                                                                    |
| Inscrição Nº: 2 Ouvinte                                                                |                                                                                                    |
| pação como ouvinte R\$ 10.00<br><b>\$</b> Efetuar Pagamento <b>1</b> Excluir Inscrição |                                                                                                    |
|                                                                                        | Nome do Professor<br>Ação Científica e Mostra de Pós-Graduação<br>Inscrição Nº: 2 Ouvinte<br>pação como ouvinte R\$ 10.00<br>\$ Efetuar Pagamento |

9.1.2 Inscrição Apresentar Trabalho

| resquisa e<br>Xtensão   |                                                                                                    | Le                                    |
|-------------------------|----------------------------------------------------------------------------------------------------|---------------------------------------|
| 6º Encontro de Inicia   | ação Científica e Mostra de Pós-Graduação                                                                                                    |                                       |
| Valor para Apresentação | io de Trabalho: R\$ 20.00                                                                                                    |                                       |
| Turno da sua Participaç | ção * :                                                                                                    |                                       |
| Selecione               | ×                                                                                                    |                                       |
|                         |                                                                                                    | U                                     |
|                         | DADOS DO TRABALHO<br>Grande Área * :<br>Ciências Sociais Aplicadas e Humanas                                                                                                    | •<br>•                                |
|                         | DADOS DO TRABALHO<br>Grande Área * :<br>Ciências Sociais Aplicadas e Humanas<br>Selecione a Sala Temática * :                                                                                                    | ~                                     |
|                         | DADOS DO TRABALHO<br>Grande Área * :<br>Ciências Sociais Aplicadas e Humanas<br>Selecione a Sala Temática * :<br>O Administração<br>Tion do Acercentação * :                                                                   | v                                     |
|                         | DADOS DO TRABALHO<br>Grande Área * :<br>Ciências Sociais Aplicadas e Humanas<br>Selecione a Sala Temática * :<br>O Administração<br>Tipo de Apresentação * :<br>Comunicação Oral                                               | · · ·                                 |
|                         | DADOS DO TRABALHO<br>Grande Área * :<br>Ciências Sociais Aplicadas e Humanas<br>Selecione a Sala Temática * :<br>Administração<br>Tipo de Apresentação * :<br>Comunicação Oral<br>Título do Trahalho * :                       | · · ·                                 |
|                         | DADOS DO TRABALHO<br>Grande Área * :<br>Ciências Sociais Aplicadas e Humanas<br>Selecione a Sala Temática * :<br>Administração<br>Tipo de Apresentação * :<br>Comunicação Oral<br>Título do Trabalho * :<br>Título do trabalho | · · · · · · · · · · · · · · · · · · · |

Av. Minas Gerais, 651 – Fone/Fax (43) 3472-1414 | 99822.5127 | 99823-1747 – CEP 86.870-000 – Ivaiporã / PR. Home page: www.univale.com.br

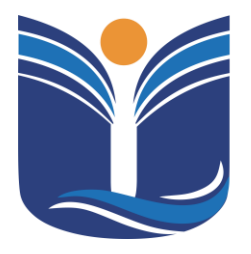

Mantida pela Instituição Cultural e Educacional de Ivaiporã – ICEI Recredenciada pela Portaria MEC nº. 1.273 de 04/07/2019 – D.O.U. – 05/07/2019

- (1) TURNO: Em "Apresentar Trabalho", o participante deverá selecionar o turno.
- (2) DADOS DO TRABALHO: O participante deve selecionar a área, a sala temática, o tipo de trabalho e inserir o título do trabalho.

|                                                               | UNIVELE                                                                                   |
|---------------------------------------------------------------|-------------------------------------------------------------------------------------------|
| Orientador :<br>Cadastrar orientador de fora do(a) Ucp Parana | *                                                                                         |
| COORIENTADOR<br>Coorientador (se houver) :                    |                                                                                           |
| 4 S Avançar 🗉 Cancelar                                        | REFERENCE<br>ORIENTADOR<br>Nome do Orientador :                                           |
|                                                               | Selecionar orientador dola Lico Parana<br>E-mail do Orientador :                          |
|                                                               | COORIENTADOR Nome do Coorientador (se houver) : Selecionar coorientador do(a) Ligo Parana |
|                                                               | E-mail do Coorientador (se houver) :                                                      |

- (3) ORIENTADOR: Inserir o seu orientador. Caso o orientador seja da UNIVALE, aparecerá uma lista de professores.
- (4) COORIENTADOR: Inserir o seu coorientador. Caso o coorientador seja da UNIVALE, aparecerá uma lista de professores.
- (5) ORIENTADOR E COORIENTADOR DE OUTRA INSTITUIÇÃO: O participante deve inserir o nome do orientador e o e-mail do orientador.

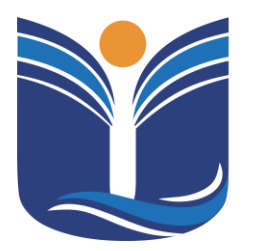

Mantida pela Instituição Cultural e Educacional de Ivaiporã – ICEI Recordanciada pela Retaria MEC pol 1, 272 de 04/07/2010, D.O. U., 05/07/2010

Recredenciada pela Portaria MEC nº. 1.273 de 04/07/2019 - D.O.U. - 05/07/2019

|                                                                                                    | Autor Responsável * :                                 |
|----------------------------------------------------------------------------------------------------|-------------------------------------------------------|
| E AO                                                                                                    | Nome do Professor                                     |
| U                                                                                                    | NIVRLE NTI - FACULDADES INTEGRADAS DO VALE DO IVAÍ OK |
| AUTORES DO TRABALHO                                                                                                    | Nome do Autor * :                                     |
| Autor Responsável * :                                                                                                    | Email do Autor * :                                    |
| Nome do Professor                                                                                                    | Adicionar Autor Cancelar                              |
| Adicionar Autores (até 2)                                                                                                    | Adicionar Auto                                        |
| Estudante do(a) Univale Outros Autores                                                                                                    |                                                       |
| Concluir<br>PESQUISA E<br>PESTUISA E                                                                                                    |                                                       |
| Concluir<br>PESQUISA E<br>EXTENSÃO                                                                                                    | AUTORES DO TRABALHO                                   |
| Concluir<br>PESQUISA E<br>EXTENSÃO<br>Autor Responsável *<br>Nome do Professa                                                                                                    | AUTORES DO TRABALHO                                   |
| Concluir<br>EXERCISA E<br>EXERCISA E<br>E<br>E<br>E<br>E<br>E<br>E<br>E<br>E<br>E<br>E<br>E<br>E<br>E | AUTORES DO TRABALHO                                   |
| Concluir<br>EXTENSÃO<br>Autor Responsável *<br>Nome do Professo<br>NTI - FACULDADES IN<br>Digite o Nome para p<br>Adicionar Autor (Car                                                                                                    | AUTORES DO TRABALHO                                   |

- (6) AUTOR RESPONSÁVEL: Inserir o nome do autor responsável pelo trabalho.
- (7) AUTORES DO TRABALHO: Serão listados os alunos cadastrados na plataforma. Caso o outro participante seja da UNIVALE, aparecerá uma lista de candidatos.
- (8) AUTORES DE OUTRA INSTITUIÇÃO: O participante deve inserir o nome do autor e o e-mail do autor..

|                                                                                                    | <ul> <li>Tutorial</li> </ul>                                                                                                    |                                                                              |
|----------------------------------------------------------------------------------------------------|----------------------------------------------------------------------------------------------------|------------------------------------------------------------------------------|
|                                                                                                    | Nome no Professor                                                                                                    |                                                                              |
|                                                                                                    |                                                                                                    |                                                                              |
| Encontro de Iniciação Científ                                                                                    |                                                                                                    |                                                                              |
| and the second second second second second second second second second second second second second second second | ica e Mostra de Pós-Graduação                                                                                                    |                                                                              |
| Apresentar Trabalho                                                                                              | ica e Mostra de Pós-Graduação                                                                                                    |                                                                              |
| Apresentar Trabalho                                                                                              | ica e Mostra de Pós-Graduação                                                                                                    |                                                                              |
| Apresentar Trabalho                                                                                              | ica e Mostra de Pós-Graduação<br>nscrição Nº: 2 Apresentação de Tra                                                                                                    | abalho                                                                       |
| Apresentar Trabalho                                                                                              | ica e Mostra de Pós-Graduação<br>Iscrição Nº: 2 Apresentação de Tra<br>Titulo do trabalho                                                                                                    | abalho                                                                       |
| Apresentar Trabalho                                                                                              | ica e Mostra de Pós-Graduação<br>Iscrição Nº: 2 Apresentação de Tra<br>Titulo do trabalho<br>Comunicação Oral                                                                                                    | abalho                                                                       |
| Apresentar Trabalho<br>In<br>Orientador:<br>Administração                                                        | ica e Mostra de Pós-Graduação<br>Iscrição Nº: 2 Apresentação de Tra<br>Titulo do trabalho<br>Comunicação Oral<br>Andricia Verlindo Coorienta                                                                       | abalho<br>ador: <u>Tatiani Almeida</u>                                       |
| Apresentar Trabalho<br>In<br>Orientador:<br>Administração<br>ads                                                 | ica e Mostra de Pós-Graduação<br>Iscrição Nº: 2 Apresentação de Tra<br>Titulo do trabalho<br>Comunicação Oral<br>Andricia Verlindo Coorienta                                                                       | abalho<br>ador: <u>Tatiani Almeida</u>                                       |
| Apresentar Trabalho<br>In<br>Orientador:<br>Administração<br>ads                                                 | ica e Mostra de Pós-Graduação<br>Iscrição Nº: 2 Apresentação de Tra<br>Titulo do trabalho<br>Comunicação Oral<br>Andricia Verlindo Coorienta<br>res Arquivos de Modelo                                             | a <mark>balho</mark><br>ador: <u>Tatiani Almeida</u><br>§ Editar Informações |
| Apresentar Trabalho<br>In<br>Orientador:<br>Administração<br>ads<br>Adicionar Auto                               | ica e Mostra de Pós-Graduação<br>Iscrição Nº: 2 Apresentação de Tra<br>Titulo do trabalho<br>Comunicação Oral<br>Andricia Verlindo Coorienta<br>res Arquivos de Modelo<br>Excluir Trabalho                         | a <b>balho</b><br>ador: <u>Tatiani Almeida</u><br>§ Editar Informações       |
| Apresentar Trabalho<br>In<br>Orientador:<br>Administração<br>ads<br>Adicionar Auto                               | ica e Mostra de Pós-Graduação<br>Iscrição Nº: 2 Apresentação de Tra<br>Titulo do trabalho<br>Comunicação Oral<br>Andricia Verlindo Coorienta<br>res Arquivos de Modelo<br>Excluir Trabalho                         | abalho<br>ador: <u>Tatiani Almeida</u><br>g Editar Informações               |
| Apresentar Trabalho<br>In<br>Orientador:<br>Administração<br>ads<br>Adicionar Auto<br>Inscrito<br>Nome do Aluno  | ica e Mostra de Pós-Graduação<br>nscrição Nº: 2 Apresentação de Tra<br>Título do trabalho<br>Comunicação Oral<br>Andricia Verlindo Coorienta<br>res Arquivos de Modelo<br>Excluir Trabalho<br>Part.Confirmada<br>S | abalho<br>ador: <u>Tatiani Almeida</u><br>g Editar Informações               |

Após a inserção dos participantes, a inscrição estará concluída e deverá ser paga. O pagamento é por trabalho. Até que o pagamento seja efetuado, o trabalho poderá ser modificado.

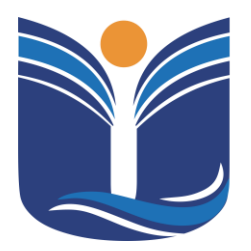

Mantida pela Instituição Cultural e Educacional de Ivaiporã – ICEI Recredenciada pela Portaria MEC nº. 1.273 de 04/07/2019 – D.O.U. – 05/07/2019

92

| 6º Encontro de Iniciação Científica e Mostra de Pós-Graduação |                     |                                 |  |  |  |  |
|---------------------------------------------------------------|---------------------|---------------------------------|--|--|--|--|
|                                                               | Inscrição Nº:       | 782 Ouvinte                     |  |  |  |  |
| Automação Residencial                                         |                     |                                 |  |  |  |  |
|                                                               | Painel              |                                 |  |  |  |  |
|                                                               | Orientador:         | Dieimes Nunes de Souza          |  |  |  |  |
| Explorando as Tendên<br>Oportunidades                         | cias Futuras em Red | les de Computadores: Desafios e |  |  |  |  |
| Espaço virtual:                                               |                     |                                 |  |  |  |  |
| Sala:                                                         |                     |                                 |  |  |  |  |
|                                                               | Resumo Expandido    | Arquivos de Modelo              |  |  |  |  |

Com o pagamento efetuado, o sistema liberará o envio do Resumo Expandido. Ao acessar essa opção, o participante poderá enviar seu arquivo no formato .doc ou .docx.

|                                                                          | Arquivo do              | Trabalho                     |          |  |  |  |
|--------------------------------------------------------------------------|-------------------------|------------------------------|----------|--|--|--|
|                                                                          | ~_iciação Cient<br>(162 | rosoft<br>ifica_1_docx<br>B) |          |  |  |  |
| 1 file selecte                                                           | 🔟 Remove                | ⊥ Upload                     | 🖰 Browse |  |  |  |
| Faça upload do RESUMO EXPANDIDO no formato Word<br>(.doc,.docx) até 10Mb |                         |                              |          |  |  |  |
| fileupload-5.2.8                                                         |                         |                              |          |  |  |  |

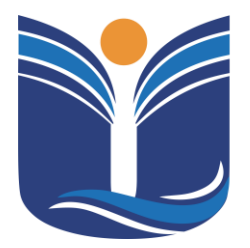

Mantida pela Instituição Cultural e Educacional de Ivaiporã – ICEI Recredenciada pela Portaria MEC nº. 1.273 de 04/07/2019 – D.O.U. – 05/07/2019

93

Assim que toda a etapa de aprovação de trabalhos da iniciação científica for concluída, o sistema liberará o certificado para o participante.

| Computação em Nuvem, os Benefícios e Desafios das Tendências do Cenário Atual.<br>Comunicação Oral |                |                      |  |                               |    |  |  |  |
|----------------------------------------------------------------------------------------------------|----------------|----------------------|--|-------------------------------|----|--|--|--|
| Orientador:                                                                                        | Paulo Henrique | aulo Henrique Coorie |  | entador: <u>Michael Pires</u> |    |  |  |  |
|                                                                                                    | Pereira Lopes  |                      |  | <u>Berti</u>                  |    |  |  |  |
| Desenvolvimento de Soluções Inovadoras em Gerenciamento de Dados                                   |                |                      |  |                               |    |  |  |  |
| Espaço virtual:                                                                                    |                |                      |  |                               |    |  |  |  |
| Sala:                                                                                              |                |                      |  |                               |    |  |  |  |
|                                                                                                    | Arquivos       | Arquivos de Modelo   |  |                               |    |  |  |  |
| Inscrito                                                                                           | 🔶 Part.Con     | Part.Confirmada      |  | Conf/Sair                     | \$ |  |  |  |
| Leomar Emidio Vieira                                                                               | S              |                      |  |                               |    |  |  |  |
| Eduarda de Barros Cicatto                                                                          | S              |                      |  |                               |    |  |  |  |
|                                                                                                    |                |                      |  |                               |    |  |  |  |
| Aceite do orientador: Aceito                                                                       |                |                      |  |                               |    |  |  |  |
| Avaliação da Comissão:                                                                             |                | Aprovado             |  |                               |    |  |  |  |
|                                                                                                    | Frequência:    | Presença             |  |                               |    |  |  |  |
| Certificado                                                                                        |                |                      |  |                               |    |  |  |  |

O certificado é emitido no formato PDF.

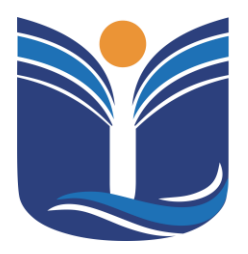

Mantida pela Instituição Cultural e Educacional de Ivaiporã – ICEI Recredenciada pela Portaria MEC nº. 1.273 de 04/07/2019 – D.O.U. – 05/07/2019

94

### **10 CONSIDERAÇÕES FINAIS**

Este manual foi elaborado pelo setor de T.I., sob a coordenação de Paulo Henrique Pereira Lopes, com o propósito de fornecer orientações claras e precisas sobre os procedimentos de acesso ao Portal do Aluno. Nosso compromisso é assegurar a padronização de práticas e promover a eficiência em todos os sistemas operacionais. Comprometemo-nos a revisar e atualizar este manual conforme necessário, visando sempre atender às necessidades e demandas em constante evolução do sistema acadêmico.

Em caso de qualquer dificuldade ou dúvida relacionada ao acesso ao sistema, por favor, entre em contato com o setor de T.I. da instituição através do WhatsApp no número (43) 3126-4453.